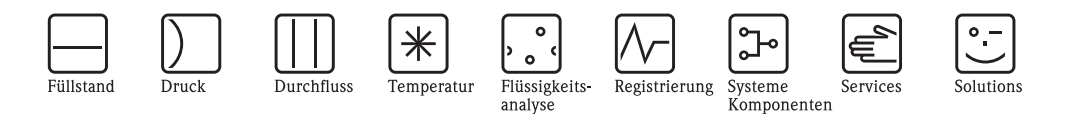

# Betriebsanleitung

# Proline Prosonic Flow 92F **PROFIBUS PA**

Ultraschall - Durchfluss - Messsystem

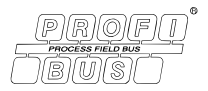

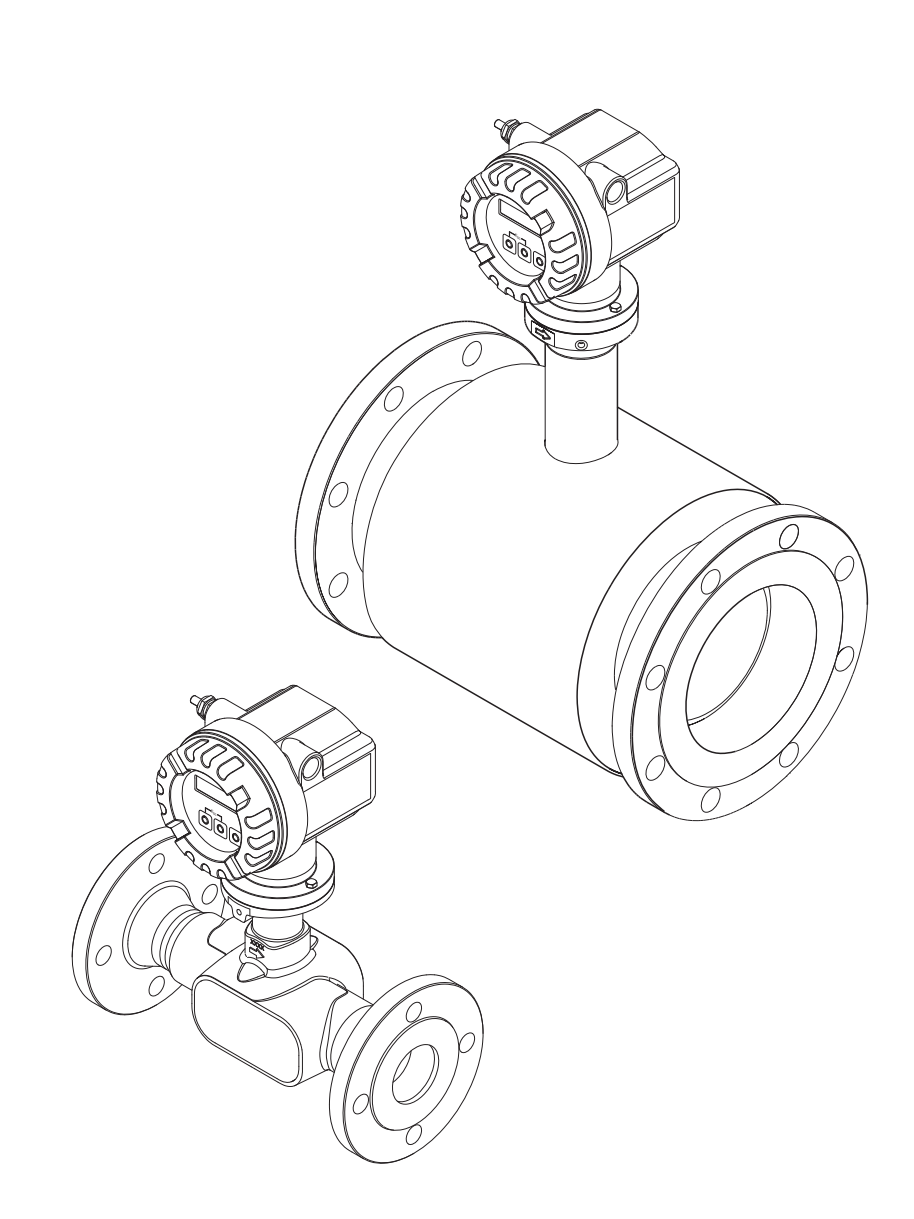

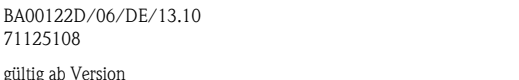

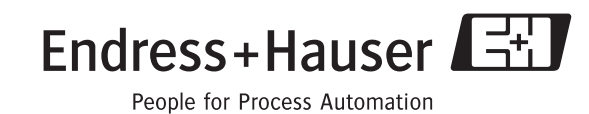

71125108 gültig ab Version V1.01.XX (Gerätesoftware)

# Kurzanleitung

Mit der folgenden Kurzanleitung können Sie Ihr Messgerät schnell und einfach in Betrieb nehmen:

| Sicherheitshinweise                                                                                                    | $\rightarrow \square 5$                                |
|----------------------------------------------------------------------------------------------------|--------------------------------------------------------|
| Machen Sie sich zuerst mit den Sicherheitshinweisen vertraut, um die nachfolgenden Arbeitssc<br>einfach durchführen zu können. Sie finden hier u.a. Informationen über die bestimmungsgemä<br>Messgerätes, die Betriebssicherheit und die im Dokument verwendeten Sicherheitszeichen und                                  | hritte schnell und<br>ße Verwendung des<br>i -symbole. |
| ▼                                                                                                    |                                                        |
| Montage                                                                                                    | → 🖹 10                                                 |
| Im Kapitel Montage finden Sie alle notwendigen Angaben von der Warenannahme, über die zu<br>Einbaubedingungen (Einbaulage, Einbauort, Vibrationen, etc.), bis hin zur eigentlichen Montag                                                                                                    | i beachtenden<br>je des Messgerätes.                   |
| ▼                                                                                                    |                                                        |
| Verdrahtung                                                                                                    | $\rightarrow$ 16                                       |
| <ul> <li>Der elektrische Anschluss des Messgerätes sowie der Anschluss des Verbindungskabels der Getr<br/>Kapitel Verdrahtung beschrieben. Weitere Themen in diesem Kapitel sind u.a.:</li> <li>die Spezifikationen des Signal- und Feldbuskabels</li> <li>die Anschlussklemmenbelegung</li> <li>die Schutzart</li> </ul> | enntausführung wird im                                 |
| ▼                                                                                                    |                                                        |
| Bedienmöglichkeiten                                                                                                    | → <b>≥</b> 26                                          |
| Ein kurzer Überblick über die verschiedenen Bedienmöglichkeiten.                                                                                                    |                                                        |
| $\checkmark$                                                                                                    |                                                        |
| PROFIBUS-Schnittstelle                                                                                                    | → <b>1</b> 33                                          |
| Inbetriebnahme der PROFIBUS-Schnittstelle.                                                                                                    |                                                        |
| ▼                                                                                                    |                                                        |
| Systemintegration                                                                                                    | → <b></b> 36                                           |
| Verwendung der Gerätestammdaten-Dateien (GSD-Dateien).                                                                                                    |                                                        |
| ▼                                                                                                    |                                                        |
| Zyklische/azyklische Datenübertragung                                                                                                    | $\rightarrow$ $\ge$ 38/ $\rightarrow$ $\ge$ 46         |
| Informationen zur zyklischen/azyklischen Datenübertragung.                                                                                                    |                                                        |
| ▼                                                                                                    |                                                        |
| Hardware Einstellungen                                                                                                    | → 🖹 30                                                 |
| Informationen zum Einstellen des Schreibschutzes, der Adressierungsart und der Geräteadresse                                                                                                    | 2                                                      |
| ▼                                                                                                    |                                                        |
| Kundenspezifische Parametrierung                                                                                                    | → <b>1</b> 73                                          |
| Komplexe Messaufgaben erfordern das Konfigurieren zusätzlicher Funktionen, die der Anwend<br>Gerätefunktionen individuell auswählen, einstellen und auf seine Prozessbedingungen anpasse                                                                                                    | l<br>er über entsprechend<br>n kann.                   |
| ▼                                                                                                    |                                                        |
| Datensicherung                                                                                                    | $\rightarrow$ $$ 32                                    |
| Einstellungen des Messumformers können auf dem integrierten T-DAT Datenspeicher abgespei<br>Hinweis!<br>Für eine zeitsparende Inbetriebnahme, können die im T-DAT abgespeicherten Einstellungen üb                                                                                                    | .chert werden.<br>Dertragen werden:                    |
| <ul> <li>rur gieicnwertige Messstellen (gleiche Farametrierung,)</li> <li>bei einem Geräte- /Platinenwechsel</li> </ul>                                                                                                    |                                                        |

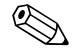

#### Hinweis!

Beginnen Sie die Fehlersuche in jedem Fall mit der Checkliste auf  $\rightarrow \square 51$ , falls nach der Inbetriebnahme oder während des Messbetriebs Störungen auftreten. Über verschiedene Abfragen werden Sie gezielt zur Fehlerursache und den entsprechenden Behebungsmaßnahmen geführt.

# Inhaltsverzeichnis

| 1                               | Sicherheitshinweise 5                                                                                                    |
|---------------------------------|----------------------------------------------------------------------------------------------------|
| 1.1<br>1.2<br>1.3<br>1.4<br>1.5 | Bestimmungsgemäße Verwendung5Montage, Inbetriebnahme, Bedienung5Betriebssicherheit5Rücksendung6Sicherheitszeichen und Symbole6                                                                                                    |
| 2                               | Identifizierung 7                                                                                                    |
| 2.1                             | Gerätebezeichnung72.1.1Typenschild Messumformer72.1.2Typenschild Messaufnehmer82.1.3Typenschild Anschlüsse8                                                                                                    |
| 2.2<br>2.3                      | Zertifikate und Zulassungen                                                                                                    |
| 3                               | Montage 10                                                                                                    |
| 3.1                             | Warenannahme, Transport, Lagerung       10         3.1.1       Warenannahme       10         3.1.2       Transport       10         3.1.3       Lagerung       10                                                                                                    |
| 3.2                             | Einbaubedingungen       11         3.2.1       Einbaumaße       11         3.2.2       Einbauort       11         3.2.3       Einbaulage       12         3.2.4       Beheizung       13         3.2.5       Wärmeisolation       13         3.2.6       Ein- und Auslaufstrecken       13         3.2.7       Vibrationen       14         3.2.8       Durchflussgrenzen       14 |
| 3.3                             | Einbau143.3.1Montage des Messaufnehmers143.3.2Messumformergehäuse drehen143.3.3Vor-Ort-Anzeige drehen143.3.4Montage der Getrenntausführung15                                                                                                    |
| 3.4                             | Einbaukontrolle 15                                                                                                    |
| 4                               | Verdrahtung 16                                                                                                    |
| 4.1                             | Kabelspezifikationen164.1.1Kabelspezifikation PROFIBUS PA164.1.2Schirmung und Erdung18                                                                                                    |
| 4.2                             | Anschluss der Getrenntausführung                                                                                                    |
| 4.3                             | 4.2.2Kabelspezifikation verbindungskaber19Anschluss der Messeinheit204.3.1Anschluss Messumformer204.3.2Klemmenbelegung224.3.3Feldbus-Gerätestecker23                                                                                                    |
| 4.4<br>4 5                      | Schutzart                                                                                                    |
|                                 |                                                                                                    |

| 5          | Bedienung                                                                                                    |
|------------|----------------------------------------------------------------------------------------------------|
| 5.1<br>5.2 | Bedienung auf einem Blick26Anzeigeelemente275.2.1Anzeigedarstellung275.2.2Anzeigesymbole27                                                                                                    |
| 5.3        | Bedienmöglichkeiten       28         5.3.1       Bedienprogramm "FieldCare"       28         5.3.2       Bedienprogramm "FieldCare"       28         5.3.3       Bedienprogramm "SIMATIC PDM" (Siemens)       28         5.3.4       Gerätebeschreibungsdateien für       20         Bedienprogramme       20 |
| 5.4        | Hardware-Einstellungen                                                                                                    |
|            | 5.4.2 Einstellen der Geräteadresse<br>$(\rightarrow \square 20 \rightarrow \square 31)$                                                                                                    |
| 6          | Inbetriebnahme                                                                                                    |
| 6.1        | Installations- und Funktionskontrolle                                                                                                    |
| 6.2        | Einschalten des Messgerätes                                                                                                    |
| 6.3        | Datenverwaltung über Funktion T-DAT VERWALTEN 32                                                                                                    |
| 0.4        | Indetriednanme der PROFIBUS-Schnittstelle 33                                                                                                    |
| 65         | 0.4.1 IIIDEUTEDITATION PROFIDUS PA                                                                                                    |
| 0.5        | 6.5.1 Gerätestammdaten-Datei (GSD-Datei) 36                                                                                                    |
|            | 6.5.2 Auswahl der GSD-Datei im Messgerät 37                                                                                                    |
|            | 6.5.3 Maximale Anzahl der Schreibzugriffe 38                                                                                                    |
| 6.6        | Zyklische Datenübertragung PROFIBUS PA 38                                                                                                    |
|            | 6.6.1 Blockmodell                                                                                                    |
|            | 6.6.2 Module für die zyklische Datenübertragung 39                                                                                                    |
|            | 6.6.3 Beschreibung der Module 40                                                                                                    |
|            | 6.6.4 Projektierungsbeispiele mit Simatic                                                                                                    |
|            | S7 HW-Konfig                                                                                                    |
| 0./        | Azyklische Datenüberträgung PROFIBUS PA 40                                                                                                    |
| 6.8        | 0.7.1 IVIdSIEL KIdSSE Z dZyKIISCII (IVISZAC) 40<br>Abgleich                                                                                                    |
| 0.0        | 6.8.1 Nullnunktaholeich 47                                                                                                    |
| 69         | Datenspeicher (HistoROM) 48                                                                                                    |
| 0.7        | 6.9.1 HistoROM/T-DAT (Messumformer-DAT) . 48                                                                                                    |
| 7          | Wartung                                                                                                    |
| 7.1        | Außenreinigung 48                                                                                                    |
| 7.2        | Reinigung mit Molchen                                                                                                    |
| 8          | Zubehör49                                                                                                    |
| 8.1        | Gerätespezifisches Zubehör                                                                                                    |
| 8.2        | Messprinzipspezifisches Zubehör                                                                                                    |
| 8.3        | Servicespezifisches Zubehör                                                                                                    |

| 9                 | Störungsbehebung51                                                                                                    |  |
|-------------------|----------------------------------------------------------------------------------------------------|--|
| 9.1<br>9.2        | Fehlersuchanleitung51Darstellung des Gerätestatus auf dem PROFIBUS PA .539.2.1Darstellung im Bedienprogramm                                                                                                    |  |
|                   | <ul> <li>(azyklische Datenübertragung)</li></ul>                                                                                                    |  |
| 9.3               | Diagnosecodemeldungen                                                                                                    |  |
| 9.4<br>9.5        | Prozessfehler ohne Anzeigemeldung                                                                                                    |  |
| 9.6<br>9.7<br>9.8 | Rücksendung                                                                                                    |  |
| 10                | Technische Daten                                                                                                    |  |
| 10.1              | Technische Daten auf einen Blick       66         10.1.1       Anwendungsbereiche       66         10.1.2       Arbeitsweise und Systemaufbau       66         10.1.3       Eingangskenngrößen       66         10.1.4       Ausgangskenngrößen       66         10.1.5       Hilfsenergie       67         10.1.6       Messgenauigkeit       67         10.1.7       Einsatzbedingungen: Einbau       68         10.1.8       Einsatzbedingungen: Umgebung       68         10.1.9       Einsatzbedingungen: Prozess       69         10.1.10       Konstruktiver Aufbau       69         10.1.12       Zertifikate und Zulassungen       71         10.1.13       Bestellinformationen       72         10.1.14       Zubehör       72         10.1.15       Ergänzende Dokumentation       72 |  |

| 11    | Beschreibung Gerätefunktionen                   | 73 |
|-------|-------------------------------------------------|----|
| 11.1  | Darstellung der Funktionsmatrix                 | 73 |
| 11.2  | Gruppe MESSWERTE                                | 74 |
| 11.3  | Gruppe SYSTEMEINHEITEN                          | 75 |
| 11.4  | Gruppe QUICK SETUP                              | 79 |
| 11.5  | Gruppe BETRIEB                                  | 80 |
| 11.6  | Gruppe ANZEIGE                                  | 81 |
| 11.7  | Gruppe SUMMENZÄHLER (12)                        | 83 |
| 11.8  | Gruppe KOMMUNIKATION                            | 85 |
|       | 11.8.1 Funktionsgruppe BETRIEB                  | 85 |
|       | 11.8.2 Funktionsgruppe ANALOG EINGANG 14        | 87 |
|       | 11.8.3 Funktionsgruppe DISPLAY VALUE            | 89 |
| 11.9  | Gruppe PROZESSPARAMETER                         | 90 |
| 11.10 | Gruppe SYSTEMPARAMETER                          | 91 |
| 11.11 | Gruppe AUFNEHMER-DATEN                          | 92 |
| 11.12 | Gruppe ÜBERWACHUNG                              | 94 |
| 11.13 | Gruppe SIMULATION SYSTEM                        | 96 |
| 11.14 | Gruppe SENSOR VERSION                           | 97 |
| 11.15 | Gruppe VERSTÄRKER VERSION                       | 97 |
| 11.16 | Werkeinstellungen                               | 98 |
|       | 11.16.1 Metrische Einheiten (nicht für USA und  |    |
|       | Canada)                                         | 98 |
|       | 11.16.2 US-Einheiten (nur für USA und Canada) . | 98 |
|       |                                                 |    |

# Sicherheitshinweise

### 1.1 Bestimmungsgemäße Verwendung

Das in dieser Betriebsanleitung beschriebene Messgerät darf nur für die Durchflussmessung von Flüssigkeiten in geschlossenen Rohrleitungen verwendet werden, z.B.:

- Säuren, Laugen, Farben, Öle
- Verflüssigtes Gas

1

Ultrareines Wasser mit niedriger Leitfähigkeit, Wasser, Abwasser

Das Messgerät misst neben dem Volumenfluss auch immer die Schallgeschwindigkeit des Messstoffs. Somit können zum Beispiel verschiedene Messstoffe unterschieden oder die Messstoffqualität überwacht werden.

Bei unsachgemäßen oder nicht bestimmungsgemäßen Gebrauch kann die Betriebssicherheit aufgehoben werden. Der Hersteller haftet für dabei entstehende Schäden nicht.

# 1.2 Montage, Inbetriebnahme, Bedienung

Beachten Sie folgende Punkte:

- Montage, elektrische Installation, Inbetriebnahme und Wartung des Gerätes dürfen nur durch ausgebildetes Fachpersonal erfolgen, das vom Anlagenbetreiber dazu autorisiert wurde. Das Fachpersonal muss diese Betriebsanleitung gelesen und verstanden haben und deren Anweisungen befolgen.
- Das Gerät darf nur durch Personal bedient werden, das vom Anlagenbetreiber autorisiert und eingewiesen wurde. Die Anweisungen in dieser Betriebsanleitung sind unbedingt zu befolgen.
- Bei speziellen Messstoffen, inkl. Medien für die Reinigung, ist Endress+Hauser gerne behilflich, die Korrosionsbeständigkeit messstoffberührender Materialien abzuklären. Kleine Veränderungen der Temperatur, Konzentration oder Grad der Verunreinigung im Prozess können jedoch Unterschiede in der Korrosionsbeständigkeit nach sich ziehen. Daher übernimmt Endress+Hauser keine Garantie oder Haftung hinsichtlich Korrosionsbeständigkeit messstoffberührender Materialien in einer bestimmten Applikation. Für die Auswahl geeigneter messstoffberührender Materialien im Prozess ist der Anwender verantwortlich.
- Bei Schweißarbeiten an der Rohrleitung darf die Erdung des Schweißgerätes nicht über das Messgerät erfolgen.
- Der Installateur hat dafür Sorge zu tragen, dass das Messsystem gemäß den elektrischen Anschlussplänen korrekt angeschlossen ist. Der Messumformer ist zu erden, außer bei galvanisch getrennter Hilfsenergie!
- Beachten Sie grundsätzlich die in Ihrem Land geltenden Vorschriften bezüglich Öffnen und Reparieren von elektrischen Geräten.

### 1.3 Betriebssicherheit

- Messsystemen, die im explosionsgefährdeten Bereich eingesetzt werden, liegt eine separate Ex-Dokumentation bei, die ein fester Bestandteil dieser Betriebsanleitung ist. Die darin aufgeführten Installationsvorschriften und Anschlusswerte müssen ebenfalls konsequent beachtet werden! Auf der Vorderseite der Ex-Zusatzdokumentation ist je nach Zulassung und Prüfstelle das entsprechende Symbol abgebildet ( Europa, VISA, Kanada).
- Die Messeinrichtung erfüllt die allgemeinen Sicherheitsanforderungen gemäß EN 61010 und die EMV-Anforderungen gemäß IEC/EN 61326 sowie die NAMUR-Empfehlungen NE 21, NE 43 und NE 53.
- Der Hersteller behält sich vor, technische Daten ohne spezielle Ankündigung dem entwicklungstechnischen Fortschritt anzupassen. Über die Aktualität und eventuelle Erweiterungen dieser Betriebsanleitung erhalten Sie bei Ihrer Endress+Hauser Vertretung Auskunft.

# 1.4 Rücksendung

- Senden Sie keine Messgeräte zurück, wenn es Ihnen nicht mit letzter Sicherheit möglich ist, gesundheitsgefährdende Stoffe vollständig zu entfernen, z.B. in Ritzen eingedrungene oder durch Kunststoff diffundierte Stoffe.
- Kosten, die aufgrund mangelhafter Reinigung des Gerätes für eine eventuelle Entsorgung oder für Personenschäden (Verätzungen usw.) entstehen, werden dem Betreiber in Rechnung gestellt.
- Beachten Sie bitte die Massnahmen auf " $\rightarrow \square 65$

# 1.5 Sicherheitszeichen und Symbole

Die Geräte sind nach dem Stand der Technik betriebssicher gebaut und geprüft und haben das Werk in sicherheitstechnisch einwandfreiem Zustand verlassen. Die Geräte berücksichtigen die einschlägigen Normen und Vorschriften nach EN 61010 "Sicherheitsbestimmungen für elektrische Mess-, Steuer-, Regel- und Laborgeräte". Wenn die Geräte unsachgemäß oder nicht bestimmungsgemäß eingesetzt werden, können jedoch Gefahren von ihnen ausgehen.

Achten Sie deshalb in dieser Betriebsanleitung konsequent auf Sicherheitshinweise, die mit den folgenden Symbolen gekennzeichnet sind:

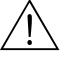

### Warnung!

"Warnung" deutet auf Aktivitäten oder Vorgänge, die – wenn sie nicht ordnungsgemäß durchgeführt werden – zu Verletzungen von Personen oder zu einem Sicherheitsrisiko führen können. Beachten Sie die Arbeitsanweisungen genau und gehen Sie mit Sorgfalt vor.

Achtung!

"Achtung" deutet auf Aktivitäten oder Vorgänge, die – wenn sie nicht ordnungsgemäß durchgeführt werden – zu fehlerhaftem Betrieb oder zur Zerstörung des Gerätes führen können. Beachten Sie die Anleitung genau.

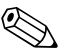

#### Hinweis!

"Hinweis" deutet auf Aktivitäten oder Vorgänge, die – wenn sie nicht ordnungsgemäß durchgeführt werden – einen indirekten Einfluss auf den Betrieb haben, oder eine unvorhergesehene Gerätereaktion auslösen können.

# 2 Identifizierung

### 2.1 Gerätebezeichnung

Das Durchfluss-Messsystem "Prosonic Flow 92" besteht aus folgenden Teilen:

- Messumformer Prosonic Flow 92
- Messaufnehmer Prosonic Flow F Inline

Zwei Ausführungen sind verfügbar:

- Kompaktausführung: Messumformer und Messaufnehmer bilden eine mechanische Einheit.
- Getrenntausführung: Messumformer und Messaufnehmer werden räumlich getrennt montiert.

### 2.1.1 Typenschild Messumformer

| Prosonic Flow 92                                                             | Er                      | ndress+H                                                                                    | lauser 🖅          |
|------------------------------------------------------------------------------|-------------------------|---------------------------------------------------------------------------------------------|-------------------|
| <br>Order Code: 92FXX-XXXX<br>Ser.No.: 12345678901<br>TAG No.: ABCDEFGHJKLMI | XXXXXX<br>NPQRST        |                                                                                             | IP67 / NEMA/Type4 |
| <br>9-32VDC 0.5W<br>PROFIBUS PA (Profile 3.01)                               |                         |                                                                                             |                   |
|                                                                              |                         |                                                                                             |                   |
|                                                                              | <u>PROFI</u> ®<br>)busc | -40°C <ta<+60°c<br>-40°F<ta<+140°f< td=""><td>(Ta+10°C/18°F</td></ta<+140°f<></ta<+60°c<br> | (Ta+10°C/18°F     |
| € N12895                                                                     | JBUS()                  | <u>-40°F<ta<+140°f< u=""></ta<+140°f<></u>                                                  |                   |

Abb. 1: Typenschildangaben für Messumformer "Prosonic Flow 92", Kompaktausführung (Beispiel)

- 1 Bestellcode / Seriennummer: die Bedeutung der einzelnen Buchstaben und Ziffern kann den Angaben der Auftragsbestätigung entnommen werden
- 2 Hilfsenergie: 9...32 V DC
- Leistungsaufnahme: 0,5 W
- 3 Verfügbare Ausgänge
- 4 Zulässige Umgebungstemperatur
- 5 Schutzart

| Pros                                   | sonic Flow F                                                            | Endress                                    | +Hauser | ťIJ |
|----------------------------------------|-------------------------------------------------------------------------|--------------------------------------------|---------|-----|
| Order Order                            | Code: 92FXX-XXXXX<br>.: XXXXXXXXXXXX                                    | XXXXXXXXX<br>X                             | I → i   |     |
| K-facto                                | r: 1.000/0000<br>0/4" DIN/EN PN16<br>als: CF3M / 1.4404<br>-40°C(-40°F) | 5P-CAL<br>/ F316L / F316<br>+150°C(+302°F) | CE e    |     |
|                                        |                                                                         |                                            |         |     |
|                                        |                                                                         | 8                                          |         |     |
|                                        |                                                                         | 8                                          |         |     |
| —————————————————————————————————————— | EMA/Type4X                                                              | 8                                          |         |     |
|                                        | ЕМА/Туре4Х                                                              | 8                                          |         |     |
| —————————————————————————————————————— | EMA/Type4X                                                              | 8                                          |         |     |
| —————————————————————————————————————— | EMA/Type4X                                                              | 8                                          |         |     |

#### 2.1.2 Typenschild Messaufnehmer

Typenschildangaben für Messaufnehmer "Prosonic Flow F" (Beispiel) Abb. 2:

Bestellcode/Seriennummer: die Bedeutung der einzelnen Buchstaben und Ziffern kann den Angaben der 1 Auftragsbestätigung entnommen werden.

- 2 Kalibrierfaktor mit Nullpunkt
- 3 Geräte-Nennweite/Nenndruck
- 4 Werkstoff Messrohr
- 5 Messstofftemperaturbereich
- Schutzart 6
- 7 Zulässige Umgebungstemperatur 8
  - Zusatzangaben (Beispiele):
    - 5P-CAL: mit 5-Punkte-Kalibrierung

#### 2.1.3 Typenschild Anschlüsse

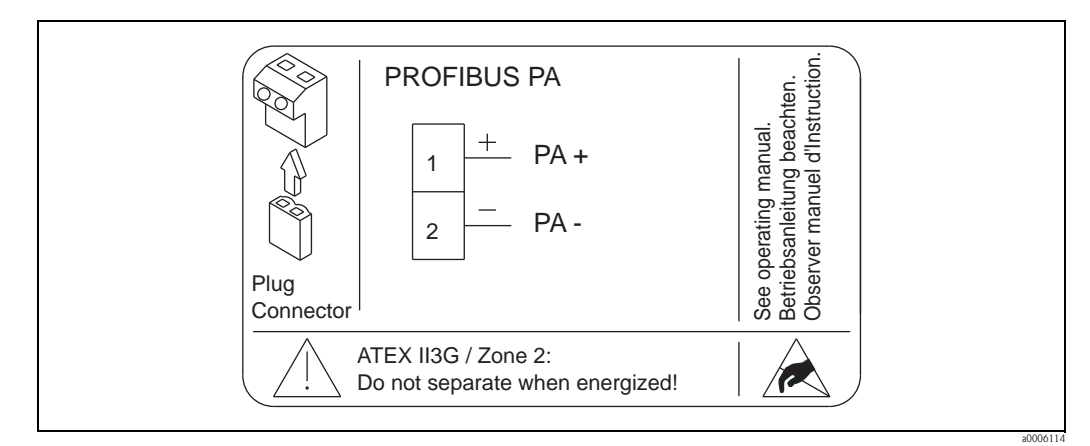

Abb. 3: Typenschildangaben für Proline Messumformer (Beispiel)

# 2.2 Zertifikate und Zulassungen

Die Geräte sind nach dem Stand der Technik und guter Ingenieurspraxis betriebssicher gebaut und geprüft und haben das Werk in sicherheitstechnisch einwandfreiem Zustand verlassen.

Die Messeinrichtung erfüllt die allgemeinen Sicherheitsanforderungen gemäß EN 61010 und die EMV-Anforderungen gemäß IEC/EN 61326 sowie die NAMUR-Empfehlungen NE 21, NE 43 und NE 53.

Das in dieser Betriebsanleitung beschriebene Messsystem erfüllt somit die gesetzlichen Anforderungen der EG-Richtlinien. Endress+Hauser bestätigt die erfolgreiche Prüfung des Gerätes mit der Anbringung des CE-Zeichens.

Das Messsystem ist in Übereinstimmung mit den EMV-Anforderungen der Behörde "Australian Communications and Media Authority (ACMA)".

Das Durchfluss-Messgerät hat alle durchgeführten Testprozeduren erfolgreich bestanden und ist durch die PNO (PROFIBUS Nutzer-Organisation) zertifiziert und registriert.

Das Messgerät erfüllt somit alle Anforderungen der nachfolgend genannten Spezifikationen:

- Zertifiziert nach PROFIBUS Spezifikation Profil Version 3.01 (Geräte-Zertifizierungsnummer: auf Anfrage).
- Das Messgerät kann auch mit zertifizierten Geräten anderer Hersteller betrieben werden (Interoperabilität).

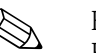

#### Hinweis!

Eine detailierte Auflistung aller Zertifikate und Zulassungen finden Sie in den Technischen Daten auf  $\rightarrow \textcircled{} 71.$ 

### 2.3 Registrierte Warenzeichen

#### PROFIBUS®

Registriertes Warenzeichen der PROFIBUS Nutzerorganisation e.V., Karlsruhe, D

HistoROM<sup>™</sup>, T-DAT<sup>®</sup>, FieldCare<sup>®</sup>, Fieldcheck<sup>®</sup>, Applicator<sup>®</sup>

Angemeldete oder registrierte Warenzeichen der Firma Endress+Hauser Flowtec AG, Reinach, CH

# 3 Montage

# 3.1 Warenannahme, Transport, Lagerung

### 3.1.1 Warenannahme

Kontrollieren Sie nach der Warenannahme folgende Punkte:

- Überprüfen Sie, ob Verpackung oder Inhalt beschädigt sind.
- Überprüfen Sie die gelieferte Ware auf Vollständigkeit und vergleichen Sie den Lieferumfang mit Ihren Bestellangaben.

### 3.1.2 Transport

Beachten Sie beim Auspacken bzw. beim Transport zur Messstelle folgende Hinweise:Die Geräte sind im mitgelieferten Behältnis zu transportieren.

- Die auf die Prozessanschlüsse montierten Schutzscheiben oder -kappen verhindern mechanische Beschädigungen an den Dichtflächen sowie Verschmutzungen im Messrohr bei Transport und Lagerung. Entfernen Sie deshalb die Schutzscheiben oder Schutzkappen erst unmittelbar vor der Montage.
- Messgeräte mit Nennweiten > DN 40 (> 1½") dürfen für den Transport nicht am Messumformergehäuse oder am Anschlussgehäuse der Getrenntausführung angehoben werden.
   Verwenden Sie für den Transport Tragriemen und legen Sie diese um beide Prozessanschlüsse.
   Ketten sind zu vermeiden, da diese das Gehäuse beschädigen können.

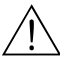

#### Warnung!

Verletzungsgefahr durch abrutschendes Messgerät!

Der Schwerpunkt des gesamten Messgerätes kann höher liegen als die beiden Aufhängepunkte der Tragriemen. Achten Sie deshalb während des Transports darauf, dass sich das Gerät nicht ungewollt dreht oder abrutscht.

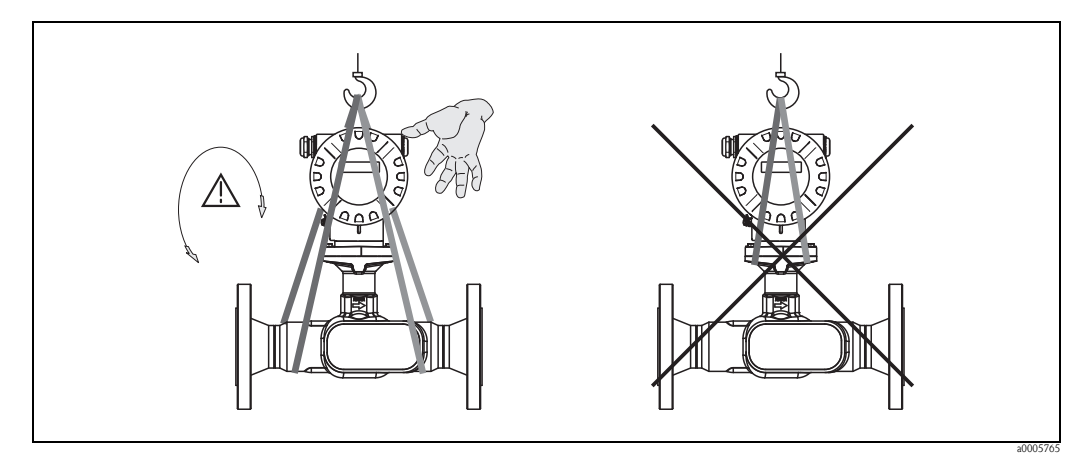

Abb. 4: Transporthinweise für Messgeräte mit einer Nennweite > DN 40 (> 1½")

### 3.1.3 Lagerung

Beachten Sie folgende Punkte:

- Für Lagerung (und Transport) ist das Messgerät stoßsicher zu verpacken. Dafür bietet die Originalverpackung optimalen Schutz.
- Die zulässige Lagerungstemperatur beträgt: -40...+80 °C (-40 °F...176 °F), vorzugsweise +20 °C (68 °F).
- Entfernen Sie die auf die Prozessanschlüsse montierten Schutzscheiben oder Schutzkappen erst unmittelbar vor der Montage.
- Während der Lagerung darf das Messgerät nicht direkter Sonneneinstrahlung ausgesetzt werden, um unzulässig hohe Oberflächentemperaturen zu vermeiden.

# 3.2 Einbaubedingungen

Beachten Sie folgende Punkte:

- Grundsätzlich sind keine besonderen Montagevorkehrungen wie Abstützungen o.ä. erforderlich.
- Das Messgerät ist planparallel und spannungsfrei einzubauen.
- Die maximal zulässige Umgebungs- ( $\rightarrow \triangleq 68$ ) und Messstofftemperatur ( $\rightarrow \triangleq 69$ ) ist unbedingt einzuhalten.
- Beachten Sie die entsprechenden Hinweise zur Einbaulage sowie der Isolation von Rohrleitungen auf den nachfolgenden Seiten.
- Anlagenvibrationen haben keinen Einfluss auf die Funktionstüchtigkeit des Messsystems.

### 3.2.1 Einbaumaße

Alle Abmessungen und Einbaulängen des Messaufnehmer und -umformers finden Sie in der separaten Dokumentation "Technische Information"  $\rightarrow \ge 72$ .

### 3.2.2 Einbauort

Gasblasenbildung im Messrohr können zu Messfehlern führen. **Vermeiden** Sie deshalb folgende Einbauorte in der Rohrleitung:

- Vermeruen Sie desirald folgende Enibadorie in der Konnendung.
- Kein Einbau am höchsten Punkt der Leitung. Gefahr von Gasansammlung!
   Kein Einbau unmittelbar von einem freien Pehrauslauf in einer Fallleitung.
- Kein Einbau unmittelbar vor einem freien Rohrauslauf in einer Fallleitung

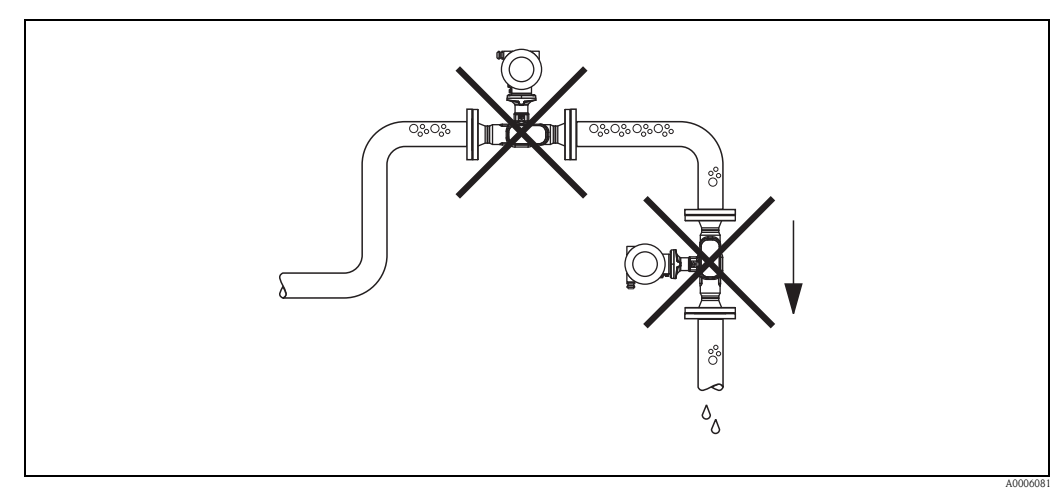

Abb. 5: Einbauort

Der Installationsvorschlag in nachfolgender Abbildung ermöglicht dennoch den Einbau in eine offene Fallleitung. Rohrverengungen oder die Verwendung einer Blende mit kleinerem Querschnitt als die Nennweite, verhindern das Leerlaufen des Messaufnehmers während der Messung.

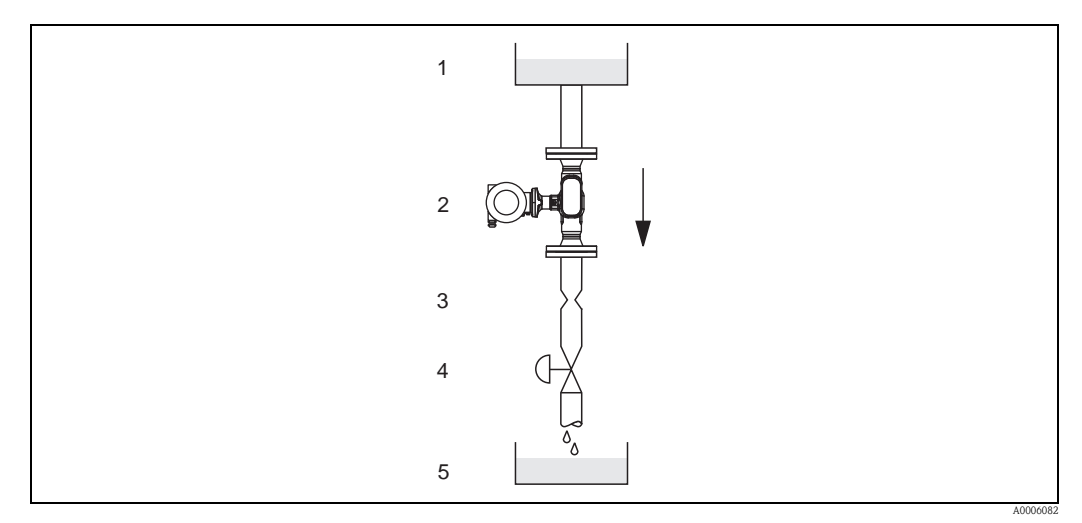

Abb. 6: Einbau in eine Fallleitung (z.B. bei Abfüllanwendungen)

- 1 Vorratstank
- 2 Messaufnehmer
- 3 Blende, Rohrverengung
- 4 Ventil
- 5 Abfüllbehälter

#### Systemdruck

Durch den Einbau des Gerätes entsteht kein zusätzlicher Druckverlust. Es ist wichtig, dass an Einbauten vor dem Messgerät keine Kavitation oder Ausgasung auftritt, weil dadurch die Schallübertragung im Messstoff beeinflusst werden kann.

Für Messstoffe, die unter Normalbedingungen wasserähnliche Eigenschaften aufweisen, sind keine besonderen Anforderungen zu berücksichtigen.

Bei leicht siedenden Flüssigkeiten (Kohlenwasserstoffe, Lösungsmittel, Flüssiggase) oder bei Saugförderung ist darauf zu achten, dass der Dampfdruck nicht unterschritten wird und die Flüssigkeit nicht zu sieden beginnt. Ebenso muss gewährleistet sein, dass die in vielen Flüssigkeiten natürlich enthaltenen Gase nicht ausgasen. Ein genügend hoher Systemdruck verhindert solche Effekte.

Deshalb sind folgende Montage-Orte zu bevorzugen:

- Auf der Druckseite von Pumpen (keine Unterdruckgefahr)
- Am tiefsten Punkt einer Steigleitung

### 3.2.3 Einbaulage

Vergewissern Sie sich, dass die Pfeilrichtung auf dem Typenschild des Messaufnehmers mit der Durchflussrichtung (Fließrichtung des Messstoffs durch die Rohrleitung) übereinstimmt.

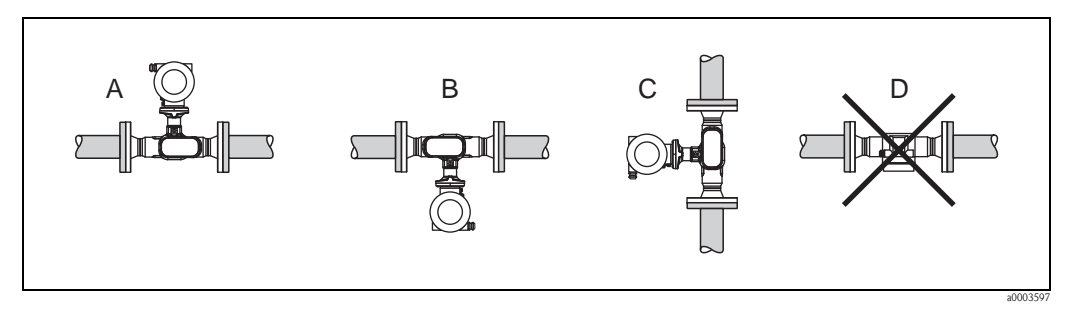

Abb. 7: Einbaulagen A, B und C empfohlen; Einbaulage D nur bedingt empfohlen

### 3.2.4 Beheizung

Bei einigen Messstoffen ist darauf zu achten, dass im Bereich des Messaufnehmers kein Wärmeverlust stattfinden kann. Eine Beheizung kann elektrisch, z.B. mit Heizbändern, oder über Heißwasser oder Dampf erfolgen.

Achtung!

- Überhitzungsgefahr der Messelektronik!
- Das Verbindungsstück zwischen Messaufnehmer und -umformer sowie das Anschlussgehäuse der Getrenntausführung sind immer freizuhalten.
- Bei Verwendung einer elektrischen Begleitheizung, deren Heizregelung über Phasenanschnittsteuerung oder durch Pulspakete realisiert wird, kann auf Grund von auftretenden Magnetfeldern (d.h. bei Werten, die größer als die von der EN-Norm zugelassenen Werte (Sinus 30 A/m) sind), eine Beeinflussung der Messwerte nicht ausgeschlossen werden. In solchen Fällen ist eine magnetische Abschirmung des Aufnehmers erforderlich.

### 3.2.5 Wärmeisolation

Bei einigen Messstoffen ist darauf zu achten, dass im Bereich des Messaufnehmers keine Wärmezufuhr stattfinden kann. Für die erforderliche Isolation sind verschiedenste Materialien verwendbar.

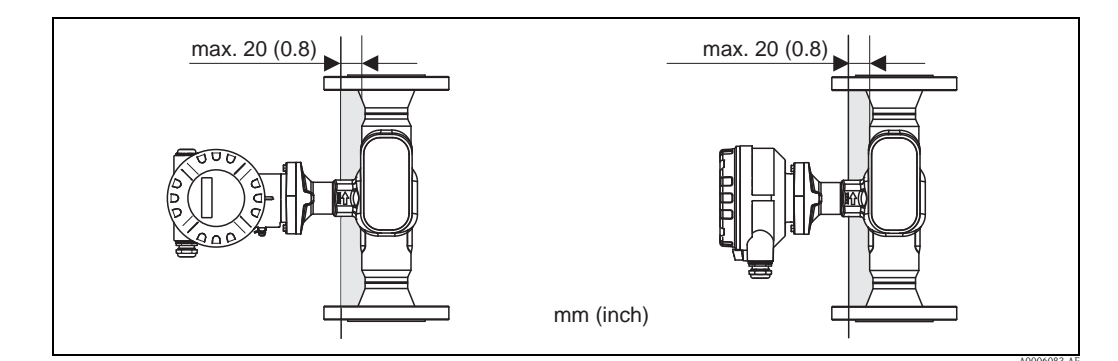

Abb. 8: Eine maximale Isolationsdicke von 20 mm (0.8") im Bereich der Elektronik/Hals einzuhalten.

Bei horizontalem Einbau (mit Messumformerkopf oben), wird zur Verringerung der Konvektion eine Isolationsdicke von min. 10 mm (0.4") empfohlen. Eine maximale Isolationsdicke von 20 mm (0.8") darf nicht überschritten werden.

#### 3.2.6 Ein- und Auslaufstrecken

Der Messaufnehmer ist nach Möglichkeit vor Armaturen wie Ventilen, T-Stücken, Krümmern, usw. zu montieren. Um die spezifizierte Messgenauigkeit des Messgerätes zu erreichen, sind mindestens die untenstehenden Ein- und Auslaufstrecken einzuhalten. Sind mehrere Strömungsstörungen vorhanden, so ist die längste angegebene Einlaufstrecke einzuhalten.

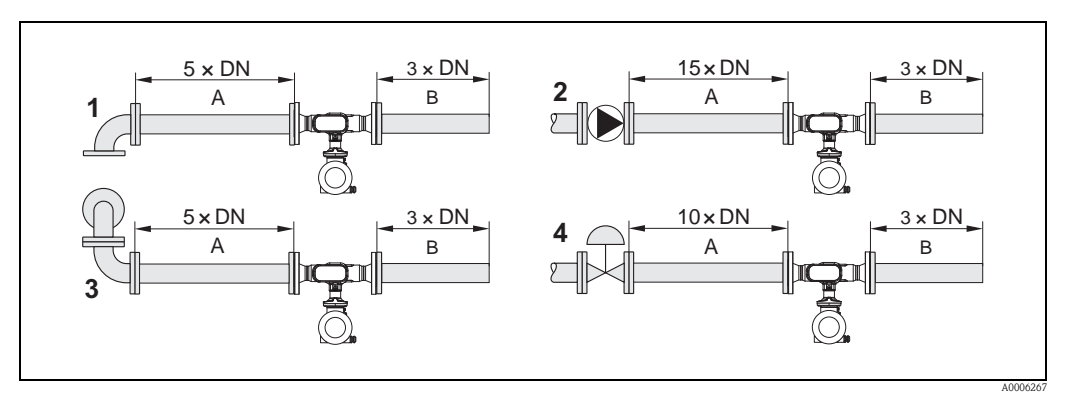

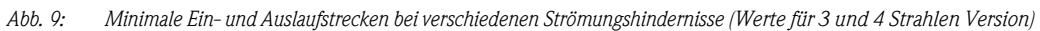

A = Einlaufstrecke, B = Auslaufstrecke, 1 = 90 °-Krümmer oder T-Stück, 2 = Pumpe, 3 = 2x90 °-Krümmer dreidimensional, 4 = Regelventil

### 3.2.7 Vibrationen

Angaben zu Vibrationen finden Sie in den Technischen Daten auf  $\rightarrow \triangleq 68$ unter dem Stichwort "Schwingungsfestigkeit".

### 3.2.8 Durchflussgrenzen

Angaben zu den Durchflussgrenzen finden Sie in den Technischen Daten auf  $\rightarrow \triangleq$  66 unter dem Stichwort "Messbereich".

# 3.3 Einbau

### 3.3.1 Montage des Messaufnehmers

- Entfernen Sie sämtliche Reste der Transportverpackung und eventuelle Schutzscheiben vom Messaufnehmer, bevor Sie das Messgerät in die Rohrleitung einbauen.
- Beachten Sie beim Innenduchmesser der Dichtung das dieser dem Innendurchmesser der Rohrleitung bzw. des Messgerätes entspricht oder größer ist. Werden Dichtungen mit einem kleineren Innendurchmesser verwendet führt dies zu einer Störung des Durchflussstroms und damit zu einer ungenauen Messung.
- Vergewissern Sie sich, dass die Pfeilrichtung auf dem Messrohr mit der Fliessrichtung in der Rohrleitung übereinstimmt.
- Bei der Kohlenstoffausführung die Schutzverpackung mit Terpentinersatz entfernen (optional).

### 3.3.2 Messumformergehäuse drehen

- 1. Lösen Sie die Sicherungsschraube.
- 2. Drehen sie das Messumformergehäuse in die gewünschte Position (max. 180 ° in jede Richtung, bis zu einem Anschlag).

Hinweis!

In 90 ° Abständen befinden sich Vertiefungen in der Drehnut (nur Kompaktausführung). Diese dienen zu einer einfacheren Ausrichtung des Messumformers.

3. Ziehen Sie die Sicherungsschraube wieder fest an.

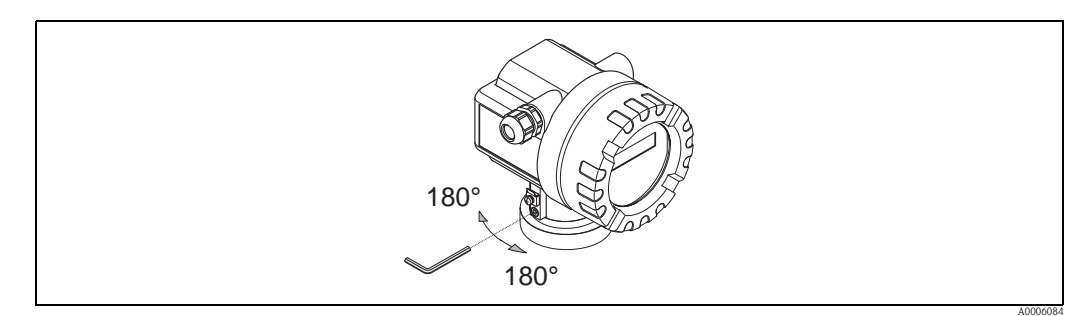

Abb. 10: Drehen des Messumformergehäuses

### 3.3.3 Vor-Ort-Anzeige drehen

- 1. Elektronikraumdeckel vom Messumformergehäuse abschrauben.
- 2. Anzeigemodul von den Halterungsschienen des Messumformers abziehen.
- 3. Anzeige in die gewünschte Lage drehen (max.  $4 \times 45^{\circ}$  in jede Richtung) und wieder auf die Halterungsschienen stecken.
- 4. Elektronikraumdeckel wieder fest auf das Messumformergehäuse schrauben.

#### 3.3.4 Montage der Getrenntausführung

Der Messumformer kann auf folgende Arten montiert werden:

- Wandmontage
- Rohrmontage (mit separatem Montageset, Zubehör),  $\rightarrow$   $\stackrel{\frown}{=}$  72
- ( Achtung!

Bei Rohrmontage darf der Umgebungstemperaturbereich nicht überschritten werden, siehe  $\rightarrow \triangleq 68$ .

Die getrennte Montage des Messumformers vom Messaufnehmer ist notwendig bei:

- schlechter Zugänglichkeit
- Platzmangel
- extremen Umgebungstemperaturen

Montieren Sie den Messumformer wie in der Abbildung dargestellt.

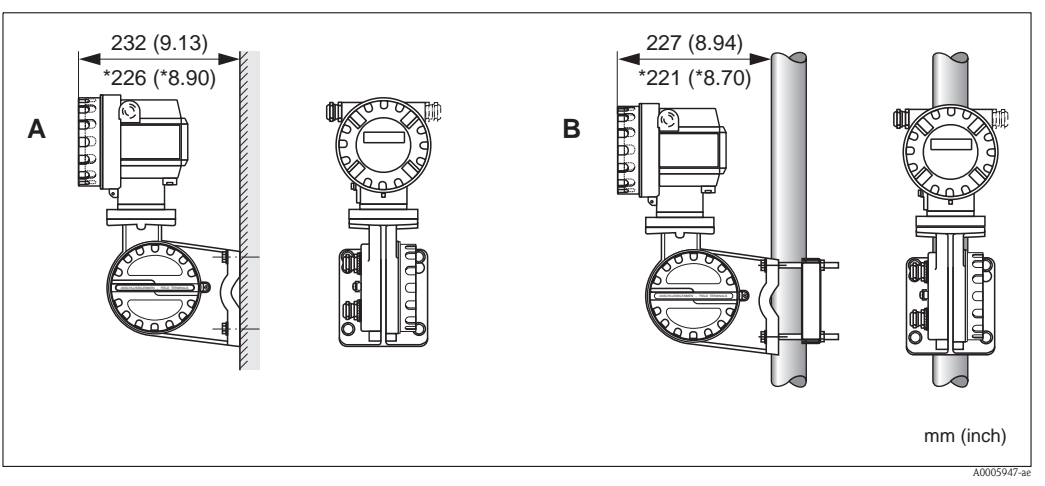

Abb. 11: Montage des Messumformers (Getrenntausführung)

- A Direkte Wandmontage
- B Rohrmontage
- \* Abmessungen für Ausführung ohne Vor-Ort-Anzeige

# 3.4 Einbaukontrolle

Führen Sie nach dem Einbau des Messgerätes folgende Kontrollen durch:

| Gerätezustand und -spezifikationen                                                                                                    | Hinweise          |
|----------------------------------------------------------------------------------------------------|-------------------|
| Ist das Messgerät beschädigt (Sichtkontrolle)?                                                                                        | -                 |
| Entsprechen Prozesstemperatur/-druck, Umgebungstemperatur, Messbereich usw. den Spezifikationen des Messgerätes?                      | → <sup>1</sup> 66 |
| Einbau                                                                                                    | Hinweise          |
| Stimmt die Pfeilrichtung auf dem Messaufnehmer bzw. dem Sensorhals mit der tatsächlichen<br>Fließrichtung in der Rohrleitung überein? | -                 |
| Sind Messstellennummer und Beschriftung korrekt (Sichtkontrolle)?                                                                     | _                 |
| Prozessumgebung / -bedingungen                                                                                                    | Hinweise          |
| Ist das Messgerät gegen direkte Sonneneinstrahlung geschützt?                                                                         | → 🖹 68            |

# 4 Verdrahtung

# 4.1 Kabelspezifikationen

### 4.1.1 Kabelspezifikation PROFIBUS PA

#### Kabeltyp

Für den Anschluss des Messgerätes an den Feldbus sind grundsätzlich zweiadrige Kabel empfehlenswert. In Anlehnung an die IEC 61158-2 (MBP) können beim Feldbus vier unterschiedliche Kabeltypen (A, B, C, D) verwendet werden, wobei nur die Kabeltypen A und B abgeschirmt sind.

- Speziell bei Neuinstallationen ist der Kabeltyp A oder B zu bevorzugen. Nur diese Typen besitzen einen Kabelschirm, der ausreichenden Schutz vor elektromagnetischen Störungen und damit höchste Zuverlässigkeit bei der Datenübertragung gewährleistet. Bei mehrpaarigen Kabeln vom Typ B dürfen mehrere Feldbusse gleicher Schutzart in einem Kabel betrieben werden. Andere Stromkreise im gleichen Kabel sind unzulässig.
- Erfahrungen aus der Praxis haben gezeigt, dass die Kabeltypen C und D wegen der fehlenden Abschirmung nicht verwendet werden sollten, da die Störsicherheit oftmals nicht den im Standard beschriebenen Anforderungen genügt.

Die elektrischen Kenndaten des Feldbuskabels sind nicht festgelegt, bei der Auslegung des Feldbusses bestimmen diese jedoch wichtige Eigenschaften wie z.B. überbrückbare Entfernungen, Anzahl Teilnehmer, elektromagnetische Verträglichkeit, usw.

|                                                                  | Тур А                            | Тур В                                                        |
|------------------------------------------------------------------|----------------------------------|--------------------------------------------------------------|
| Kabelaufbau                                                      | verdrilltes Adernpaar, geschirmt | Einzelne oder mehrere verdrillte<br>Adernpaare, Gesamtschirm |
| Adernquerschnitt                                                 | 0,8 mm <sup>2</sup> (AWG 18)     | 0,32 mm <sup>2</sup> (AWG 22)                                |
| Schleifenwiderstand (Gleichstrom)                                | 44 Ω/km                          | 112 Ω/km                                                     |
| Wellenwiderstand bei 31,25 kHz                                   | $100 \ \Omega \pm 20\%$          | $100 \ \Omega \pm 30\%$                                      |
| Wellendämpfung bei 39 kHz                                        | 3 dB/km                          | 5 dB/km                                                      |
| Kapazitive Unsymmetrie                                           | 2 nF/km                          | 2 nF/km                                                      |
| Gruppenlaufzeitverzerrung (7,939 kHz)                            | 1,7 μs/km                        | nicht spezifiziert                                           |
| Bedeckungsgrad des Schirmes                                      | 90%                              | nicht spezifiziert                                           |
| Max. Kabellänge<br>(inkl. Stichleitungen > 1 m bzw. > 3.28 feet) | 1900 m<br>(6233 feet)            | 1200 m<br>(3937 feet)                                        |

Geeignete Feldbuskabel verschiedener Hersteller für den Nicht-Ex-Bereich:

- Siemens: 6XV1 830-5BH10
- Belden: 3076F
- Kerpen: CeL-PE/OSCR/PVC/FRLA FB-02YS(ST)YFL

#### Maximale Gesamtkabellänge

Die maximale Netzwerkausdehnung ist von der Zündschutzart und den Kabelspezifikationen abhängig. Die Gesamtkabellänge setzt sich aus der Länge des Hauptkabels und der Länge aller Stichleitungen (>1 m bzw. 3.28 feet) zusammen.

Die höchstzulässige Gesamtkabellänge ist vom verwendeten Kabeltyp abhängig:

| Тур А | 1900 m (6233 feet) |
|-------|--------------------|
| Тур В | 1200 m (3937 feet) |

Falls Repeater eingesetzt werden, verdoppelt sich die zulässige max. Kabellänge. Zwischen Teilnehmer und Master sind max. drei Repeater erlaubt.

#### Maximale Stichleitungslänge

Als Stichleitung wird die Leitung zwischen Verteilerbox und Feldgerät bezeichnet. Bei Nicht-Ex-Anwendungen ist die max. Länge einer Stichleitung von der Anzahl der Stichleitungen (>1 m bzw. 3.28 feet) abhängig:

| Anzahl Stichleitungen       | 112        | 1314       | 1518       | 1924      | 2532        |
|-----------------------------|------------|------------|------------|-----------|-------------|
| Max. Länge pro Stichleitung | 120 m      | 90 m       | 60 m       | 30 m      | 1 m         |
|                             | (393 feet) | (295 feet) | (196 feet) | (98 feet) | (3.28 feet) |

#### Anzahl Feldgeräte

Bei Systemen gemäß FISCO in Zündschutzarten EEx ia ist die Leitungslänge auf max. 1000 m (3281 feet) begrenzt. Es sind höchstens 32 Teilnehmer pro Segment im Nicht-Ex-Bereich bzw. max. 10 Teilnehmer im Ex-Bereich (EEx ia IIC) möglich. Die tatsächliche Anzahl der Teilnehmer muss während der Projektierung festgelegt werden.

#### **Busabschluss**

Anfang und Ende eines jeden Feldbussegments sind grundsätzlich durch einen Busabschluss zu terminieren. Bei verschiedenen Anschlussboxen (Nicht-Ex) kann der Busabschluss über einen Schalter aktiviert werden. Ist dies nicht der Fall, muss ein separater Busabschluss installiert werden.

Bei einem verzweigten Bussegment stellt das Messgerät, das am weitesten vom Segmentkoppler entfernt ist, das Busende dar.

Wird der Feldbus mit einem Repeater verlängert, dann muss auch die Verlängerung an beiden Enden terminiert werden.

#### Weiterführende Informationen

Allgemeine Informationen und weitere Hinweise zur Verdrahtung finden Sie in der BA034S/04: "Leitfaden zur Projektierung und Inbetriebnahme, PROFIBUS DP/PA, Feldnahe Kommunikation".

### 4.1.2 Schirmung und Erdung

Bei der Gestaltung des Schirmungs- und Erdungskonzeptes eines Feldbussystems sind drei wichtige Aspekte zu beachten:

- Elektromagnetische Verträglichkeit (EMV)
- Explosionsschutz
- Personenschutz

Um eine optimale Elektromagnetische Verträglichkeit von Systemen zu gewährleisten ist es wichtig, dass die Systemkomponenten und vor allem die Leitungen, welche die Komponenten verbinden, geschirmt sind und eine lückenlose Schirmung gegeben ist. Im Idealfall sind die Kabelschirme mit den häufig metallischen Gehäusen der angeschlossenen Feldgeräte verbunden. Da diese in der Regel mit dem Schutzleiter verbunden sind, ist damit der Schirm des Buskabels mehrfach geerdet. Achten Sie darauf, dass die abisolierten und verdrillten Kabelschirmstücke bis zur Erdklemme so kurz wie möglich sind.

Diese für die elektromagnetische Verträglichkeit und für den Personenschutz optimale Verfahrensweise kann ohne Einschränkung in Anlagen mit optimalem Potenzialausgleich angewendet werden.

Bei Anlagen ohne Potenzialausgleich können netzfrequente Ausgleichsströme (50 Hz) zwischen zwei Erdungspunkten fließen, die in ungünstigen Fällen, z.B. beim Überschreiten des zulässigen Schirmstroms, das Kabel zerstören können.

Zur Unterbindung der niederfrequenten Ausgleichsströme ist es daher empfehlenswert, bei Anlagen ohne Potenzialausgleich den Kabelschirm nur einseitig direkt mit der Ortserde (bzw. Schutzleiter) zu verbinden und alle weiteren Erdungspunkte kapazitiv anzuschließen.

Achtung!

Die gesetzlichen EMV-Anforderungen werden **nur** mit beidseitiger Erdung des Kabelschirms erfüllt!

### 4.2 Anschluss der Getrenntausführung

#### 4.2.1 Anschluss Verbindungskabel Messaufnehmer/-umformer

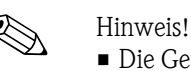

- Die Getrenntausführung ist zu erden. Messaufnehmer und -umformer müssen dabei am gleichen Potentialausgleich (→ ⊡ 12, d) angeschlossen werden.
- Es dürfen immer nur Messaufnehmer und -umformer mit der gleichen Seriennummer (siehe Typenschild) miteinander verbunden werden. Wird dies beim Anschluss nicht beachtet, können Kommunikationsprobleme auftreten.

#### Vorgehensweise

- 1. Die Deckel der Anschlussklemmenräume (a/b) entfernen.
- 2. Verbindungskabel (c) durch die entsprechenden Kabeleinführungen legen.
- 3. Messaufnehmer und -umformer gemäß elektrischem Anschlussplan verdrahten:  $\rightarrow$   $\square$  12 oder Anschlussbild im Deckel des Anschlussklemmenraums
- 4. Den jeweiligen Kabelschirm (e/f) anschliessen.
- 5. Verschraubungen der Kabeleinführungen fest anziehen.
- 6. Die Deckel der Anschlussklemmenräume (a/b) wieder aufschrauben.

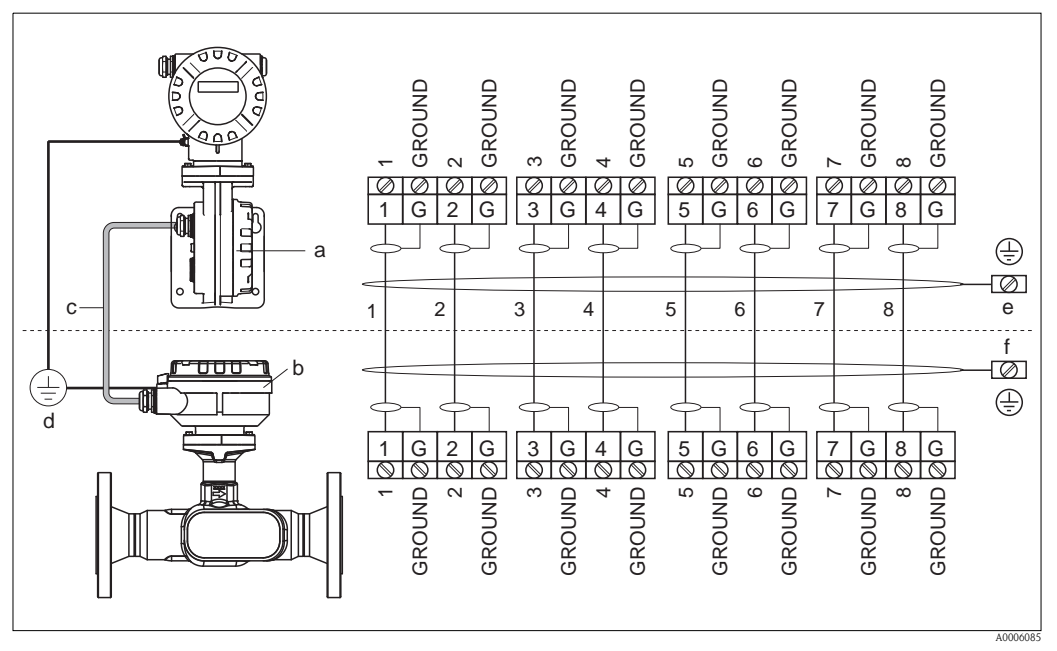

Abb. 12: Anschluss der Getrenntausführung

- a Anschlussklemmenraumdeckel (Messumformer)
- b Anschlussklemmenraumdeckel (Messaufnehmer)
- c Verbindungskabel (Signalkabel)
- d identischer Potientialausgleich für Messaufnehmer und -umformer
- e Schirm an der Erdungsklemme im Messumformergehäuse anschließen und möglichst kurz halten
- f Schirm an der Erdungsklemme im Anschlussgehäuse anschließen

### 4.2.2 Kabelspezifikation Verbindungskabel

Es sind ausschließlich die von Endress+Hauser ab Werk vorkonfektionierten und mitgelieferten Kabel zu verwenden. Die Kabel sind in einer fixen Länge von 10 m (30 feet) und 30 m (90 feet) und optional in variablen Längen von 1 m (3 feet) bis max. 50 m (150 feet) erhältlich. Die Ummantelung des Kabels besteht aus PVC.

# 4.3 Anschluss der Messeinheit

### 4.3.1 Anschluss Messumformer

#### Warnung!

Beachten Sie für den Anschluss von Ex-zertifizierten Geräten die entsprechenden Hinweise und Anschlussbilder in den spezifischen Ex-Zusatzdokumentationen zu dieser Betriebsanleitung. Bei Fragen steht Ihnen Ihre Endress+Hauser Vertretung gerne zur Verfügung.

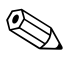

- Hinweis!
- Die national gültigen Installationsvorschriften sind zu beachten.
- Die Getrenntausführung ist zu erden. Messaufnehmer und -umformer müssen dabei am gleichen Potentialausgleich angeschlossen werden.
- Das Erdungskonzept der Anlage ist zu beachten.
- Beim Anschluss des Messumformers ein Anschlusskabel verwenden mit einem Dauergebrauchstemperaturbereich zwischen –40 °C (–40 °F) und der max. zulässigen Umgebungstemperatur zzgl. 10 °C (zzgl. 18 °F).
- Für den Anschluss ist grundsätzlich ein abgeschirmtes Kabel zu verwenden.
- Die Klemmen für den PROFIBUS PA Anschluss (Klemme 1 = PA +, Klemme 2 = PA –) verfügen über einen integrierten Verpolungsschutz. Dieser gewährleistet, dass auch bei vertauschtem Leitungsanschluss eine korrekte Signalübertragung über den Feldbus erfolgt.
- Leitungsquerschnitt: max 2,5 mm<sup>2</sup>.
- Achtung!
  - Beschädigungsgefahr des PROFIBUS-Kabels!
    - In Anlagen ohne zusätzlichen Potentialausgleich können, falls der Schirm des Kabels an mehreren Stellen geerdet wird, netzfrequente Ausgleichströme auftreten, welche das Kabel bzw. den Schirm geschädigen. Der Schirm des Kabels ist in solchen Fällen nur einseitig zu erden, d.h. er darf nicht mit der Erdungsklemme des Gehäuses verbunden werden. Der nicht angeschlossene Schirm ist zu isolieren!
  - Es ist nicht zu empfehlen den PROFIBUS über die herkömmlichen Kabelverschraubungen zu schleifen. Falls Sie später auch nur ein Messgerät austauschen, muss die Buskommunikation unterbrochen werden.

#### Anschluss Messumformer Nicht-Ex/Ex i Ausführung ( $\rightarrow \square$ 13)

- 1. Elektronikraumdeckel (a) vom Messumformergehäuse abschrauben.
- 2. Anzeigemodul (b) von den Halterungsschienen (c) abziehen und mit der linken Seite auf die rechte Halterungsschiene wieder aufstecken (das Anzeigemodul ist so gesichert).
- 3. Schraube (d) der Abdeckung des Anschlussraums lösen und die Abdeckung herunterklappen.
- 4. Hilfsenergie/PROFIBUS-Kabel durch die Kabelverschraubung (e) schieben.
- 5. Anschlussklemmenstecker (f) aus dem Messumformergehäuse ziehen.
- 6. PROFIBUS-Kabel anschließen (siehe  $\rightarrow$   $\square$  15, A).
- 7. Anschlussklemmenstecker (f) in das Messumformergehäuse stecken.
- 8. Kabelschirm an der Erdungsklemme (g, siehe auch Abb. 15, B) befestigen. Der Kabelschirm darf dabei, zwischen dem abisolierten PROFIBUS-Kabel und der Erdungsklemme, eine Länge von 5 mm (0.2") nicht überschreiten.
- 9. Nur Getrenntausführung: Erdungskabel an der Erdungsklemme ( $\rightarrow$   $\square$  15, D) befestigen.
- 10. Kabelverschraubungen(e) fest anziehen (siehe auch  $\rightarrow \ge 24$ ).
- 11. Abdeckung des Anschlussraums (d) heraufklappen und die Schraube anziehen.
- 12. Anzeigemodul (b) abziehen und auf die Halteschienen (c) aufstecken.
- 13. Elektronikraumdeckel (a) auf das Messumformergehäuse aufschrauben.

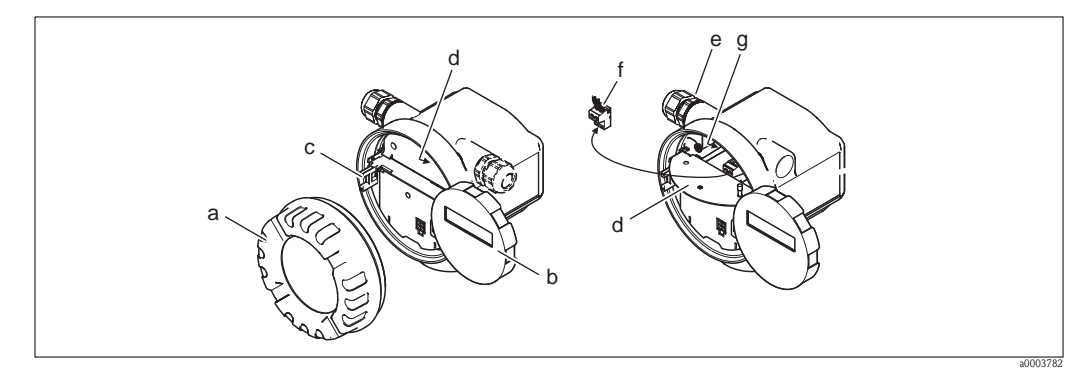

Abb. 13: Anschluss des Messumformers Nicht-Ex/Ex i Ausführung

- a Elektronikraumdeckel
- b Anzeigemodul
- c Halterungsschiene für Anzeigemodul
- d Abdeckung Anschlussraums
- e Kabelverschraubung
- f Anschlussklemmenstecker
- g Erdungsklemme

#### Anschluss Messumformer Ex d ( $\rightarrow$ $\square$ 14)

- 1. Sicherungskralle (a) des Anschlussraumdeckels lösen.
- 2. Anschlussraumdeckel (b) vom Messumformergehäuse schrauben.
- 3. PROFIBUS-Kabel durch die Kabelverschraubung (c) schieben.
- 4. Anschlussklemmenstecker (d) aus dem Messumformergehäuse ziehen.
- 5. PROFIBUS-Kabel anschließen (siehe  $\rightarrow$   $\square$  15, A).
- 6. Anschlussklemmenstecker (d) in das Messumformergehäuse stecken.
- Kabelschirm an der Erdungsklemme (e, siehe auch Abb. 15, B) befestigen. Der Kabelschirm darf dabei, zwischen dem abisolierten PROFIBUS-Kabel und der Erdungsklemme, eine Länge von 5 mm (0.2") nicht überschreiten.
- 8. Kabelverschraubungen (c) fest anziehen (siehe auch  $\rightarrow \ge 24$ ).
- 9. Nur Getrenntausführung: Erdungskabel an der Erdungsklemme ( $\rightarrow$   $\square$  15, D) befestigen.
- 10. Anschlussraumdeckel (b) auf Messumformergehäuse schrauben.
- 11. Sicherungskralle (a) des Anschlussraumdeckels anziehen.

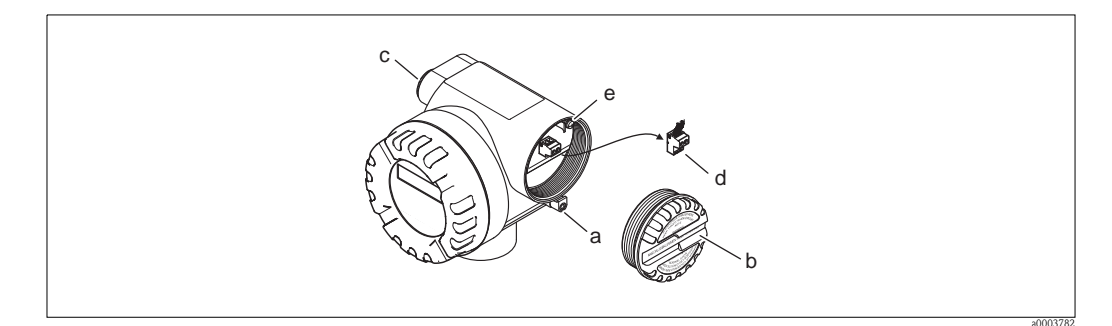

Abb. 14: Anschluss des Messumformers Ex d Ausführung

- a Sicherungskralle für Anschlussraumdeckel
- b Anschlussraumdeckel
- c Kabelverschraubung
- d Anschlussklemmenstecker
- e Erdungsklemme

#### Anschlussplan

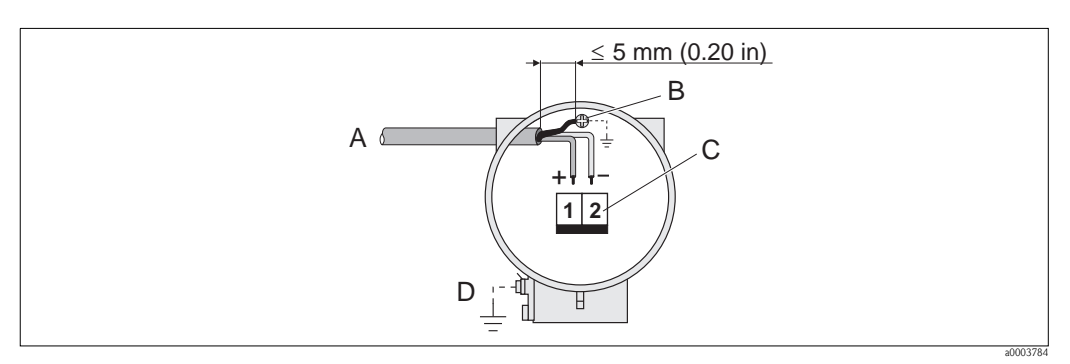

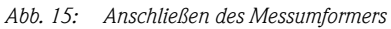

- A PROFIBUS-Kabel
- B Erdungsklemme für Kabelschirm Der Kabelschirm darf, zwischen dem abisolierten PROFIBUS-Kabel und der Erdungsklemme, eine Länge von 5 mm (0.2") nicht überschreiten!
- C Anschlussklemmenstecker (1 = PA +, 2 = PA -)
- D Erdungsklemme für Potentialausgleich (aussen, nur für Getrenntausführung relevant)

### 4.3.2 Klemmenbelegung

|                 | Klemmen-Nr. (Ein-/Ausgänge) |      |  |  |
|-----------------|-----------------------------|------|--|--|
| Bestellvariante | 1 2                         |      |  |  |
| 92F**_*******   | PA +                        | PA – |  |  |

#### 4.3.3 Feldbus-Gerätestecker

Die Anschlusstechnik beim PROFIBUS PA ermöglicht es, Messgeräte über einheitliche mechanische Anschlüsse wie T-Abzweiger, Verteilerbausteine usw. an den Feldbus anzuschließen. Diese Anschlusstechnik mit vorkonfektionierten Verteilerbausteinen und Steckverbinder besitzt gegenüber der konventionellen Verdrahtung erhebliche Vorteile:

- Feldgeräte können während des normalen Messbetriebes jederzeit entfernt, ausgetauscht oder neu hinzugefügt werden. Die Kommunikation wird nicht unterbrochen.
- Installation und Wartung sind wesentlich einfacher.
- Vorhandene Kabelinfrastrukturen sind sofort nutz- und erweiterbar, z.B. beim Aufbau neuer Sternverteilungen mit Hilfe von 4- oder 8-kanaligen Verteilerbausteinen.

Optional ist das Messgerät deshalb mit einem bereits montierten Feldbus-Gerätestecker ab Werk lieferbar. Feldbus-Gerätestecker für die nachträgliche Montage können bei Endress+Hauser als Ersatzteil bestellt werden. Wenden Sie sich an Ihre Endress+Hauser-Serviceorganisation.

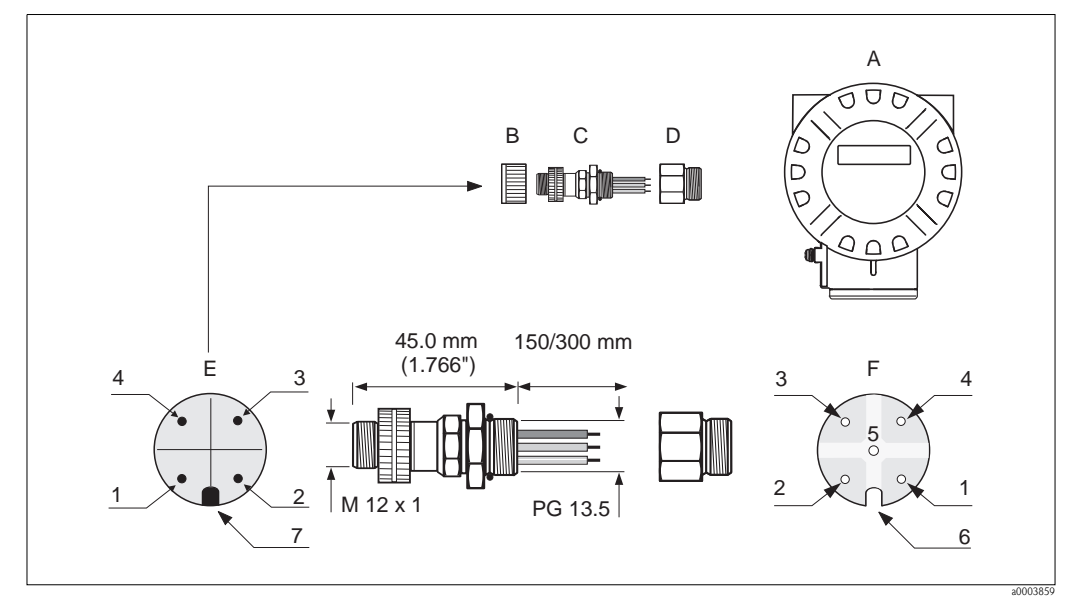

Abb. 16: Gerätestecker für den Anschluss an PROFIBUS PA

#### Beschreibung

- A = Alluminium-Feldgehäuse
- B = Schutzkappe für Gerätestecker
- C = Feldbus-Gerätestecker
- D = Adapterstück PG 13,5 / M20,5
- E = Gerätestecker am Gehäuse (male)

Technische Daten (Gerätestecker)

F = Buchseneinsatz (female)

#### Pinbelegung / Farbcodes

- 1 = Braune Leitung: PA + (Klemme 1)
- 2 = Nicht angeschlossen
- 3 = Blaue Leitung: PA (Klemme 2)
- 4 = Schwarze Leitung: Erde
- 5 = Mittlerer Buchsenkontakt: nicht belegt
- 6 = Positioniernut
- 7 = Positioniernase

| Anschlussquerschnitt | 0,75 mm <sup>2</sup> (AWG 19) | Umgebungstemperatur   | −40+150 °C (−40+302 °F)                       |  |
|----------------------|-------------------------------|-----------------------|-----------------------------------------------|--|
| Anschlussgewinde     | PG 13.5                       | Nennstrom je Kontakt  | 3 A                                           |  |
| Schutzart            | IP 67 nach DIN 40 050 IEC 529 | Nennspannung          | 125150 V DC nach                              |  |
| Kontaktoberfläche    | Cu Zn Au                      |                       | ISO Gruppe 10                                 |  |
| Werkstoff Gehäuse    | Cu Zn, Oberfläche Ni          | Kriechstromfestigkeit | KC 600                                        |  |
| Brennbarkeit         | V – 2 nach UL – 94            | Durchgangswiderstand  | ≤8 m $\Omega$ nach IEC 512 Teil 2             |  |
| Betriebstemperatur   | -40+85 °C (-40+185 °F)        | Isolationswiderstand  | ${\leq}10~\text{m}\Omega$ nach IEC 512 Teil 2 |  |

#### Abschirmung der Zuleitung/T-Box

Es sind Kabelverschraubungen mit guten EMV-Eigenschaften zu verwenden, möglichst mit Rundumkontaktierung des Kabelschirms (Iris-Feder). Dies erfordert geringe Potentialunterschiede, evt. Potentialausgleich.

- Die Abschirmung des PA-Kabels darf nicht unterbrochen werden.
- Der Anschluss der Abschirmung muss immer so kurz wie möglich gehalten werden.

Im Idealfall sollten für den Anschluss der Abschirmung Kabelverschraubungen mit Iris-Feder verwendet werden. Über die Iris-Feder, welche sich innerhalb der Verschraubung befindet, wir der Schirm auf das T-Box-Gehäuse aufgelegt. Unter der Iris-Feder befindet sich das Abschirmgeflecht. Beim Zuschrauben des Panzergewindes wird die Iris-Feder auf den Schirm gequetscht und stellt so eine leitende Verbindung zwischen Abschirmung und dem Metallgehäuse her.

Eine Anschlussbox bzw. eine Steckverbindung ist als Teil der Abschirmung (Faradayscher Käfig) zu sehen. Dies gilt besonders für abgesetzte Boxen, wenn diese über ein steckbares Kabel mit einem PROFIBUS PA Messgerät verbunden sind. In einem solchen Fall ist ein metallischer Stecker zu verwenden, bei dem die Kabelabschirmung am Steckergehäuse aufgelegt wird (z.B. vorkonfektionierte Kabel).

### 4.4 Schutzart

Die Geräte erfüllen alle Anforderungen gemäß Schutzart IP 67 (optional IP 68). Um nach erfolgter Montage im Feld oder nach einem Servicefall die Schutzart IP 67 zu gewährleisten, müssen folgende Punkte zwingend beachtet werden:

- Die Gehäusedichtungen müssen sauber und unverletzt in die Dichtungsnut eingelegt werden. Gegebenenfalls sind die Dichtungen zu trocknen, zu reinigen oder zu ersetzen.
- Sämtliche Gehäuseschrauben und Schraubdeckel müssen fest angezogen sein.
- Die für den Anschluss verwendeten Kabel müssen den spezifizierten Außendurchmesser aufweisen  $\rightarrow \triangleq 19$ .
- Kabeleinführung fest anziehen.
- Kabel vor der Kabeleinführung in einer Schlaufe verlegen ("Wassersack").
   Auftretende Feuchtigkeit kann so nicht zur Einführung gelangen. Bauen Sie das Messgerät zudem immer so ein, dass die Kabeleinführungen nicht nach oben gerichtet sind.
- Nicht benutzte Kabeleinführungen sind durch einen Blindstopfen zu ersetzen.
- Die verwendete Schutztülle darf nicht aus der Kabeleinführung entfernt werden.

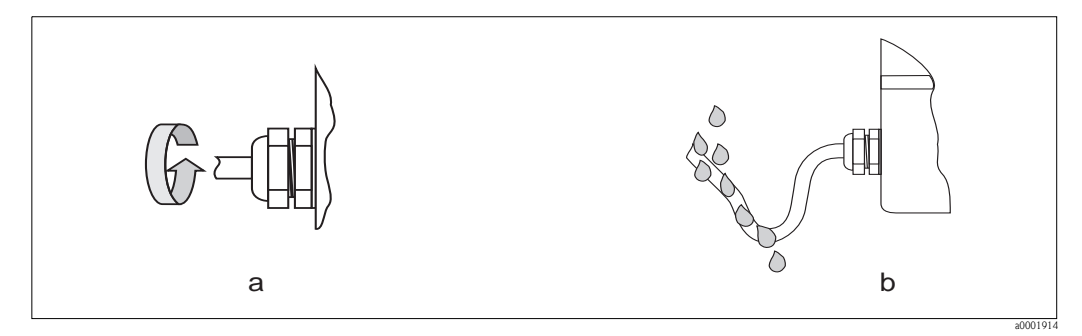

Abb. 17: Montagehinweise für Kabeleinführungen

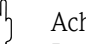

#### Achtung!

Die Kabelverschraubungen des Messaufnehmergehäuses dürfen nicht gelöst werden, da sonst die von Endress+Hauser garantierte Schutzart erlischt.

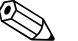

#### Hinweis!

Der Messaufnehmer Prosonic Flow 92F ist optional auch in der Schutzart IP 68 erhältlich (dauernd unter Wasser bis 3 m (10 ft) Tiefe). Der Messumformer wird in diesem Fall getrennt vom Messaufnehmer montiert!

# 4.5 Anschlusskontrolle

Führen Sie nach der elektrischen Installation des Messgerätes folgende Kontrollen durch:

| Gerätezustand und -spezifikationen                                                                                 | Hinweise                               |
|----------------------------------------------------------------------------------------------------|----------------------------------------|
| Sind Messgerät oder Kabel beschädigt (Sichtkontrolle)?                                                             | _                                      |
| Elektrischer Anschluss allgemein                                                                                   | Hinweise                               |
| Stimmt die Versorgungsspannung mit den Angaben auf dem Typenschild überein?                                        | 932 V DC                               |
| Stimmt die Stromaufnahme mit den Angaben auf dem Typenschild überein?                                              | 16 mA                                  |
| Erfüllen die verwendeten Kabel die erforderlichen Spezifikationen?                                                 | $\rightarrow$ 16 bzw. $\rightarrow$ 19 |
| Sind die montierten Kabel von Zug entlastet?                                                                       | -                                      |
| Sind das PROFIBUS-Kabel und die Erdung korrekt angeschlossen?                                                      | → <b>≥</b> 20                          |
| Nur Getrenntausführung:<br>Ist das Verbindungskabel zwischen Messaufnehmer und -umformer korrekt<br>angeschlossen? | → <b>1</b> 9                           |
| Nur Getrenntausführung:<br>Sind Messaufnehmer und -umformer am gleichen Potentialausgleich<br>angeschlossen?       | → <b>1</b> 9                           |
| Sind alle Anschlussklemmen gut angezogen?                                                                          | -                                      |
| Sind alle Kabeleinführungen montiert, fest angezogen und dicht?<br>Kabelführung mit "Wassersack"?                  | $\rightarrow$ $\supseteq$ 24           |
| Sind alle Gehäusedeckel montiert und fest angezogen?                                                               | _                                      |
| Elektrischer Anschluss PROFIBUS PA                                                                                 | Hinweise                               |
| Sind alle Anschlusskomponenten (T-Abzweiger, Anschlussboxen, Gerätestecker, usw.) korrekt miteinander verbunden?   | _                                      |
| Wurde jedes Feldbussegment beidseitig mit einem Busabschluss terminiert?                                           | -                                      |
| Wurde die max. Länge der Feldbusleitung gemäß den PROFIBUS-Spezifikationen eingehalten?                            | → 🖹 16                                 |
| Wurde die max. Länge der Stichleitungen gemäß den PROFIBUS-Spezifikationen eingehalten?                            | → <b>1</b> 7                           |
| Ist das Feldbuskabel lückenlos abgeschirmt und korrekt geerdet?                                                    | → 🖹 17                                 |

# 5 Bedienung

# 5.1 Bedienung auf einem Blick

Für die Konfiguration und die Inbetriebnahme des Messgerätes stehen dem Bediener verschiedene Möglichkeiten zur Verfügung:

1. Bedienprogramme  $\rightarrow \ge 28$ 

Die Konfiguration von Profil-Parametern sowie gerätespezifischen Parametern erfolgt in erster Linie über die PROFIBUS-Schnittstelle. Dafür stehen dem Benutzer spezielle, von unterschiedlichen Herstellern angebotene Konfigurations- bzw. Bedienprogramme zur Verfügung.

2. Miniaturschalter für Hardwareeinstellungen  $\rightarrow \ge 30$ 

Über Miniaturschalter auf der Platine können Sie folgende HW-Einstellungen vornehmen:

- Ein-/Ausschalten des Hardwareschreibschutzes
- Auswahl der Adressierungsart (Auswahl Soft- oder Hardwareadressierung)
- Einstellen der Geräte-Busadresse (bei Hardwareadressierung)

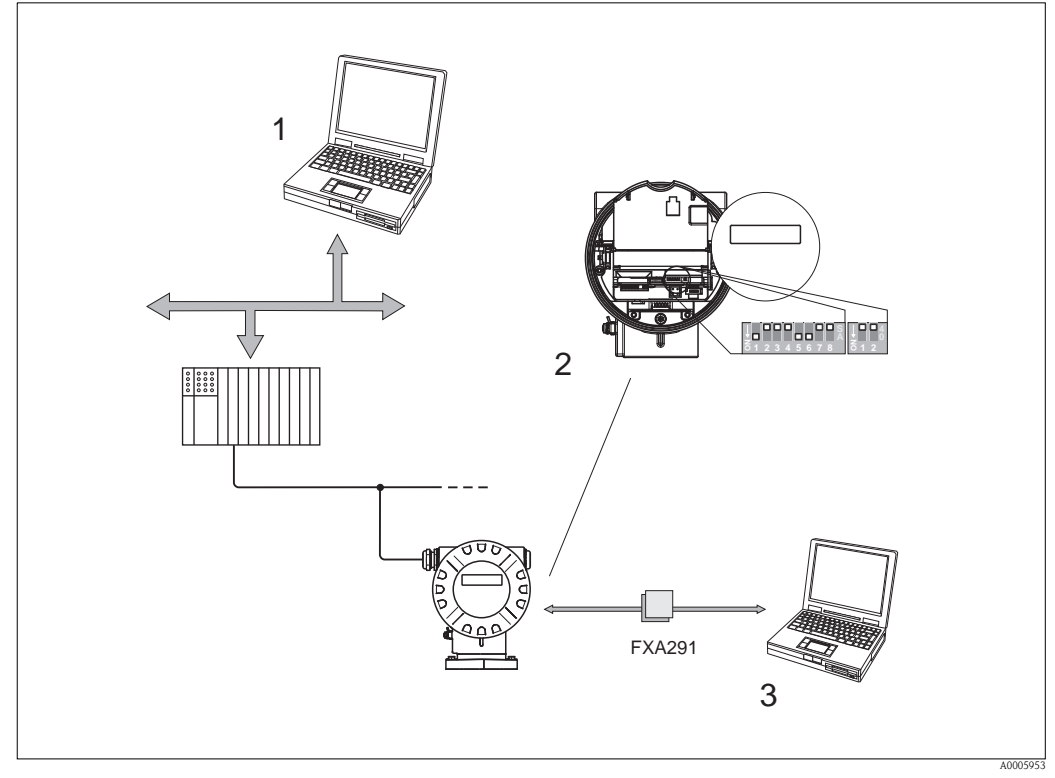

Abb. 18: Bedienmöglichkeiten

- 1 Konfigurations-/Bedienprogramme (z.B. FieldCare) für die Bedienung über PROFIBUS DP/PA
- 2 Miniaturschalter für Hardware-Einstellungen (Schreibschutz, Geräteadresse, Adressierungsart)
- 3 Konfigurations-/Bedienprogramm für die Bedienung über die Commubox FXA291 (z.B. FieldCare)

40005945

### 5.2 Anzeigeelemente

### 5.2.1 Anzeigedarstellung

#### Vor-Ort-Anzeige

Mit der Vor-Ort-Anzeige können Sie wichtige Kenngrößen direkt an der Messstelle ablesen. Das Anzeigefeld besteht aus zwei Zeilen, auf denen Messwerte und/oder Statusgrößen (z.B. Bargraph) angezeigt werden.

Der Anwender hat die Möglichkeit, die Zuordnung der Anzeigezeilen zu bestimmten ( $\rightarrow \ge 81$ ) und nach seinen Bedürfnissen anzupassen.

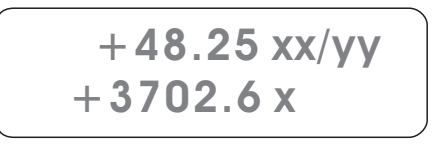

Abb. 19: Flüssigkristall-Anzeige

Auf der zweizeiligen Flüssigkristall-Anzeige werden Messwerte und Diagnosemeldungen angezeigt

- Obere Zeile: Darstellung von Haupt-Messwerten, z.B. Volumenfluss in [dm<sup>3</sup>/h] oder in [%]

- Untere Zeile: Darstellung zusätzlicher Mess- bzw. Statusgrößen, z.B. Summenzählerstand in [dm<sup>3</sup>], Bargraphdarstellung, Messstellenbezeichnung
- Bei Inbetriebnahme oder Störung des normalen Messbetriebes blinkt im Wechsel eine Diagnosemeldung auf.
   In der ersten Zeile erscheint der Diagnosecode beginnend mit den Buchstaben F, C, S oder M (siehe auch nachfolgendes Kapitel "Anzeigesymbole"), in der zweiten Zeile erscheint die Diagnosemeldung als Kurztext

### 5.2.2 Anzeigesymbole

Die im linken Anzeigefeld dargestellten Symbole erleichtern dem Anwender vor Ort das Ablesen und Erkennen des Gerätestatus und der Diagnosemeldungen.

| Anzeigesymbol                     | Bedeutung                                                                   |
|-----------------------------------|-----------------------------------------------------------------------------|
| F                                 | Ausfall                                                                     |
| М                                 | Wartungsbedarf                                                              |
| С                                 | Funktionskontrolle                                                          |
| S                                 | ausserhalb der Spezifikation                                                |
| 20001206                          | Azyklische Kommunikation via PROFIBUS aktiv (z.B. über FieldCare)           |
| ←<br>→<br>(alternierende Anzeige) | Zyklische Kommunikation via PROFIBUS aktiv, z.B. über SPS (Master Klasse 1) |

# 5.3 Bedienmöglichkeiten

### 5.3.1 Bedienprogramm "FieldCare"

FieldCare ist Endress+Hauser's FDT basierendes Anlagen-Asset-Management-Tool und ermöglicht die Konfiguration und Diagnose von intelligenten Feldgeräten. Durch Nutzung von Zustandinformationen verfügen Sie zusätzlich über ein einfaches aber effektives Tool zur Überwachung der Geräte.

### 5.3.2 Bedienprogramm "FieldCare"

Modulares Softwarepaket, bestehend aus dem Serviceprogramm "FieldCare" zur Konfiguration und Diagnose von ToF-Füllstandsmessgeräten (Laufzeitmessung) und Druckmessgeräten (Evolution-Serie), sowie dem Serviceprogramm "Fieldtool" zur Konfiguration und Diagnose von Proline Durchfluss-Messgeräten. Der Zugriff auf die Proline Durchfluss-Messgeräte erfolgt über eine Serviceschnittstelle bzw. über die Commubox FXA291.

Inhalte des "FieldCare":

- Inbetriebnahme, Wartungsanalyse
- Konfiguration von Messgeräten
- Servicefunktionen
- Visualisierung von Prozessdaten
- Fehlersuche
- Auslesen der Verifikationsdaten und Aktualisieren der Software des Durchfluss-Simulators "Fieldcheck"

### 5.3.3 Bedienprogramm "SIMATIC PDM" (Siemens)

SIMATIC PDM ist ein einheitliches herstellerunabhängiges Werkzeug zur Bedienung, Einstellung, Wartung und Diagnose von intelligenten Feldgeräten.

### 5.3.4 Gerätebeschreibungsdateien für Bedienprogramme

Nachfolgend wird die passende Gerätebeschreibungsdatei für das jeweilige Bedienprogramm sowie die Bezugsquelle ersichtlich.

#### **PROFIBUS PA**

| Gültig für Gerätesoftware:                                                                           | 1.01.XX                                                                                                    | $\rightarrow$ Funktion GERÄTESOFTWARE                                     |  |
|----------------------------------------------------------------------------------------------------|----------------------------------------------------------------------------------------------------|---------------------------------------------------------------------------|--|
| <b>Gerätedaten PROFIBUS PA:</b><br>Profil Version:<br>ID-Nr.:<br>Profil ID-Nr.:                      | 3.01<br>154C (Hex)<br>9740 (Hex)                                                                                                    | $\rightarrow$ Funktion PROFIL VERSION<br>$\rightarrow$ Funktion GERÄTE ID |  |
| <b>GSD-Datei Informationen:</b><br>GSD-Datei:                                                        | Extented Format (empfohlen): eh3x154C.gsd<br>Standard Format: eh3_154C.gsd<br>I Hinweis!<br>Beachten Sie bei der Projektierung des PROFIBUS Netzwerkes die                           |                                                                           |  |
| Profil GSD-Datei:                                                                                    | PA139740.gsd                                                                                                    |                                                                           |  |
| Bitmaps:                                                                                             | EH_154C_d.bmp/.dib<br>EH_154C_n.bmp/.dib<br>EH_154C_s.bmp/.dib                                                                                                    |                                                                           |  |
| Softwarefreigabe:                                                                                    | 12.2010                                                                                                    |                                                                           |  |
| Bedienung über PROFIBUS DP/PA                                                                        | Bezugsquellen der Gerätebeschreibungen/Programm Updates:                                                                                                    |                                                                           |  |
| GSD-Datei                                                                                            | <ul> <li>www.endress.com (→ Download → Software → Treiber)</li> <li>CD-ROM (Endress+Hauser Bestellnummer: 56003894)</li> </ul>                                                       |                                                                           |  |
| Profil GSD-Datei                                                                                     | • www.profibus.com                                                                                                    |                                                                           |  |
| FieldCare/DTM                                                                                        | <ul> <li>www.endress.com (→ Download → Software → Treiber)</li> <li>CD-ROM (Endress+Hauser Bestellnummer: 56004088)</li> <li>DVD (Endress+Hauser Bestellnummer: 70100690)</li> </ul> |                                                                           |  |
| SIMATIC PDM                                                                                          | <ul> <li>www.endress.com (→ Download → Software → Treiber)</li> <li>www.fielddevices.com</li> </ul>                                                                                  |                                                                           |  |
| Bedienung über Serviceinterface FXA291                                                               | Bezugsquellen der Gerätebeschreibungen/Programm Updates:                                                                                                    |                                                                           |  |
| FieldCare• www.fieldcare.endress.com(über Commubox FXA291)• Update CD-ROM (Endress+Hauser Bestellnur |                                                                                                    | Hauser Bestellnummer: 50099820)                                           |  |

| Test- und Simulationsgeräte: |                                                                                                    |  |  |
|------------------------------|----------------------------------------------------------------------------------------------------|--|--|
| Gerät:                       | Bezugsquellen:                                                                                         |  |  |
| Fieldcheck                   | <ul> <li>Update über FieldCare mit dem Flow Device FXA 193/291 DTM im<br/>Fieldflash Module</li> </ul> |  |  |

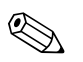

#### Hinweis!

Das Test- und Simulationsgerät Fieldcheck wird für die Überprüfung von Durchfluss-Messgeräten im Feld eingesetzt. Zusammen mit dem Softwarepaket "FieldCare" können Testergebnisse in eine Datenbank übernommen, ausgedruckt und für Zertifizierungen durch Behörden weiter verwendet werden. Weitere Informationen erhalten Sie bei Ihrer zuständigen Endress+Hauser Vertretung.

# 5.4 Hardware-Einstellungen

### 5.4.1 Schreibschutz ein-/ausschalten ( $\rightarrow \square 20 \rightarrow \square 31$ )

Der Schreibschutz kann über den Schalterblock 2 (e/D) aktiviert oder deaktiviert werden. Bei einem aktiven Schreibschutz ist ein Schreibzugriff auf die Gerätefunktionen via PROFIBUS (azyklische Datenübertragung, z.B. via Bedienprogramm "FieldCare") **nicht** möglich. In der Funktion SCHREIBSCHUTZ ( $\rightarrow \cong 85$ ) wird der aktuelle Status angezeigt.

- 1. Elektronikraumdeckel vom Messumformergehäuse abschrauben.
- 2. Anzeigemodul (a) von den Halterungsschienen (b) abziehen und mit der linken Seite auf die rechte Halterungsschiene wieder aufstecken (das Anzeigemodul ist so gesichert).
- 3. Kunststoffabdeckung (c) hochklappen.
- 4. Am Schalterblock 2 (e) Miniaturschalter 2 (D) in die gewünschte Stellung schieben: Stellung **OFF**, Miniaturschalter oben = Schreibschutz deaktiv (Werkeinstellung) Stellung **ON**, Miniaturschalter unten = Schreibschutz aktiv
- 5. Der Zusammenbau erfolgt in umgekehrter Reihenfolge.

### 5.4.2 Einstellen der Geräteadresse ( $\rightarrow \square 20 \rightarrow \square 31$ )

Die Geräteadresse muss bei einem PROFIBUS PA Gerät immer eingestellt werden. Der gültige Adressbereich liegt zwischen 1...126, wobei die Adresse 126 nur für die Erstinbetriebnahme und für Servicezwecke verwendet wird.

In einem PROFIBUS PA-Netz kann jede Adresse nur einmal vergeben werden. Bei nicht korrekt eingestellter Adresse wird das Messgerät vom Master nicht erkannt.

Alle Messgeräte werden ab Werk mit der Geräteadresse 126 und der Adressierungart Softwareadressierung ausgeliefert. Die Geräteadresse kann in der Adressierungsart Softwareadressierung über die Funktion BUS-ADRESSE ( $\rightarrow \triangleq 85$ ) eingegeben werden. Soll die Geräteadresse jedoch mittels Hardwareadressierung eingestellt werden, ist wie folgt zu verfahren:

- 1. Elektronikraumdeckel vom Messumformergehäuse abschrauben.
- 2. Anzeigemodul (a) von den Halterungsschienen (b) abziehen und mit der linken Seite auf die rechte Halterungsschiene wieder aufstecken (das Anzeigemodul ist so gesichert).
- 3. Kunststoffabdeckung (c) hochklappen.
- 4. Aktivieren der Adressierungsart Hardwareadressierung über den Schalterblock 2 (e), Miniaturschalter 1 (C) auf ON schalten.
- 5. Einstellen der Geräteadresse über die Miniaturschalter 1...7 (A) des Schaltblocks 1 (d).
- 6. Der Zusammenbau erfolgt in umgekehrter Reihenfolge.

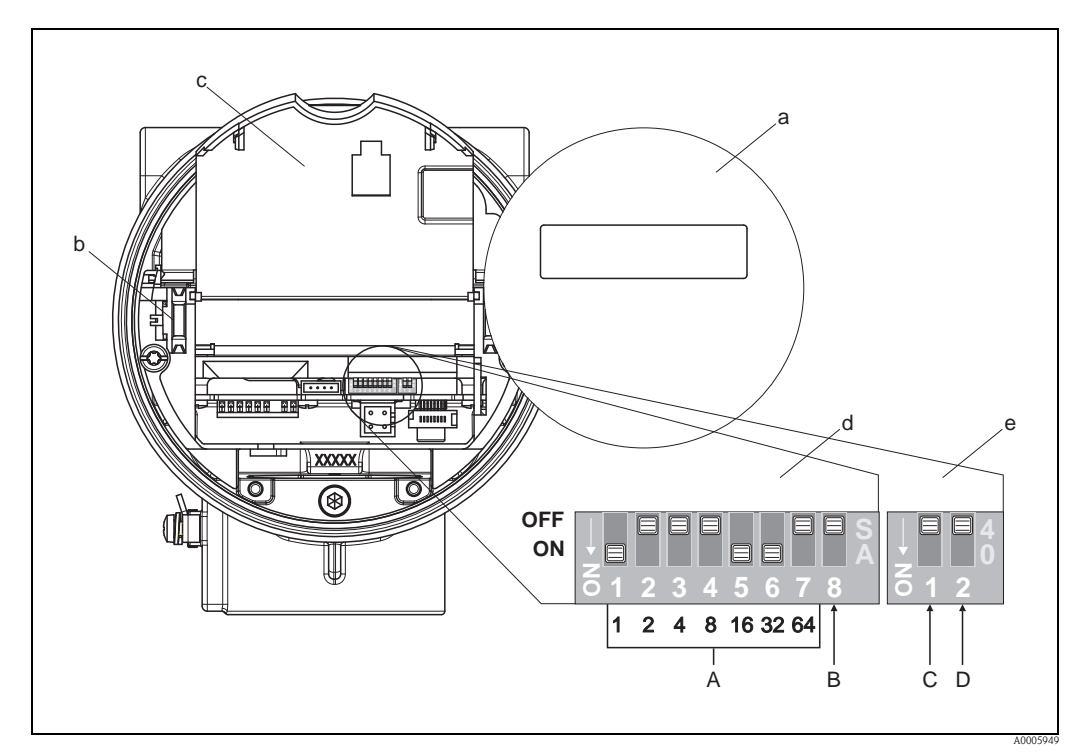

Abb. 20: Miniaturschalter zur Einstellung: der Geräteadresse, der Adressierungart und dem Schreibschutz

- a Anzeigemodul
- b Halteschienen des Anzeigemoduls
- c Kunststoffabdeckung
- d Schalterblock 1:

A (Miniaturschalter 1...7): Einstellen der Geräteadresse (nur bei Adressierungsart = Hardwareadressierung möglich, siehe e/C) Beispiel für die Geräteadresse 49, siehe Schalterstellung in Abb.: Miniaturschalter 1 = ON = 1 Miniaturschalter 2 = OFF = 0 Miniaturschalter 3 = OFF = 0 Miniaturschalter 4 = OFF = 0 Miniaturschalter 5 = ON = 16 Miniaturschalter 6 = ON = 32 Miniaturschalter 7 = OFF = 0 Geräteadresse = 1 + 16 + 32 = 49
B (Miniaturschalter 8:) nicht belegt

- e Schalterblock 2:
  - C (Miniaturschalter 1): Auswahl Adressierungart (Art und Weise der Adressierung)
     OFF = Softwareadressierung via Bedienprogramm (Werkeinstellung)
     ON = Hardwareadressierung via Miniaturschalter
  - D (Miniaturschalter 2): Ein-/Ausschalten des Schreibschutzes: OFF = AUS (deaktiv) Schreibzugriff via PROFIBUS (azyklische Datenübertragung, z.B. mittels FieldCare) möglich (Werkeinstellung)

ON = EIN (aktiv) Schreibzugriff via PROFIBUS (azyklische Datenübertragung z.B. mittels FieldCare) nicht möglich (der aktuelle Status des Schreibschutz wird in der Funktion SCHREIBSCHUTZ angezeigt  $\rightarrow \triangleq 85$ )

# 6 Inbetriebnahme

### 6.1 Installations- und Funktionskontrolle

Vergewissern Sie sich, dass die folgenden Installations- und Funktionskontrollen erfolgreich durchgeführt wurden, bevor Sie die Versorgungsspannung für das Messgerät einschalten:

- Checkliste "Einbaukontrolle"  $\rightarrow$  15
- Checkliste "Anschlusskontrolle"  $\rightarrow$   $\supseteq$  25

# 6.2 Einschalten des Messgerätes

Nach erfolgreicher Installations- und Funktionskontrolle ist das Messgerät betriebsbereit und kann über die Versorgungsspannung eingeschaltet werden. Danach durchläuft das Messgerät interne Testfunktionen und auf der Vor-Ort-Anzeige erscheinen folgende Meldungen:

| PROSONIC FLOW 92<br>V XX.XX.XX | Anzeige der aktuellen Software              |
|--------------------------------|---------------------------------------------|
| PROFIBUS PA                    | Anzeige der vorhandenen Ein-/Ausgangsmodule |
| FELDBUS ADRESSE<br>XXX         | Anzeige der Feldbus Adresse                 |

Nach dem erfolgreichen Aufstarten des Messgerätes wird der normale Messbetrieb aufgenommen. Auf der Anzeige erscheinen verschiedene Messwert- und/oder Statusgrößen (HOME-Position).

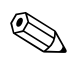

#### Hinweis!

War das Aufstarten nicht erfolgreich, wird je nach Ursache ein entsprechender Diagnosecode auf der Vort-Ort-Anzeige angezeigt ( $\rightarrow \textcircled{1} 54$ ).

# 6.3 Datenverwaltung über Funktion T-DAT VERWALTEN

Über die Funktion T-DAT VERWALTEN kann die Parametrierung (Einstellung des Messumformers) in ein Transmitter-DAT (T-DAT) gespeichert werden, oder das Laden einer Parametrierung aus dem T-DAT in das EEPROM aktiviert werden. Ein Beschreibung dieser Funktion sowie die genaue Vorgehensweise bei der Datenverwaltung finden Sie auf  $\rightarrow \stackrel{\frown}{=} 79$ .

### 6.4 Inbetriebnahme der PROFIBUS-Schnittstelle

# $\mathbb{R}$

- Hinweis!
  Eine ausführliche Beschreibung aller für die Inbetriebnahme erforderlichen Funktionen finden Sie im → 173 "Beschreibung Gerätefunktionen".
- Um Gerätefunktionen, Zahlenwerte oder Werkseinstellungen zu verändern, muss ein Zahlencode (Werkeinstellung: 92) eingegeben werden  $\rightarrow \ge 80$ .

### 6.4.1 Inbetriebnahme PROFIBUS PA

Folgende Schritte sind nacheinander durchzuführen:

1. Überprüfen des Hardware-Schreibschutzes:

Im Parameter SCHREIBSCHUTZ wird angezeigt, ob ein Schreibzugriff auf das Messgerät über PROFIBUS (azyklische Datenübertragung, z.B. via Bedienprogramm "FieldCare") möglich ist: KOMMUNIKATION  $\rightarrow$  BETRIEB  $\rightarrow$  SCHREIBSCHUTZ Anzeige einer der folgenden Optionen:

- AUS (Werkeinstellung) = Schreibzugriff über PROFIBUS möglich
- EIN = Schreibzugriff über PROFIBUS nicht möglich

Deaktivieren Sie den Schreibschutz, falls notwendig  $\rightarrow \ge 30$ .

#### 2. Eingabe der Messstellenbezeichnung (optional): KOMMUNIKATION $\rightarrow$ BETRIEB $\rightarrow$ MESSSTELLENBEZNG

3. Einstellen der Bus-Adresse:

Software-Adressierung über Bedienprogramm: KOMMUNIKATION  $\rightarrow$  BETRIEB  $\rightarrow$  BUS-ADRESSE oder Hardware-Adressierung über Miniaturschalter  $\rightarrow \triangleq 30$ 

4. Auswählen der Systemeinheit:

- a. Bestimmen Sie die Einheiten über die Gruppe Systemeinheiten, z.B.: SYSTEMEINHEITEN  $\rightarrow$  EINHEIT VOLUMENFLUSS /...
- b. Wählen Sie in der Funktion SET UNIT TO BUS die Auswahl SET EINHEITEN aus, damit die zyklisch übertragenen Messgrößen an den PROFIBUS Master (Klasse 1) mit den im Messgerät eingestellten Systemeinheiten übertragen werden: KOMMUNIKATION → BETRIEB → SET UNIT TO BUS

🗞 Hinweis!

- Die Konfiguration der Systemeinheiten für die Summenzähler wird im Schritt 7 separat beschrieben.
- Wird die Systemeinheit einer Messgröße über ein Bedienprogramm geändert, so hat dies zunächst keine Auswirkung auf die Einheit, die benutzt wird um die Messgröße an den PROFIBUS Master (Klasse 1) zu übertragen. Erst nach Aktivierung der Option SET EINHEITEN in der Funktion KOMMUNIKATION → BETRIEB → SET UNIT TO BUS werden geänderte Systemeinheiten der Messgrößen an den PROFIBUS Master (Klasse 1) übertragen.

#### 5. Konfiguration der Analog Input Funktionsblöcke 1...4:

Das Messgerät verfügt über vier Analog Input Funktionsblöcke (Module AI) mit denen unterschiedliche Messgrößen zyklisch an den PROFIBUS Master (Klasse 1) übertragen werden können. Nachfolgend wird die Zuordnung einer Messgröße zum Analog Input Funktionsblock am Beispiel des Analog Input Funktionsblocks 1 (Modul AI, Steckplatz 1) dargestellt.

Über die Funktion KANAL können Sie die Messgröße (z.B. Volumenfluss) bestimmen, die zyklisch an den PROFIBUS Master (Klasse 1) übertragen werden soll:

- a. Gehen Sie in die Funktion KOMMUNIKATION  $\rightarrow$  ANALOG EINGANG 1  $\rightarrow$  KANAL
- b. Wählen Sie dort die Option VOLUMENFLUSS

Mögliche Einstellungen

| Messgröße                 |                                       | Kennung für Funktion CHANNEL |
|---------------------------|---------------------------------------|------------------------------|
| VOLUMENFLUSS              | (Werkeinstellung AI Funktionsblock 1) | 273                          |
| BERECHNETER MASSEFLUSS    | (Werkeinstellung AI Funktionsblock 1) | 277                          |
| SCHALLGESCHWINDIGKEIT     | (Werkeinstellung AI Funktionsblock 2) | 293                          |
| SIGNALSTÄRKE              | (Werkeinstellung AI Funktionsblock 3) | 310                          |
| DURCHFLUSSGESCHWINDIGKEIT | (Werkeinstellung AI Funktionsblock 4) | 315                          |

Hinweis!

Wurde bei der PROFIBUS Netzwerkprojektierung das Modul AI im Steckplatz 1...4 eingebunden, so wird für den jeweiligen Analog Input Funktionsblock 1...4 die in der Funktion KANAL ausgewählte Messgröße zyklisch an den PROFIBUS Master (Klasse 1) übertragen  $\rightarrow \textcircled{B}$  87.

#### 6. Einstellen des Messmodus:

In der Funktion MESSMODUS wählen Sie aus, in welcher Art die Durchflussanteile vom Messgerät erfasst werden.

 $\texttt{SYSTEMPARAMETER} \rightarrow \texttt{MESSMODUS} \rightarrow \texttt{Auswahl einer der folgenden Optionen:}$ 

- UNIDIREKTIONAL = nur die positiven Durchflussanteile
- BIDIREKTIONAL = (Werkeinstellung) die positiven und negativen Durchflussanteile

#### 7. Konfiguration der Summenzähler 1...2:

Das Messgerät verfügt über zwei Summenzähler. Nachfolgend wird die Konfiguration am Beispiel des Summenzählers 1 / Auswahl Volumenfluss dargestellt:

Über die Funktion KANAL können Sie die Messgröße bestimmen, die als Summenzählerwert an den PROFIBUS Master (Klasse 1) übertragen werden soll:

- a. Gehen Sie in die Funktion SUMMENZÄHLER 1  $\rightarrow$  KANAL
- b. Wählen Sie dort die Option VOLUMENFLUSS
- Geben Sie die gewünschte Einheit für den Summenzähler ein: SUMMENZÄHLER  $1 \rightarrow$  EINHEIT SUMMENZÄHLER
- Konfigurieren Sie den Summenzählerzustand (z.B. Aufsummieren): SUMMENZÄHLER 1 → STEUERUNG SUMMENZÄHLER → Auswahl TOTALISIEREN
- Stellen Sie den Summenzählermodus ein:
  - SUMMENZÄHLER 1  $\rightarrow$  ZÄHLERMODUS  $\rightarrow$  Auswahl einer der folgenden Optionen:
  - BILANZ (Werkeinstellung): Verrechnung der positiven und negativen Durchflussanteile
  - POSITIV: Verrechnung der positiven Durchflussanteile
  - NEGATIV: Verrechnung der negativen Durchflussanteile
  - LETZTER WERT: Der Summenzähler bleibt auf dem letzten Wert stehen

Hinweis!

Damit die Verrechnung der positiven und negativen Durchflussanteile (BILANZ) bzw. der nur negativen Durchflussanteile (NEGATIV) korrekt ausgeführt wird, muss in der Funktion SYSTEMPARAMETER  $\rightarrow$  MESSMODUS die Auswahl BIDIREKTIONAL aktiv sein.

Mögliche Einstellungen

| Summenzählerwert/Messgröße                     | Kennung für Funktion CHANNEL |  |
|------------------------------------------------|------------------------------|--|
| VOLUMENFLUSS (Werkeinstellung Summenzähler 12) | 273                          |  |
| AUS                                            | 0                            |  |
| Hinweis!                                       |                              |  |

Wurde bei der PROFIBUS Netzwerkprojektierung das Modul bzw. die Funktion TOTAL im Steckplatz 5 oder 6 eingebunden, so wird für den jeweiligen Summenzähler 1...2 die in der Funktion KANAL ausgewählte Messgröße zyklisch an den PROFIBUS Master (Klasse 1) übertragen  $\rightarrow \exists 83$ 

#### 8. Auswahl des Betriebsmodus

Auswahl des Betriebsmodus (GSD-Datei), mit dem die zyklische Kommunikation zum PROFIBUS Master (Klasse 1) erfolgen soll.

KOMMUNIKATION  $\rightarrow$  BETRIEB  $\rightarrow$  SELECTION GSD  $\rightarrow$  Auswahl:

- HERSTELLER SPEZ. (Werkeinstellung)

Die komplette Gerätefunktionalität steht zur Verfügung

- GSD PROFIL

Das Messgerät wird im PROFIBUS Profil Modus betrieben

🗞 Hinweis!

Stellen Sie bei der PROFIBUS Netzwerkprojektierung sicher, dass für den ausgewählten Betriebsmodus die zugehörige Gerätestammdaten-Datei (GSD-Datei) des Messgerätes verwendet wird  $\rightarrow a$  29

9. Konfiguration der zyklischen Datenübertragung im PROFIBUS Master

Eine detaillierte Beschreibung der Systemintegration finden Sie im folgenden Kapitel.

# 6.5 **PROFIBUS Systemintegration**

#### 6.5.1 Gerätestammdaten-Datei (GSD-Datei)

Für die PROFIBUS Netzwerkprojektierung wird für jeden Busteilnehmer (PROFIBUS Slave) die Gerätestammdaten-Datei (GSD-Datei) benötigt. Die GSD-Datei enthält eine Beschreibung der Eigenschaften eines PROFIBUS-Geräts, wie z. B. unterstützte Datenübertragungsgeschwindigkeit und Anzahl der Ein- und Ausgangsdaten.

Vor der Projektierung ist zu entscheiden mit welcher GSD-Datei das Messgerät im PROFIBUS PA Mastersystem betrieben werden soll.

Das Messgerät unterstützt folgende GSD-Dateien:

- GSD-Datei (herstellerspezifische GSD-Datei, komplette Gerätefunktionalität)
- PROFIBUS Profil GSD-Datei

Die unterstützten GSD-Dateien werden nachfolgend ausführlich beschrieben:

#### GSD-Datei (herstellerspezifische GSD-Datei, komplette Gerätefunktionalität)

Mit dieser GSD-Datei kann auf die komplette Funktionalität des Messgerätes zugegriffen werden. Gerätespezifische Messgrößen und Funktionalitäten sind somit vollständig im PROFIBUS Mastersystem verfügbar. Eine Übersicht der verfügbaren Module (Ein- und Ausgangsdaten) finden Sie auf auf der  $\rightarrow \stackrel{\frown}{=} 38$ 

#### GSD-Datei mit Standard oder Extended Format

Je nach verwendeter Projektierungssoftware ist entweder die GSD-Datei mit Standard oder Extended Format zu verwenden. Bei der Installation der GSD-Datei sollte immer erst die GSD-Datei mit dem Extended Format (EH3x15xx.gsd) verwendet werden. Schlägt die Installation oder die Projektierung des Messgerätes mit dieser allerdings fehl, ist die Standard GSD (EH3\_15xx.gsd) zu verwenden. Diese Unterscheidung resultiert aus einer unterschiedlichen Implementierung der GSD-Formate in den Mastersystemen. Beachten Sie die entsprechenden Vorgaben der Projektierungssoftware.

#### Name der GSD-Datei

|             | ID-Nr.     | GSD-Datei                                        |                              | Typ-Datei   | Bitmaps                                                        |
|-------------|------------|--------------------------------------------------|------------------------------|-------------|----------------------------------------------------------------|
| PROFIBUS PA | 154C (Hex) | Extended Format (empfohlen):<br>Standard Format: | EH3x154C.gsd<br>EH3_154C.gsd | EH_154C.200 | EH_154C_d.bmp/.dib<br>EH_154C_n.bmp/.dib<br>EH_154C_s.bmp/.dib |

#### Bezugsquellen

- Internet (Endress+Hauser)  $\rightarrow$  www.endress.com ( $\rightarrow$  Download  $\rightarrow$  Software  $\rightarrow$  Treiber)
- CD-ROM mit allen GSD-Dateien zu Endress+Hauser Geräten → Bestell-Nr.: 56003894

#### Inhalte der Download-Datei aus dem Internet und der CD-ROM

- Alle Endress+Hauser GSD-Dateien (Standard und Extended Format)
- Endress+Hauser Typ-Dateien
- Endress+Hauser Bitmap-Dateien
- Informationen zu den Geräten
### **PROFIBUS Profil GSD-Datei**

Der Funktionsumfang der Profil GSD-Datei wird durch die PROFIBUS Profil Spezifikation 3.01 definiert. Im Vergleich zur herstellerspezifischen GSD-Datei (komplette Gerätefunktionalität) ist der Funktionsumfang eingeschränkt. Jedoch können mit der Profil GSD-Datei gleichartige Geräte unterschiedlicher Hersteller ohne eine Neuprojektierung ausgetauscht werden (Interchangeability).

Mit der Profil GSD-Datei werden folgende Module unterstützt:

| Modul "AI Flow"   | $\rightarrow$ | Analog Input Funktionsblock 1 / Ausgangsgrösse: Volumenfluss                             |
|-------------------|---------------|------------------------------------------------------------------------------------------|
| Modul "Totalizer" | $\rightarrow$ | $Summenz \ddot{a}hler\ Funktions block\ /\ Ausgangsgrösse:\ aufsummierter\ Volumenfluss$ |

### Name der PROFIBUS Profil GSD-Datei

|             | ID-Nr.     | Profil GSD-Datei |
|-------------|------------|------------------|
| PROFIBUS PA | 9740 (Hex) | PA139740.gsd     |

#### Bezugsquelle

Internet (GSD library der PROFIBUS Nutzerorganisation)  $\rightarrow$  www.PROFIBUS.com

### 6.5.2 Auswahl der GSD-Datei im Messgerät

Je nachdem, welche GSD-Datei im PROFIBUS Mastersystem verwendet wird, muss im Messgerät über die Funktion SELECTION GSD die entsprechende GSD-Datei eingestellt werden.

#### KOMMUNIKATION $\rightarrow$ BETRIEB $\rightarrow$ SELECTION GSD

| GSD-Datei        | $\rightarrow$ | Auswahl: HERSTELLER SPEZ. (Werkeinstellung |
|------------------|---------------|--------------------------------------------|
| Profil GSD-Datei | $\rightarrow$ | Auswahl: GSD PROFIL                        |

### Beispiel

Für die Projektierung der herstellerspezifischen GSD-Datei (komplette Gerätefunktionalität):

- 1. Wählen Sie im Messgerät die herstellerspezifische GSD-Datei aus: KOMMUNIKATION → BETRIEB → SELECTION GSD → Auswahl: HERSTELLER SPEZ.
- 2. Laden Sie vor der Projektierung des Netzwerkes die entsprechende GSD-Datei in das Projektierungssystem/Mastersystem.

#### Hinweis!

Verwenden Sie bei der Installation der GSD-Datei immer erst die GSD-Datei mit dem Extended Format (EH3x154C.gsd). Schlägt die Installation oder die Projektierung des Gerätes mit dieser allerdings fehl, ist die Standard GSD (EH3\_154C.gsd) zu verwenden.

Beispiel für die Projektierungssoftware Siemens STEP 7 der Siemens SPS-Familie S7-300/400: Verwenden Sie die GSD-Datei mit dem Extented Format (EH3x154C.gsd). Kopieren Sie die Datei in das Unterverzeichnis "...\siemens\step7\s7data\gsd". Zu den GSD-Dateien gehören auch Bitmap-Dateien. Mit Hilfe dieser Bitmap-Dateien werden die Messstellen bildlich dargestellt. Die Bitmap-Dateien müssen in das Verzeichnis "...\siemens\step7\s7data\nsbmp" geladen werden.

Fragen Sie zu einer anderen Projektierungssoftware den Hersteller Ihres PROFIBUS Mastersystems nach dem korrekten Verzeichnis.

 Bei dem Messgerät handelt es sich um einen modularen PROFIBUS Slave, d.h. im nächsten Schritt muss die gewünschte Modulkonfiguration (Ein- und Ausgangsdaten) durchgeführt werden. Dies kann direkt über die Projektierungssoftware erfolgen. Eine detaillierte Beschreibung der vom Messgerät unterstützten Module finden Sie ab → a 38.

### 6.5.3 Maximale Anzahl der Schreibzugriffe

Wird ein nicht flüchtiger (non-volatile) Geräteparameter über die zyklische oder azyklische Datenübertragung verändert, so wird die Änderung im EEPROM des Messgerätes abgespeichert. Die Anzahl der Schreibzugriffe auf das EEPROM ist technisch bedingt auf maximal 1 Millionen beschränkt. Diese Grenze ist unbedingt zu beachten, da ein Überschreiten dieser Grenze zum Verlust der Daten und zum Ausfall des Messgerätes führt. Ein ständiges Beschreiben der nicht flüchtigen Geräteparameter über den PROFIBUS ist somit unbedingt zu vermeiden!

# 6.6 Zyklische Datenübertragung PROFIBUS PA

Nachfolgend finden Sie die Beschreibung der zyklischen Datenübertragung bei Verwendung der GSD-Datei (komplette Gerätefunktionalität).

### 6.6.1 Blockmodell

Das dargestellte Blockmodell zeigt, welche Ein- und Ausgangsdaten das Messgerät für den zyklischen Datenaustausch über PROFIBUS PA zur Verfügung stellt:

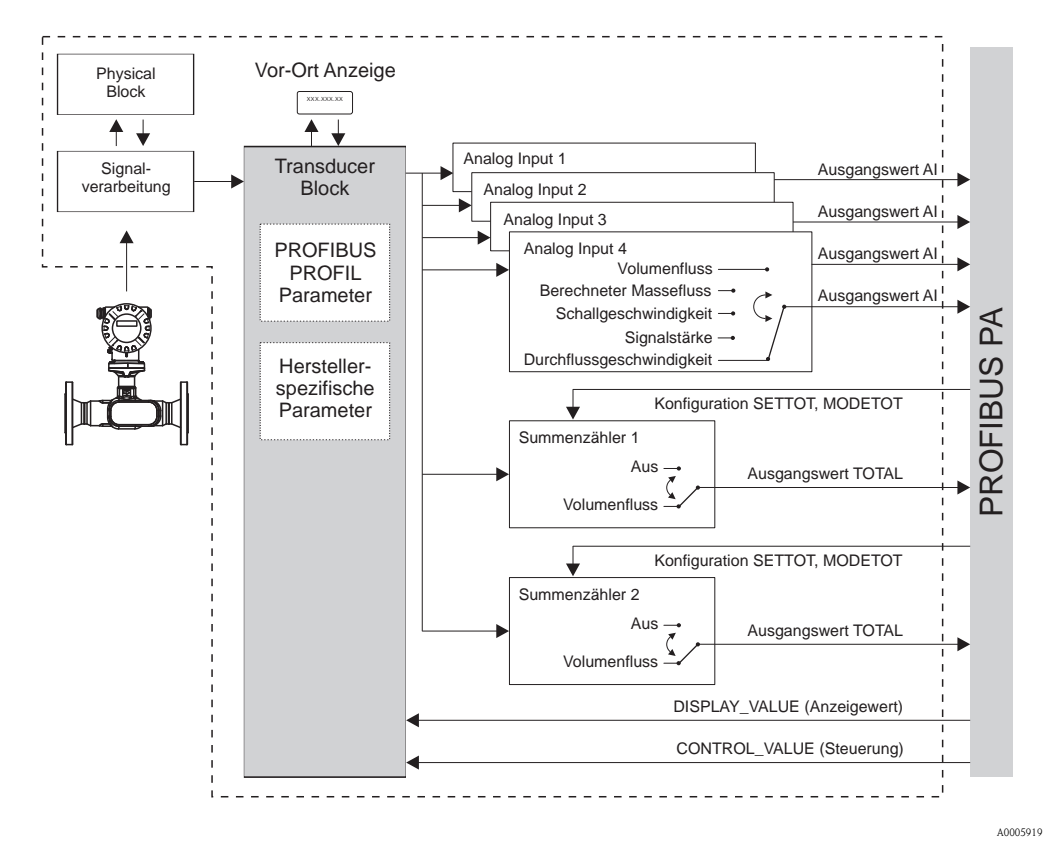

Abb. 21: Blockmodell Prosonic Flow 92 PROFIBUS PA Profil 3.01

### 6.6.2 Module für die zyklische Datenübertragung

Das Messgerät ist ein so genannter modularer PROFIBUS Slave. Im Gegensatz zu einem Kompaktslave ist der Aufbau eines modularen Slaves variabel, er besteht aus mehreren einzelnen Modulen. In der GSD-Datei sind die einzelnen Module (Ein- und Ausgangsdaten) mit ihren jeweiligen Eigenschaften beschrieben. Die Module sind den Steckplätzen (Slots) fest zugeordnet, d.h. bei der Konfiguration der Module ist die Reihenfolge bzw. die Anordnung der Module unbedingt einzuhalten (siehe nachfolgende Tabelle). Lücken zwischen konfigurierten Modulen müssen mit dem Leerplatz Modul EMPTY\_MODULE belegt werden.

Um den Datendurchsatz des PROFIBUS Netzwerkes zu optimieren, wird empfohlen, nur Module zu konfigurieren, die im PROFIBUS Mastersystem verarbeitet werden.

Bei der Konfiguration der Module im PROFIBUS Mastersystem muss folgende Reihenfolge / Zuordnung unbedingt eingehalten werden:

| Reihenfolge<br>Steckplatz (Slot) | Modul                                                   | Beschreibung                                                                                                    |
|----------------------------------|---------------------------------------------------------|----------------------------------------------------------------------------------------------------|
| 1                                | AI                                                      | Analog Input Funktionsblock 1<br>Ausgangsgröße<br>→ Volumenfluss (Werkeinstellung)                                                                                                    |
| 2                                | AI                                                      | Analog Input Funktionsblock 2<br>Ausgangsgröße<br>→ Schallgeschwindigkeit (Werkeinstellung)                                                                                                    |
| 3                                | AI                                                      | Analog Input Funktionsblock 3<br>Ausgangsgröße<br>→ Signalstärke (Werkeinstellung)                                                                                                    |
| 4                                | AI                                                      | Analog Input Funktionsblock 4<br>Ausgangsgröße<br>→ Durchflussgeschwindigkeit (Werkeinstellung)                                                                                                    |
| 5                                | TOTAL oder<br>SETTOT_TOTAL oder<br>SETTOT_MODETOT_TOTAL | Summenzähler Funktionsblock 1<br>TOTAL → Ausgangsgröße =<br>aufsummierter Volumenfluss (Werkeinstellung)<br>SETTOT → Steuerung Summenzähler<br>MODETOT → Konfiguration Summenzähler                                     |
| 6                                | TOTAL oder<br>SETTOT_TOTAL oder<br>SETTOT_MODETOT_TOTAL | Summenzähler Funktionsblock 2<br>TOTAL $\rightarrow$ Ausgangsgröße =<br>aufsummierter Volumenfluss (Werkeinstellung)<br>SETTOT $\rightarrow$ Steuerung Summenzähler<br>MODETOT $\rightarrow$ Konfiguration Summenzähler |
| 7                                | DISPLAY_VALUE                                           | Vorgabewert für Vor-Ort Anzeige                                                                                                    |
| 8                                | CONTROL_BLOCK                                           | Steuerung Gerätefunktionen                                                                                                    |

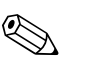

Hinweis!

- Die Zuordnung der Messgrößen für die Analog Input Funktionsblöcke 1...4 und die Summenzähler Funktionsblöcke 1...2 kann über die Funktion KANAL verändert werden. Eine detaillierte Beschreibung der einzelnen Module finden Sie im nachfolgenden Kapitel.
- Nach dem Laden einer neuen Projektierung zum Automatisierungssystem, muss das Gerät zurückgesetzt werden. Dies kann wie folgt durchgeführt werden:
  - über ein Bedienprogramm (z.B. FieldCare)
  - indem die Versorgungsspannung aus- und wieder eingeschaltet wird.

### 6.6.3 Beschreibung der Module

### Modul AI (Analog Input)

Über das Modul AI (Steckplatz 1...4) wird die entsprechende Messgröße inkl. Status zyklisch an den PROFIBUS Master (Klasse 1) übertragen. In den ersten vier Bytes wird die Messgröße in Form einer Gleitkommazahl nach IEEE 754-Standard dargestellt. Das fünfte Byte enthält eine zum Messwert gehörende, genormte Statusinformation (Gerätestatus  $\rightarrow \triangleq 51$ ).

### Eingangsdaten

| Byte 1                              | Byte 2 | Byte 3 | Byte 4 | Byte 5 |
|-------------------------------------|--------|--------|--------|--------|
| Messgröße (IEEE 754–Gleitkommazahl) |        |        |        | Status |

### Zuordnung der Messgrößen zum Modul AI

Das Modul AI kann unterschiedliche Messgrößen an den PROFIBUS Master (Klasse 1) übertragen. Die Zuordnung der Messgrößen zu den Analog Input Funktionsblöcken 1...4 erfolgt mit Hilfe eines Bedienprogramms (z.B. FieldCare) in der Funktion KANAL, z.B.:

KOMMUNIKATION  $\rightarrow$  ANALOG EINGANG 1  $\rightarrow$  KANAL  $\rightarrow$  Auswahl der Messgröße

### Mögliche Einstellungen

| Messgröße                 | Kennung für Funktion CHANNEL |
|---------------------------|------------------------------|
| VOLUMENFLUSS              | 273                          |
| BERECHNETER MASSEFLUSS    | 277                          |
| SCHALLGESCHWINDIGKEIT     | 293                          |
| SIGNALSTÄRKE              | 310                          |
| DURCHFLUSSGESCHWINDIGKEIT | 315                          |

### Werkeinstellung

| Modul             | Analog Input<br>Funktions-<br>block | Werkeinstellung<br>Messgröße | Einheit | Kennung für Funktion<br>CHANNEL |
|-------------------|-------------------------------------|------------------------------|---------|---------------------------------|
| AI (Steckplatz 1) | 1                                   | VOLUMENFLUSS                 | 1/s     | 273                             |
| AI (Steckplatz 2) | 2                                   | SCHALLGESCHWINDIGKEIT        | m/s     | 293                             |
| AI (Steckplatz 3) | 3                                   | SIGNALSTÄRKE                 | dB      | 310                             |
| AI (Steckplatz 4) | 4                                   | DURCHFLUSSGESCHWINDIGKEIT    | m/s     | 315                             |

### Beispiel

Sie wollen über den Analog Input Funktionsblock 1 (Modul AI, Steckplatz 1) den Volumenfluss und über den Analog Input Funtionsblock 2 (Modul AI, Steckplatz 2) die Signalstärke zyklisch an den PROFIBUS Master (Klasse 1) übertragen:

- 1. KOMMUNIKATION  $\rightarrow$  ANALOG EINGANG 1  $\rightarrow$  KANAL  $\rightarrow$  Auswahl: VOLUMENFLUSS
- 2. KOMMUNIKATION  $\rightarrow$  ANALOG EINGANG 2  $\rightarrow$  KANAL  $\rightarrow$  Auswahl: SIGNALSTÄRKE

### Modul TOTAL

Das Messgerät verfügt über zwei Summenzähler Funktionsblöcke. Die Summenzählerwerte können über das Modul TOTAL (Steckplatz 5...6) an den PROFIBUS Master (Klasse 1) zyklisch übertragen werden. In den ersten vier Bytes wird der Summenzählerwert in Form einer Gleit-kommazahl nach IEEE 754-Standard dargestellt. Das fünfte Byte enthält eine zum Summenzählerwert gehörende, genormte Statusinformation (Gerätestatus  $\rightarrow \exists 53$ ).

#### Eingangsdaten

| Byte 1    | Byte 2 | Byte 3 | Byte 4 | Byte 5 |
|-----------|--------|--------|--------|--------|
| Summenzäh | Status |        |        |        |

#### Zuordnung der Messgrößen zum Modul TOTAL

Das Modul TOTAL kann unterschiedliche Summenzählerwerte an den PROFIBUS Master (Klasse 1) übertragen. Die Zuordnung der Messgröße zu den Summenzähler Funktionsblöcken 1...2 erfolgt mit Hilfe eines Bedienprogramms (z.B. FieldCare) in der Funktion KANAL, z.B.: SUMMENZÄHLER 1  $\rightarrow$  KANAL  $\rightarrow$  Auswahl der Messgröße

#### Mögliche Einstellungen

| Summenzählerwert/Messgröße | Kennung für Funktion CHANNEL |
|----------------------------|------------------------------|
| VOLUMENFLUSS               | 273                          |
| BERECHNETER MASSEFLUSS     | 277                          |
| AUS                        | 0                            |

### Werkeinstellung

| Modul                | Summenzähler<br>Funktionsblock | Summenzählerwert/<br>Messgröße | Einheit        | Kennung für<br>Funktion CHANNEL |
|----------------------|--------------------------------|--------------------------------|----------------|---------------------------------|
| TOTAL (Steckplatz 5) | 1                              | VOLUMENFLUSS                   | m <sup>3</sup> | 273                             |
| TOTAL (Steckplatz 6) | 2                              | BERECHNETER MASSEFLUSS         | kg             | 277                             |

### Beispiel

Sie wollen über den Summenzähler Funktionsblock 1 (Modul TOTAL, Steckplatz 5) den aufsummierten Volumenfluss zyklisch an den PROFIBUS Master (Klasse 1) übertragen: SUMMENZÄHLER 1  $\rightarrow$  KANAL  $\rightarrow$  Auswahl VOLUMENFLUSS

### Modul SETTOT\_TOTAL

Die Modulkombination SETTOT\_TOTAL (Steckplatz 5...6) besteht aus den Funktionen SETTOT und TOTAL. Mit dieser Modulkombination kann:

- der Summenzähler über das Automatisierungssystem gesteuert werden (SETTOT)
- der Summenzählerwert inkl. Status übertragen weden (TOTAL)

#### Funktion SETTOT

In der Funktion SETTOT kann der Summenzähler über Steuervariablen gesteuert werden. Folgende Steuervariablen werden unterstützt:

- 0 = Aufsummieren (Werkeinstellung)
- 1 = Rücksetzen Summenzähler (der Summenzählerwert wird auf Wert 0 zurückgesetzt)
- 2 = Voreinstellung Summenzähler übernehmen

### Funktion TOTAL

Beschreibung der Funktion TOTAL, siehe Modul TOTAL  $\rightarrow \triangleq 40$ 

#### Datenstruktur der Modulkombination SETTOT\_TOTAL

| Ausgangsdaten | Eingangsdaten                              |                                            |  |  |  |  |  |
|---------------|--------------------------------------------|--------------------------------------------|--|--|--|--|--|
| SETTOT        | TOTAL                                      |                                            |  |  |  |  |  |
| Byte 1        | Byte 1   Byte 2   Byte 3   Byte 4   Byte 5 |                                            |  |  |  |  |  |
| Steuerung     | Summenzä                                   | Summenzählerwert (IEEE 754–Gleitkommazahl) |  |  |  |  |  |

### Modul SETTOT\_MODETOT\_TOTAL

Die Modulkombination SETTOT\_MODETOT\_TOTAL (Steckplatz 5...6) besteht aus den Funktionen SETTOT, MODETOT und TOTAL. Mit dieser Modulkombination kann:

- der Summenzähler über das Automatisierungssystem gesteuert werden (SETTOT)
- der Summenzähler über das Automatisierungssystem konfiguriert werden (MODETOT)
- der Summenzählerwert inkl. Status übertragen werden (TOTAL)

### Funktion SETTOT

Beschreibung der Funktion SETTOT, siehe Modul SETTOT\_TOTAL  $\rightarrow \triangleq 41$ 

### Funktion MODETOT

In der Funktion MODETOT kann der Summenzähler über Steuervariablen konfiguriert werden. Folgende Einstellungen sind möglich:

- 0 = Bilanzierung (Werkeinstellung), Verrechnung der positiven und negativen Durchflussanteile
- 1 = Verrechnung der positiven Durchflussanteile
- 2 = Verrechnung der negativen Durchflussanteile
- 3 =die Aufsummierung wird angehalten

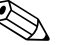

### Hinweis!

Damit die Verrechnung der positiven und negativen Durchflussanteile (Steuervariable 0) bzw. der nur negativen Durchflussanteile (Steuervariable 2) korrekt ausgeführt wird, muss in der Funktion SYSTEMPARAMETER  $\rightarrow$  MESSMODUS die Option BIDIREKTIONAL aktiv sein.

Funktion TOTAL

Beschreibung der Funktion TOTAL, siehe Modul TOTAL  $\rightarrow \ge 40$ 

Datenstruktur der Modulkombination SETTOT\_MODETOT\_TOTAL

| Ausgan    | Ausgangsdaten |  |                                                | Eingangsdaten |        |        |        |
|-----------|---------------|--|------------------------------------------------|---------------|--------|--------|--------|
| SETTOT    | MODETOT       |  | TOTAL                                          |               |        |        |        |
| Byte 1    | Byte 2        |  | Byte 1                                         | Byte 2        | Byte 3 | Byte 4 | Byte 5 |
| Steuerung | Konfiguration |  | Summenzählerwert (IEEE 754-Gleitkommazahl) Sta |               |        |        | Status |

### Modul DISPLAY\_VALUE

Mit dem Modul DISPLAY\_VALUE (Steckplatz 7) kann über den PROFIBUS Master (Klasse 1) zyklisch ein beliebiger Wert (IEEE 754-Gleitkommazahl) inkl. Status, direkt zur Vor-Ort-Anzeige des Messgerätes übertragen werden. Die Zuordnung dieses Anzeigewertes zur jeweiligen Zeile der Vor-Ort-Anzeige ist über ein Bedienprogramm (z.B. FieldCare) möglich.

Ausgangsdaten

| Byte 1                                | Byte 2 | Byte 3 | Byte 4 | Byte 5 |
|---------------------------------------|--------|--------|--------|--------|
| Anzeigewert (IEEE 754-Gleitkommazahl) |        | Status |        |        |

Status

Der Status wird durch das Messgerät nicht ausgewertet.

### Modul CONTROL\_BLOCK

Mit dem Modul CONTROL\_BLOCK (Steckplatz 8) kann das Messgerät in der zyklischen Datenübertragung gerätespezifische Steuervariablen vom PROFIBUS Master (Klasse 1) verarbeiten (z.B. das Einschalten der Messwertunterdrückung).

#### Unterstützte Steuervariablen des Moduls CONTROL\_BLOCK

Durch den Wechsel des Ausgangsbytes von  $0 \rightarrow x$  können folgende gerätespezifische Steuervariablen angesteuert werden:

| Modul         | Steuervariable                                                                                                    |
|---------------|----------------------------------------------------------------------------------------------------|
| CONTROL_BLOCK | <ul> <li>0 → 2: Messwertunterdrückung EIN</li> <li>0 → 3: Messwertunterdrückung AUS</li> <li>0 → 4: Nullpunktabgleich ausführen</li> <li>0 → 8: Messmodus UNIDIREKTIONAL</li> <li>0 → 9: Messmodus BIDIREKTIONAL</li> <li>0 → 24: Ausführen der Funktion SET UNIT TO BUS</li> </ul> |

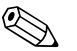

Hinweis! Die Steuerung (z.B. das Ein

Die Steuerung (z.B. das Einschalten der Messwertunterdrückung) wird durch die zyklische Datenübertragung ausgeführt, wenn das Ausgangsbyte von "0" auf das betreffende Bitmuster wechselt. Der Wechsel des Ausgangsbytes muss immer von "0" ausgehen. Ein Wechsel zurück auf "0" hat keine Auswirkungen.

#### Beispiel (Wechsel des Ausgangsbytes)

| von | $\rightarrow$ | nach | Auswirkung                               |
|-----|---------------|------|------------------------------------------|
| 0   | $\rightarrow$ | 2    | Messwertunterdrückung wird eingeschaltet |
| 2   | $\rightarrow$ | 0    | keine Auswirkung                         |
| 0   | $\rightarrow$ | 3    | Messwertunterdrückung wird ausgeschaltet |
| 3   | $\rightarrow$ | 2    | keine Auswirkung                         |

Ausgangsdaten

| Byte 1    |  |
|-----------|--|
| Steuerung |  |
|           |  |

### Modul EMPTY\_MODULE

Das Messgerät ist ein so genannter modularer PROFIBUS Slave. Im Gegensatz zu einem Kompaktslave ist der Aufbau eines modularen Slaves variabel, er besteht aus mehreren einzelnen Modulen. In der GSD-Datei sind die einzelnen Module mit ihren jeweiligen Eigenschaften beschrieben. Die Module sind den Steckplätzen (Slots) fest zugeordnet, d.h. bei der Konfiguration der Module ist die Reihenfolge bzw. die Anordnung der Module unbedingt einzuhalten.

Lücken zwischen konfigurierten Modulen müssen mit dem Leerplatz Modul EMPTY\_MODULE belegt werden. Nähere Beschreibung siehe  $\rightarrow \triangleq 43$ .

### 6.6.4 Projektierungsbeispiele mit Simatic S7 HW-Konfig

### Beispiel 1:

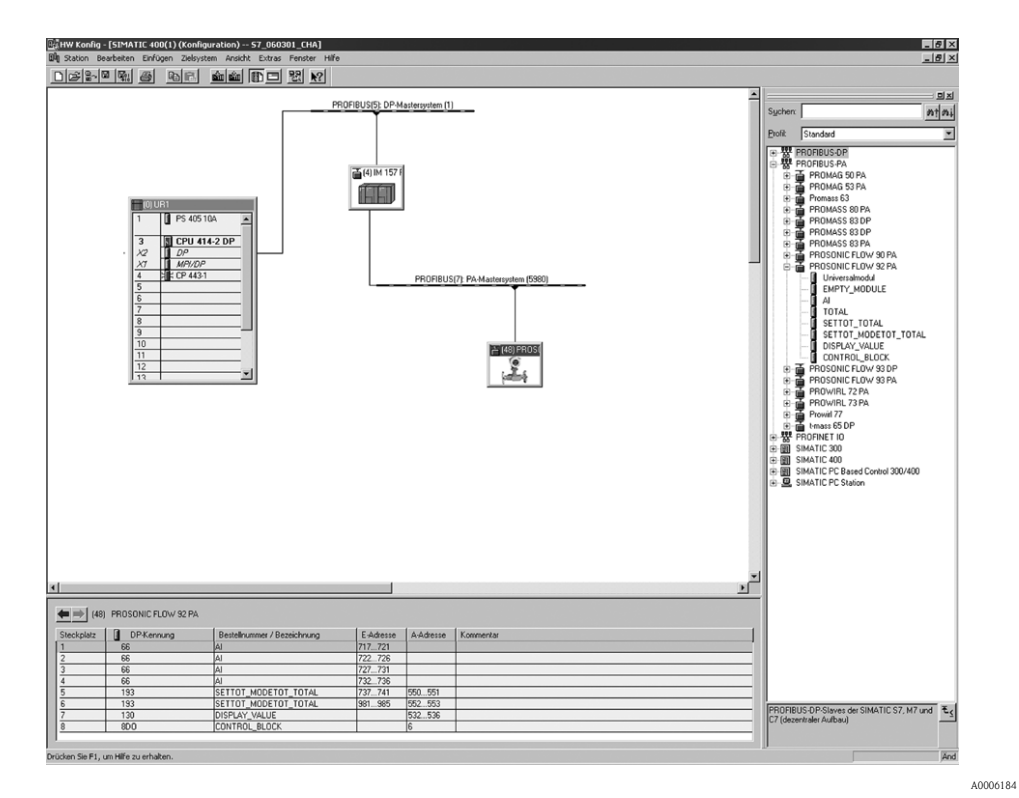

Abb. 22: Vollkonfiguration mittels der Prosonic Flow 92 PROFIBUS PA GSD-Datei.

Bei der Konfiguration der Module im PROFIBUS Master (Klasse 1) muss die folgende Reihenfolge unbedingt eingehalten werden:

| Reihenfolge<br>Steckplatz<br>(Slot) | Modul                | Byte-Länge<br>Eingangsdaten | Byte-Länge<br>Ausgangsdaten | Beschreibung                                                                                                    |
|-------------------------------------|----------------------|-----------------------------|-----------------------------|----------------------------------------------------------------------------------------------------|
| 1                                   | AI                   | 5                           | _                           | Analog Input Funktionsblock 1Ausgangsgröße $\rightarrow$ Volumenfluss (Werkeinstellung)                                                                                                    |
| 2                                   | AI                   | 5                           | _                           | Analog Input Funktionsblock 2Ausgangsgröße $\rightarrow$ Berechneter Massefluss (Werkeinstellung)                                                                                                    |
| 3                                   | AI                   | 5                           | _                           | Analog Input Funktionsblock 3         Ausgangsgröße → Schallgeschwindigkeit (Werkeinstellung)                                                                                                    |
| 4                                   | AI                   | 5                           | _                           | Analog Input Funktionsblock 4<br>Ausgangsgröße → Signalstärke (Werkeinstellung)                                                                                                    |
| 5                                   | AI                   | 5                           | _                           | Analog Input Funktionsblock 5         Ausgangsgröße → Durchflussgeschwindigkeit (Werkeinstellung)                                                                                                    |
| 6                                   | SETTOT_MODETOT_TOTAL | 5                           | 2                           | Summenzähler Funktionsblock 1 $TOTAL \rightarrow$ Ausgangsgröße =aufsummierter Volumenfluss (Werkeinstellung)SETTOT $\rightarrow$ Steuerung SummenzählerMODETOT $\rightarrow$ Konfiguration Summenzähler |
| 7                                   | SETTOT_MODETOT_TOTAL | 5                           | 2                           | Summenzähler Funktionsblock 2 $TOTAL \rightarrow$ Ausgangsgröße =aufsummierter Volumenfluss (Werkeinstellung)SETTOT $\rightarrow$ Steuerung SummenzählerMODETOT $\rightarrow$ Konfiguration Summenzähler |
| 8                                   | DISPLAY_VALUE        | -                           | 5                           | Vorgabewert für Vor-Ort Anzeige                                                                                                    |
| 9                                   | CONTROL_BLOCK        | -                           | 1                           | Steuerung Gerätefunktionen                                                                                                    |

### Beispiel 2:

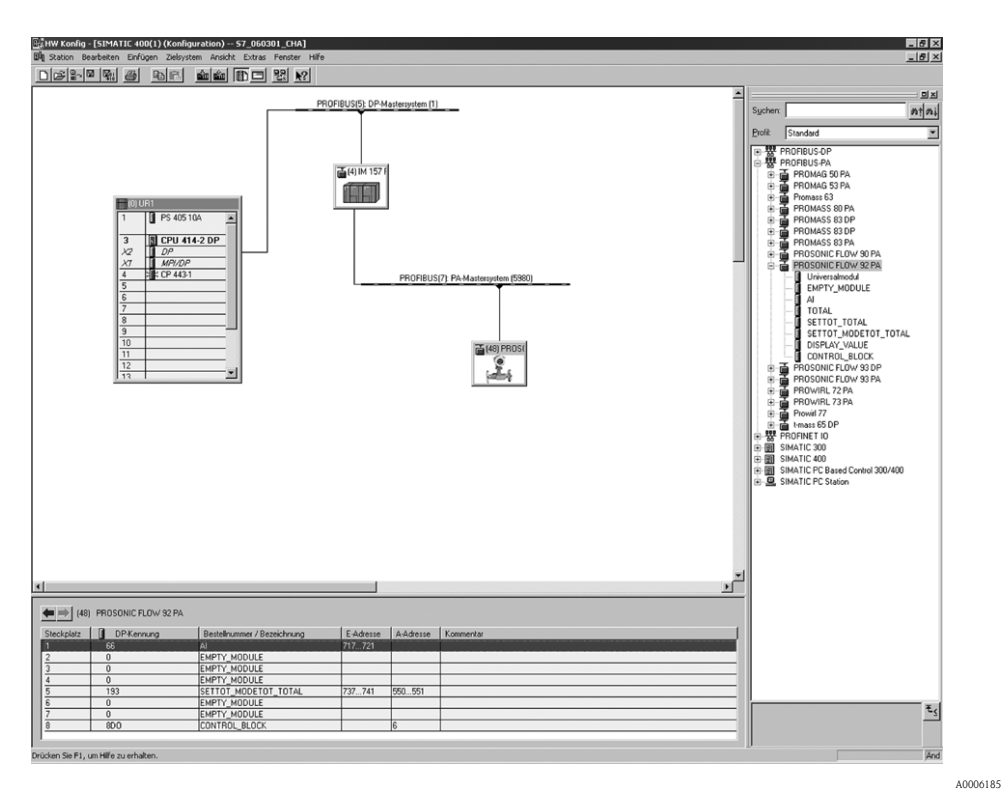

Abb. 23: In diesem Projektierungsbeispiel werden nicht benötigte Module durch das Modul EMPTY\_MODULE ersetzt. Verwendet wird die Prosonic Flow 92 PROFIBUS PA GSD-Datei .

Mit dieser Konfiguration wird der Analog Input Funktionsblock 1 (Steckplatz 1), der Summenzählerwert TOTAL (Steckplatz 5) und die zyklische Steuerung von Gerätefunktionen CONTROL\_BLOCK (Steckplatz 8) aktiviert. Über den Analog Input Funktionsblock 1 wird der Volumenfluss (Werkeinstellung) zyklisch vom Messgerät ausgelesen. Der Summenzähler ist "ohne Konfiguration" projektiert. D.h. er liefert in diesem Beispiel über das Modul TOTAL nur den Summenzählerwert für den Volumenfluss (Werkeinstellung) und kann nicht vom PROFIBUS Master (Klasse 1) gesteuert werden.

| Reihenfolge<br>Steckplatz<br>(Slot) | Modul         | Byte-Länge<br>Eingangsdaten | Byte-Länge<br>Ausgangsdaten | Beschreibung                                                                                             |
|-------------------------------------|---------------|-----------------------------|-----------------------------|----------------------------------------------------------------------------------------------------|
| 1                                   | AI            | 5                           | _                           | Analog Input Funktionsblock 1<br>Ausgangsgröße → Volumenfluss (Werkeinstellung)                          |
| 2                                   | EMPTY_MODULE  | _                           | _                           | Leerplatz                                                                                                |
| 3                                   | EMPTY_MODULE  | _                           | _                           | Leerplatz                                                                                                |
| 4                                   | EMPTY_MODULE  | _                           | _                           | Leerplatz                                                                                                |
| 5                                   | TOTAL         | 5                           | _                           | Summenzähler Funktionsblock 1<br>TOTAL → Ausgangsgröße =<br>aufsummierter Volumenfluss (Werkeinstellung) |
| 6                                   | EMPTY_MODULE  | _                           | _                           | Leerplatz                                                                                                |
| 7                                   | EMPTY_MODULE  | _                           | _                           | Leerplatz                                                                                                |
| 8                                   | CONTROL_BLOCK | -                           | 1                           | Steuerung Gerätefunktionen                                                                               |

## 6.7 Azyklische Datenübertragung PROFIBUS PA

Die azyklische Datenübertragung wird für die Übertragung von Parametern während der Inbetriebnahme, der Wartung oder zur Anzeige weiterer Messgrößen, die nicht im zyklischen Nutzdatenverkehr enthalten sind, verwendet. Es können somit Parameter zur Erkennung, zur Steuerung oder zum Abgleich in den verschiedenen Blöcken (Physical Block, Transducer Block, Funktionsblock) verändert werden, während sich das Gerät in der zyklischen Datenübertragung mit einer SPS befindet.

Das Messgerät unterstützt die folgende grundsätzlichen Arten der azyklischen Datenübertragung:MS2AC Kommunikation mit 2 verfügbaren SAP's

### 6.7.1 Master Klasse 2 azyklisch (MS2AC)

Beim MS2AC handelt es sich um die azyklische Datenübertragung zwischen einem Feldgerät und einem Master der Klasse 2 (z.B. FieldCare, Siemens PDM, usw.). Hierbei öffnet der Master einen Kommunikationskanal über einen sogenannten SAP (Service Access Point), um auf das Gerät zuzugreifen.

Einem Master Klasse 2 müssen alle Parameter, die über PROFIBUS mit einem Gerät ausgetauscht werden sollen bekannt gemacht werden. Diese Zuordnung erfolgt entweder in einer sogenannten Gerätebeschreibung (DD = Device Discription), einem DTM (Device Type Manager) oder innerhalb einer Softwarekomponente im Master über Slot- und Index-Adressierung zu jedem einzelnen Parameter.

Bei der MS2AC Kommunikation ist folgendes zu beachten:

- Wie bereits beschrieben, greift ein Master der Klasse 2 über spezielle SAP's auf ein Gerät zu. Es können daher nur so viele Master der Klasse 2 gleichzeitig mit einem Gerät kommunizieren wie auch SAP's für diese Datenübertragung bereit gestellt worden sind.
- Der Einsatz eines Master der Klasse 2 erhöht die Zykluszeit des Bussystems. Dies ist bei der Programmierung des verwendeten Leitsystems bzw. der Steuerung zu berücksichtigen.

# 6.8 Abgleich

### 6.8.1 Nullpunktabgleich

Alle Messgeräte werden nach dem neusten Stand der Technik kalibriert.

Der dabei ermittelte Nullpunkt ist auf dem Typenschild aufgedruckt. Die Kalibrierung erfolgt unter Referenzbedingungen  $\rightarrow \textcircled{}{}68.$ 

Ein Nullpunktabgleich ist deshalb grundsätzlich nicht erforderlich!

- Ein Nullpunktabgleich ist erfahrungsgemäß nur in speziellen Fällen empfehlenswert:
- Bei höchsten Ansprüchen an die Messgenauigkeit und sehr geringen Durchflussmengen
- Bei extremen Prozess- oder Betriebsbedingungen, z.B. bei sehr hohen Prozesstemperaturen oder sehr hoher Viskosität des Messstoffes.

### Voraussetzungen für den Nullpunktabgleich

Beachten Sie folgende Punkte, bevor Sie den Abgleich durchführen:

- Der Abgleich kann nur bei Messstoffen ohne Gas- oder Feststoffanteile durchgeführt werden
- Der Nullpunktabgleich findet bei vollständig gefüllten Messrohren und Nulldurchfluss statt (v = 0 m/s). Dazu können z.B. Absperrventile vor bzw. hinter dem Messaufnehmer vorgesehen werden oder bereits vorhandene Ventile und Schieber benutzt werden.
  - Normaler Messbetrieb  $\rightarrow$  Ventile 1 und 2 offen
  - Nullpunktabgleich *mit* Pumpendruck  $\rightarrow$  Ventil 1 offen / Ventil 2 geschlossen
  - Nullpunktabgleich ohne Pumpendruck  $\rightarrow$  Ventil 1 geschlossen / Ventil 2 offen

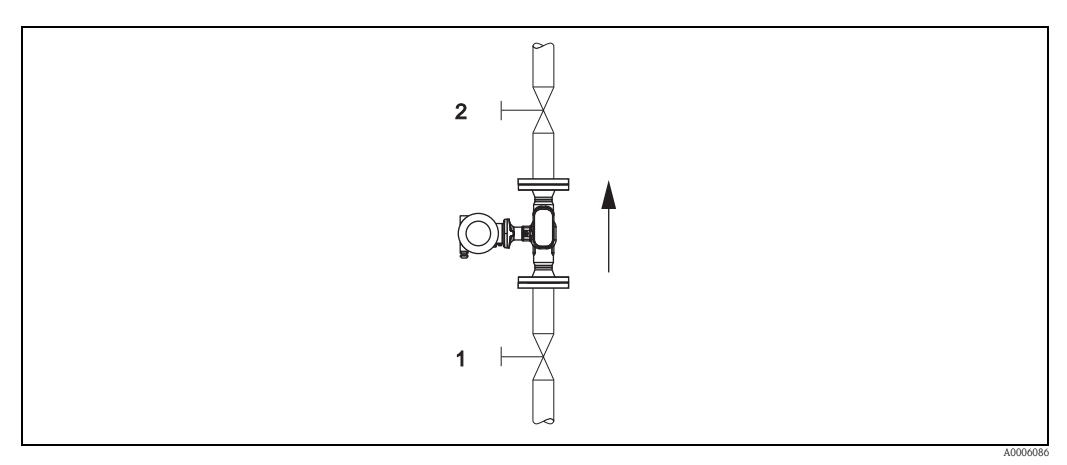

Abb. 24: Nullpunktabgleich und Absperrventile

### Achtung!

Bei sehr schwierigen Messstoffen (z.B. feststoffbeladen oder ausgasend) ist es möglich, dass trotz mehrmaligem Nullpunktabgleich kein stabiler Nullpunkt erreicht werden kann. Setzen Sie sich bitte in solchen Fällen mit Ihrer Endress+Hauser Vertretung in Verbindung.

### Durchführung des Nullpunktabgleichs

- 1. Lassen Sie die Anlage so lange laufen, bis normale Betriebsbedingungen herrschen.
- 2. Stoppen Sie den Durchfluss (v = 0 m/s).
- 3. Kontrollieren Sie die Absperrventile auf Leckagen.
- 4. Kontrollieren Sie den erforderlichen Betriebsdruck.
- 5. Starten Sie den Nullpunktabgleich (Funktionsbeschreibung, siehe  $\rightarrow \square 91$ ): PROZESSPARAMETER  $\rightarrow$  NULLPUNKTABGLEICH  $\rightarrow$  START

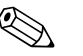

### Hinweis!

Der aktuell gültige Nullpunktwert wird in der Funktion NULLPUNKT angezeigt ( $\rightarrow \ge 91$ ).

# 6.9 Datenspeicher (HistoROM)

Bei Endress+Hauser umfasst die Bezeichnung HistoROM verschiedene Typen von Datenspeichermodulen, auf denen Prozess- und Messgerätedaten abgelegt sind. Durch das Umstecken solcher Module lassen sich u. a. Gerätekonfigurationen auf andere Messgeräte duplizieren, um nur ein Beispiel zu nennen.

### 6.9.1 HistoROM/T-DAT (Messumformer-DAT)

Der T-DAT ist ein auswechselbarer Datenspeicher, in dem alle Parameter und Einstellungen des Messumformers abgespeichert sind.

Das Sichern spezifischer Parametrierwerte vom EEPROM ins T-DAT und umgekehrt ist vom Benutzer selbst durchzuführen (= manuelle Sicherungsfunktion). Ein Beschreibung der zugehörigen Funktion (T-DAT VERWALTEN) sowie die genaue Vorgehensweise bei der Datenverwaltung finden Sie auf  $\rightarrow \square$  79.

# 7 Wartung

Es sind grundsätzlich keine speziellen Wartungsarbeiten erforderlich.

# 7.1 Außenreinigung

Bei der Außenreinigung von Messgeräten ist darauf zu achten, dass das verwendete Reinigungsmittel die Gehäuseoberfläche und die Dichtungen nicht angreift.

# 7.2 Reinigung mit Molchen

Bei der Reinigung mit Molchen sind unbedingt die Innendurchmesser von Messrohr und Prozessanschluss zu beachten. Siehe hierzu Technische Informationen.

# 8 Zubehör

Für Messumformer und Messaufnehmer sind verschiedene Zubehörteile lieferbar, die bei Endress+Hauser separat bestellt werden können. Ausführliche Angaben zum betreffenden Bestellcode erhalten Sie von Ihrer Endress+Hauser Vertretung.

# 8.1 Gerätespezifisches Zubehör

| Zubehör(teil)                            | Beschreibung                                                                                                    | Bestell-Code               |
|------------------------------------------|----------------------------------------------------------------------------------------------------|----------------------------|
| Messumformer<br>Proline Prosonic Flow 92 | Messumformer für den Austausch oder für die<br>Lagerhaltung. Über den Bestellcode können folgende<br>Spezifikationen angegeben werden:<br>– Zulassungen<br>– Schutzart / Ausführung<br>– Kabeldurchführung<br>– Anzeige / Hilfsenergie / Bedienung<br>– Software<br>– Ausgänge / Eingänge | 92XXXX - XXXXX * * * * * * |

# 8.2 Messprinzipspezifisches Zubehör

| Zubehör(teil)                  | Beschreibung                                                                       | Bestell-Code |
|--------------------------------|------------------------------------------------------------------------------------|--------------|
| Montageset für<br>Messumformer | Montageset für Getrenntausführung, geeignet für:<br>– Wandmontage<br>– Rohrmontage | DK8WM - B    |

# 8.3 Servicespezifisches Zubehör

| Zubehör(teil) | Beschreibung                                                                                                    | Bestell-Code    |
|---------------|----------------------------------------------------------------------------------------------------|-----------------|
| Applicator    | Software für die Auswahl und Auslegung von<br>Durchfluss-Messgeräten.<br>Applicator ist sowohl über das Internet als auch<br>auf CD-ROM für die lokale PC-Installation verfügbar.<br>Weitere Informationen erhalten Sie von Ihrer<br>zuständigen Endress+Hauser Vertretung.                                                                                                    | DKA80 - *       |
| FieldCare     | Modulares Softwarepaket, bestehend aus dem Service-<br>programm "FieldCare" zur Konfiguration und Diagnose<br>von ToF Füllstandsmessgeräten (Laufzeitmessung) und<br>Druckmessgeräten (Evolution-Serie), sowie dem Service-<br>programm "Fieldtool" zur Konfiguration und Diagnose<br>von Proline Durchfluss-Messgeräten.<br>Der Zugriff auf die Proline Durchfluss-Messgeräte erfolgt<br>über eine Serviceschnittstelle bzw. über die Commubox<br>FXA291. | DXS10 - * * * * |
|               | <ul> <li>Inhalte des "FieldCare":</li> <li>Inbetriebnahme, Wartungsanalyse</li> <li>Konfiguration von Messgeräten</li> <li>Servicefunktionen</li> <li>Visualisierung von Prozessdaten</li> <li>Fehlersuche</li> <li>Zugriff auf die Verifikationsdaten und Aktualisierung<br/>der Software des Durchfluss-Simulators "Fieldcheck"</li> <li>Weitere Informationen erhalten Sie von Ihrer<br/>zuständigen Endress+Hauser Vertretung.</li> </ul>              |                 |

| Zubehör(teil)   | Beschreibung                                                                                                    | Bestell-Code                                                             |
|-----------------|----------------------------------------------------------------------------------------------------|--------------------------------------------------------------------------|
| Fieldcheck      | Test- und Simulationsgerät für die Überprüfung von<br>Durchfluss-Messgeräten im Feld.<br>Zusammen mit dem Softwarepaket "FieldCare" können<br>Testergebnisse in eine Datenbank übernommen, ausge-<br>druckt und für Zertifizierungen durch Behörden verwen-<br>det werden.                                                                                                    | 50098801                                                                 |
|                 | Weitere Informationen erhalten Sie von Ihrer<br>zuständigen Endress+Hauser Vertretung.                                                                                                    |                                                                          |
| FieldCare       | FieldCare ist Endress+Hausers FDT-basiertes Anlagen-<br>Asset-Management-Tool. Es kann alle intelligenten Feld-<br>einrichtungen in Ihrer Anlage konfigurieren und unter-<br>stütz Sie bei deren Verwaltung. Durch Verwendung von<br>Statusinformationen stellt es darüber hinaus ein einfa-<br>ches, aber wirkungsvolles Mittel dar, deren Zustand zu<br>kontrollieren.                                                          | Siehe Produktseite auf der<br>Endress+Hauser-Website:<br>www.endress.com |
| Commubox FXA291 | Die Commubox FXA291 verbindet Endress+Hauser<br>Feldgeräte mit einer CDI (= Endress+Hauser Common<br>Data Interface)-Schnittstelle mit der USB-Schnittstelle<br>eines Computers oder Laptops.<br>Damit wird die Fernbedienung und Ausführung von<br>Service Funktionen der Feldgeräte mit Hilfe eines<br>Endress+Hauser Bedienprogramms, z.B. FieldCare Soft-<br>ware-Plattform für anlagennahes Asset Management,<br>ermöglicht. | 51516983                                                                 |

# 9 Störungsbehebung

### 9.1 Fehlersuchanleitung

Beginnen Sie die Fehlersuche in jedem Fall mit der nachfolgenden Checkliste, falls nach der Inbetriebnahme oder während des Messbetriebs Störungen auftreten. Über die verschiedenen Abfragen werden Sie gezielt zur Fehlerursache und den entsprechenden Behebungsmaßnahmen geführt.

| Anzeige überprüfen                                                              |                                                                                                    |
|---------------------------------------------------------------------------------|----------------------------------------------------------------------------------------------------|
| Keine Anzeige sichtbar und                                                      | 1. Versorgungsspannung überprüfen $\rightarrow$ Klemme 1, 2                                                                                                    |
| keine Ausgangssignale vor-<br>handen                                            | 2. Messelektronik defekt $\rightarrow$ Ersatzteil bestellen                                                                                                    |
| Keine Anzeige sichtbar,<br>Ausgangssignale jedoch                               | <ol> <li>Überprüfen Sie, ob der Flachbandkabelstecker des Anzeigemoduls korrekt auf die<br/>Messverstärkerplatine gesteckt ist</li> </ol>                                                           |
| vorhanden                                                                       | 2. Anzeigemodul defekt $\rightarrow$ Ersatzteil bestellen                                                                                                    |
|                                                                                 | 3. Messelektronik defekt $\rightarrow$ Ersatzteil bestellen                                                                                                    |
|                                                                                 |                                                                                                    |
| Anzeigetexte erscheinen in<br>einer fremden, nicht ver-<br>ständlichen Sprache. | Hilfsenergie ausschalten. Danach, unter gleichzeitigem Betätigen der 🕑 – Tasten, Messgerät wieder einschalten. Der Anzeigetext erscheint nun in englischer Sprache und mit maxima-<br>lem Kontrast. |
| Trotz Messwertanzeige<br>keine Signalausgabe                                    | Messelektronikplatine defekt $\rightarrow$ Ersatzteil bestellen                                                                                                    |
| •                                                                               |                                                                                                    |

#### Diagnosecode auf der Anzeige

Während der Inbetriebnahme und des Messbetriebs wird das Messgerät überwacht. Die Ergebnisse werden in Form von Diagnosecodemeldungen im Display angezeigt. Diagnosecodemeldungen helfen dem Bediener, aktuelle Zustände und Fehler zu erkennen. Entsprechend dem angezeigten Diagnosecode ist es dann möglich, das Messgerät zu warten.

Darstellung des Gerätestatus/Diagnosecode auf dem PROFIBUS PA  $\rightarrow$   $\supseteq$  53.

Diagnosecodemeldungen stehen in den vier Kategorien F, C, S und M zur Verfügung:

#### Kategorie F (Ausfall):

Das Messgerät verhält sich nicht mehr seiner Funktion entsprechend, so dass die gemessenen Werte nicht verwertbar sind. Darin eingeschlossen sind u. a. auch einige Prozessfehler.

#### Katergorie C (Funktionskontrolle):

Das Messgerät wird instandgehalten, zusammengebaut, konfiguriert oder befindet sich in einem Simulationsstatus. Die Ausgangssignale entsprechen nicht den tatsächlichen Prozesswerten und sind daher ungültig.

#### Kategorie S (außerhalb der Spezifikation):

Einer oder mehrere Messwerte (z.B. Durchflussmenge usw.) liegen außerhalb von spezifizierten Grenzwerten, die werkseitig oder durch den Anwender selbst vorgegeben wurden. Diagnosemeldungen dieser Kategorie erscheinen auch während des Aufstartens des Messgerätes oder während Reinigungsprozessen.

#### Kategorie M (Wartungsbedarf):

Die Messsignale haben noch Gültigkeit, werden jedoch z.B. durch Abnutzung, Korrosion oder Verschmutzung beeinflusst.

Innerhalb der Kategorien F, C, S und M sind die Diagnosecodemeldung wie folgt gruppiert.

| Nr. 000 – 199: | Meldungen den Messaufnehmer betreffend.                                        |
|----------------|--------------------------------------------------------------------------------|
| Nr. 200 – 399: | Meldungen den Messumformer betreffend.                                         |
| Nr. 400 – 599: | Konfigurationbedingte Meldungen (Simultation, Download, Datenspeicherung usw.) |
| Nr. 800 - 999: | Prozessbedingte Meldungen                                                      |
|                |                                                                                |

| Fehlerhafte Verbindung z                 | zum Leitsystem                                                                                                    |  |  |  |
|------------------------------------------|----------------------------------------------------------------------------------------------------|--|--|--|
| Zwischen dem Leitsystem u                | nd dem Messgerät kann keine Verbindung aufgebaut werden. Prüfen Sie folgende Punkte:                                                                                                    |  |  |  |
| Feldbusanschluss                         | Datenleitung überprüfen<br>Klemme 1 = PA +<br>Klemme 2 = PA -                                                                                                    |  |  |  |
| Feldbus-Gerätestecker                    | <ul> <li>Steckerbelegung / Verdrahtung prüfen</li> <li>Verbindung Gerätestecker / Feldbuskabelbuchse überprüfen.<br/>Ist die Überwurfmutter richtig angezogen?</li> </ul>                                                              |  |  |  |
| Feldbusspannung                          | Prüfen Sie, ob an den Klemmen 1/2 eine min. Busspannung von 9 V DC vorhanden ist.<br>Zulässiger Bereich: 932 V DC                                                                                                    |  |  |  |
| Netzstruktur                             | Zulässige Feldbuslänge und Anzahl Stichleitungen überprüfen                                                                                                    |  |  |  |
| Basisstrom                               | Fließt ein Basisstrom von min. 16 mA                                                                                                    |  |  |  |
| Busadresse                               | Busadresse überprüfen: Doppelbelegung ausschließen                                                                                                    |  |  |  |
| Busabschluss<br>(Terminierung)           | Ist das PROFIBUS-Netz richtig terminiert?<br>Grundsätzlich muss jedes Bussegment beidseitig (Anfang und Ende) mit einem<br>Busabschlusswiderstand abgeschlossen sein. Ansonsten können Störungen in der<br>Datenübertragung auftreten. |  |  |  |
| Stromaufnahme Zulässiger<br>Speisestrom  | ger Stromaufnahme des Bussegments überprüfen:<br>Die Stromaufnahme des betreffenden Bussegmentes (= Summe der Basisströme aller Bus-<br>teilnehmer) darf den max. zulässigen Speisestrom des Busspeisegerätes nicht überschreiter      |  |  |  |
| Andere Fehlerbilder (ohne Fehlermeldung) |                                                                                                    |  |  |  |
| Es liegen andere<br>Fehlerbilder vor.    | Diagnose und Behebungsmaßnahmen siehe → 🖹 59.                                                                                                    |  |  |  |

### 9.2 Darstellung des Gerätestatus auf dem PROFIBUS PA

# 9.2.1 Darstellung im Bedienprogramm (azyklische Datenübertragung)

Der Gerätestatus kann über ein Bedienprogramm (z.B. FieldCare) abgefragt werden: ÜBERWACHUNG → AKTUELLER SYSTEMZUSTAND (→ 1 94)

# 9.2.2 Darstellung im PROFIBUS Mastersystem (zyklische Datenübertragung)

Werden die Module AI oder TOTAL für die zyklische Datenübertragung konfiguriert, so wird der Gerätestatus gemäss PROFIBUS Profil Spezifikation 3.01 codiert und zusammen mit dem Messwert über das Quality-Byte (Byte 5) an den PROFIBUS Master (Klasse 1) übertragen. Das Quality-Byte ist in die Segmente Quality Status, Quality Substatus und Limits (Grenzwerte) unterteilt.

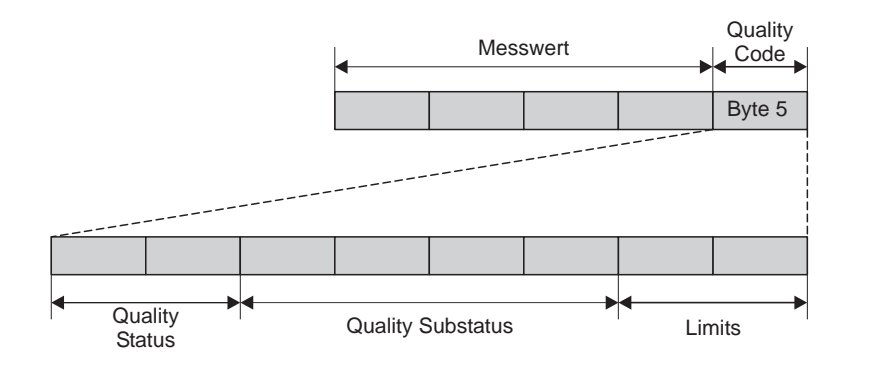

Abb. 25: Struktur des Quality-Byte

Der Inhalt des Quality-Byte eines Analog Input Funktionsblock ist abhängig von dessen konfigurierten Fehlerverhalten. Je nachdem, welches Fehlerverhalten in der Funktion FAILSAFE MODE eingestellt wurde, werden über das Quality-Byte folgende Statusinformationen an den PROFIBUS Master (Klasse 1) übertragen:

### $\blacksquare$ Bei Auswahl FAILSAFE MODE $\rightarrow$ FAILSAFE VALUE :

| Quality Code (HEX)   | Quality Status | Quality Substatus | Limits            |
|----------------------|----------------|-------------------|-------------------|
| 0x48<br>0x49<br>0x4A | UNCERTAIN      | Substitute-Set    | OK<br>Low<br>High |

■ Bei Auswahl FAILSAFE MODE → LAST GOOD VALUE (Werkeinstellung)

| Lag vor dem Ausfall ein gültiger Ausgangswert vor |                   |                      | Lag vor dem Ausfall kein gültiger Ausgangswert vor |                       |                   |                      |                   |
|---------------------------------------------------|-------------------|----------------------|----------------------------------------------------|-----------------------|-------------------|----------------------|-------------------|
| Quality<br>Code (hex)                             | Quality<br>Status | Quality<br>Substatus | Limits                                             | Quality<br>Code (hex) | Quality<br>Status | Quality<br>Substatus | Limits            |
| 0x44<br>0x45<br>0x46                              | UNCERTAIN         | Last usable<br>value | OK<br>Low<br>High                                  | 0x4C<br>0x4D<br>0x4E  | UNCERTAIN         | Initial Value        | OK<br>Low<br>High |

<sup>•</sup> Bei Auswahl FAILSAFE MODE  $\rightarrow$  WRONG VALUE: Statusinformationen ( $\rightarrow \square 54$ ).

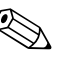

#### Hinweis!

Die Funktion FAILSAFE MODE kann über ein Bedienprogramm (z.B. FieldCare) im jeweiligen Analog Input Funktionsblock 1...4 konfiguriert werden.

a0002707-d

# 9.3 Diagnosecodemeldungen

# 9.3.1 Diagnosecodemeldungen der Kategorie F

| Codemitteilung<br>Vor-Ort-Anzeige    | PROFIBUS Messwertstatus<br>1 = Quality Code (hex)<br>2 = Quality Status<br>3 = Quality Substatus<br>4 = Limits<br>5 = Erweiterte Diagnosemeldung | Ursache                                                                               | Behebung                                                                                                    |
|--------------------------------------|----------------------------------------------------------------------------------------------------|---------------------------------------------------------------------------------------|----------------------------------------------------------------------------------------------------|
| F 001<br>Gerätestörung               | 1 = 0x0C<br>2 = BAD<br>3 = Gerätestörung<br>4 = Constant<br>5 = Device Failure                                                                   | Schwerwiegender Gerätefehler                                                          | Messverstärkerplatine austauschen                                                                                                    |
| F 062 - 1<br>Sensorverbindung        | 1 = 0x0C<br>2 = BAD<br>3 = Sensorverbindung<br>4 = Constant<br>5 = Sensor Connection Down CH1                                                    | Verbindung zwischen Messaufnehmer "Kanal 1<br>abwärts" und Messumformer unterbrochen  | <ul> <li>Kabelverbindung zwischen Messaufnehmer<br/>und -umformer kontrollieren</li> <li>Messaufnehmer möglicherweise defekt</li> </ul> |
| F 062 - 2<br>Sensorverbindung        | 1 = 0x0C<br>2 = BAD<br>3 = Sensorverbindung<br>4 = Constant<br>5 = Sensor Connection Up CH1                                                      | Verbindung zwischen Messaufnehmer "Kanal 1<br>aufwärts" und Messumformer unterbrochen |                                                                                                    |
| F 062 - 3<br>Sensorverbindung        | 1 = 0x0C<br>2 = BAD<br>3 = Sensorverbindung<br>4 = Constant<br>5 = Sensor Connection Down CH2                                                    | Verbindung zwischen Messaufnehmer "Kanal 2<br>abwärts" und Messumformer unterbrochen  |                                                                                                    |
| F 062 - 4<br>Sensorverbindung        | 1 = 0x0C<br>2 = BAD<br>3 = Sensorverbindung<br>4 = Constant<br>5 = Sensor Connection Up CH2                                                      | Verbindung zwischen Messaufnehmer "Kanal 2<br>aufwärts" und Messumformer unterbrochen |                                                                                                    |
| F 062 - 5<br>Sensorverbindung        | 1 = 0x0C<br>2 = BAD<br>3 = Sensorverbindung<br>4 = Constant<br>5 = Sensor Connection Down CH3                                                    | Verbindung zwischen Messaufnehmer "Kanal 3<br>abwärts" und Messumformer unterbrochen  |                                                                                                    |
| <b>F 062 - 6</b><br>Sensorverbindung | 1 = 0x0C<br>2 = BAD<br>3 = Sensorverbindung<br>4 = Constant<br>5 = Sensor Connection Up CH3                                                      | Verbindung zwischen Messaufnehmer "Kanal 3<br>aufwärts" und Messumformer unterbrochen |                                                                                                    |
| F 062 - 7<br>Sensorverbindung        | 1 = 0x0C<br>2 = BAD<br>3 = Sensorverbindung<br>4 = Constant<br>5 = Sensor Connection Down CH4                                                    | Verbindung zwischen Messaufnehmer "Kanal 4<br>abwärts" und Messumformer unterbrochen  |                                                                                                    |
| F 062 - 8<br>Sensorverbindung        | 1 = 0x0C<br>2 = BAD<br>3 = Sensorverbindung<br>4 = Constant<br>5 = Sensor Connection Up CH4                                                      | Verbindung zwischen Messaufnehmer "Kanal 4<br>aufwärts" und Messumformer unterbrochen |                                                                                                    |
| F 242<br>Inkompatible<br>Software    | 1 = 0x0C<br>2 = BAD<br>3 = Inkompatible Software<br>4 = Constant<br>5 = Software incompatible                                                    | I/O-Platine und Messverstärkerplatine sind<br>nicht miteinander kompatibel            | Messverstärkerplatine austauschen                                                                                                    |

| Codemitteilung<br>Vor-Ort-Anzeige | PROFIBUS Messwertstatus<br>1 = Quality Code (hex)<br>2 = Quality Status<br>3 = Quality Substatus<br>4 = Limits<br>5 = Erweiterte Diagnosemeldung | Ursache                                                                                                    | Behebung                                                                                                    |
|-----------------------------------|----------------------------------------------------------------------------------------------------|----------------------------------------------------------------------------------------------------|----------------------------------------------------------------------------------------------------|
| F 262<br>Modulverbindung          | 1 = 0x0C<br>2 = BAD<br>3 = Modulverbindung<br>4 = Constant<br>5 = Module Connection Com I/O                                                      | Interner Kommunikationsfehler auf der<br>Messverstärkerplatine                                                                                                    | Messverstärkerplatine austauschen                                                                                                    |
| <b>F 282 - 1</b><br>Datenspeicher | 1 = 0x0C<br>2 = BAD<br>3 = Datenspeicher<br>4 = Constant<br>5 = Data Storage Amplifier                                                           | Messverstärker:<br>Fehlerhaftes EEPROM                                                                                                    | Messverstärkerplatine austauschen                                                                                                    |
| <b>F 282 - 2</b><br>Datenspeicher | 1 = 0x0C<br>2 = BAD<br>3 = Datenspeicher<br>4 = Constant<br>5 = Data Storage Com                                                                 | COM-Modul:<br>Fehlerhaftes EEPROM                                                                                                    | COM-Modul austauschen                                                                                                    |
| F 282 - 3<br>Datenspeicher        | 1 = 0x0C<br>2 = BAD<br>3 = Datenspeicher<br>4 = Constant<br>5 = Data Storage T-DAT                                                               | HistoROM/T-DAT nicht in die Messverstärker-<br>platine eingesteckt oder defekt                                                                                                    | HistoROM/T-DAT in die Messverstärkerplatine<br>einstecken bzw. austauschen                                                                                                    |
| F 283 - 1<br>Prüfsummenfehler     | 1 = 0x0C<br>2 = BAD<br>3 = Prüfsummenfehler<br>4 = Constant<br>5 = Memory Content Com                                                            | Messverstärker:<br>Fehler beim Zugriff auf Daten des EEPROM                                                                                                    | <ul> <li>siehe Funktion FEHLERBEHEBUNG,<br/>→</li></ul>                                                                                                    |
| F 283 - 2<br>Prüfsummenfehler     | 1 = 0x0C<br>2 = BAD<br>3 = Prüfsummenfehler<br>4 = Constant<br>5 = Memory Content Amplifier                                                      | COM-Modul:<br>Fehler beim Zugriff auf Daten des EEPROM                                                                                                    | <ul> <li>siehe Funktion FEHLERBEHEBUNG,<br/>→</li></ul>                                                                                                    |
| F 283 - 3<br>Prüfsummenfehler     | 1 = 0x0C<br>2 = BAD<br>3 = Prüfsummenfehler<br>4 = Constant<br>5 = Memory Content T-DAT                                                          | <ul> <li>Fehler beim Zugriff auf die Werte des<br/>HistoROM/T-DAT</li> <li>HistoROM/T-DAT nicht in die Mess-<br/>verstärkerplatine eingesteckt oder defekt</li> <li>Messverstärkerplatine defekt</li> </ul> | <ul> <li>Ausführen der Funktion T-DAT LADEN,<br/>Auswahl SAVE, siehe → <a>Pmin 79</a></li> <li>HistoROM/T-DAT in die Messverstärkerplatine einstecken bzw. austauschen</li> <li>Messverstärkerplatine austauschen.</li> </ul> |
| F 283 - 4<br>Prüfsummenfehler     | 1 = 0x0C<br>2 = BAD<br>3 = Prüfsummenfehler<br>4 = Constant<br>5 = Memory Content Powerfail                                                      | Summenzähler-Prüfsummenfehler                                                                                                    | <ul> <li>siehe Funktion FEHLERBEHEBUNG,</li> <li>→          <sup>1</sup> 95</li> <li>Messeinrichtung neu starten</li> <li>Messverstärkerplatine austauschen, wenn<br/>erforderlich</li> </ul>                                 |
| F 881 - 1<br>Sensorsignal         | 1 = 0x0C<br>2 = BAD<br>3 = Sensorsignal<br>4 = Constant<br>5 = Sensor Signal Low CH1                                                             | Dämpfung der akustischen Messstrecke ist zu<br>groß                                                                                                    | <ul> <li>Der Messstoff weist möglicherweise eine zu<br/>hohe Dämpfung auf</li> <li>Das Messrohr ist eventuell nur teilweise<br/>gefüllt</li> <li>Ablagerungen</li> </ul>                                                      |
| F 881- 2<br>Sensorsignal          | 1 = 0x0C<br>2 = BAD<br>3 = Sensorsignal<br>4 = Constant<br>5 = Sensor Signal Low CH2                                                             |                                                                                                    | <ul> <li>Verschmutzungen</li> <li>Feststoffanteil zu groß</li> <li>Luft-/Gasanteil zu groß</li> </ul>                                                                                                    |
| F 881- 3<br>Sensorsignal          | 1 = 0x0C<br>2 = BAD<br>3 = Sensorsignal<br>4 = Constant<br>5 = Sensor Signal Low CH3                                                             |                                                                                                    |                                                                                                    |
| F 881- 4<br>Sensorsignal          | 1 = 0x0C<br>2 = BAD<br>3 = Sensorsignal<br>4 = Constant<br>5 = Sensor Signal Low CH4                                                             |                                                                                                    |                                                                                                    |

| Codemitteilung<br>Vor-Ort-Anzeige | PROFIBUS Messwertstatus<br>1 = Quality Code (hex)<br>2 = Quality Status<br>3 = Quality Substatus<br>4 = Limits<br>5 = Erweiterte Diagnosemeldung | Ursache                                                                                                    | Behebung                                                                                                    |
|-----------------------------------|----------------------------------------------------------------------------------------------------|----------------------------------------------------------------------------------------------------|----------------------------------------------------------------------------------------------------|
| C 281<br>Initalisierung           | 1 = 0x60<br>2 = UNCERTAIN - Simulated Value<br>3 = Initalisierung<br>4 = High-/Low Limits<br>5 = Initalization                                   | Initialisierung Kanal 1/2 läuft.<br>Alle Ausgänge sind auf 0 gesetzt.                                                                                         | Warten Sie bis der Vorgang beendet ist.                                                                                                    |
| C 284<br>Softwareupdate           | 1 = 0x60<br>2 = UNCERTAIN - Simulated Value<br>3 = Softwareupdate<br>4 = High-/Low Limits<br>5 = Software Update                                 | Neue Messverstärker- oder Kommunikations-<br>modul- Softwareversion wird in das Messgerät<br>geladen. Das Ausführen weiterer Funktionen ist<br>nicht möglich. | Warten Sie bis der Vorgang beendet ist.<br>Der Neustart des Messgeräts erfolgt<br>automatisch.                                                                                                    |
| C 411<br>Up-/Download             | 1 = 0x60<br>2 = UNCERTAIN - Simulated Value<br>3 = Up-/Download<br>4 = High-/Low Limits<br>5 = Up-/Download                                      | Über ein Bedienprogramm findet ein Up- oder<br>Download der Gerätedaten statt. Das Ausführen<br>weiterer Funktionen ist nicht möglich.                        | Warten Sie bis der Vorgang beendet ist.                                                                                                    |
| C 412<br>Schreibe Backup          | 1 = 0x60<br>2 = UNCERTAIN - Simulated Value<br>3 = Schreibe Backup<br>4 = High-/Low Limits<br>5 = Write Backup T-DAT                             | DAT-Messumformer:<br>Datensicherung (Download) auf T-DAT<br>fehlgeschlagen bzw. Fehler beim Zugriff<br>(Upload) auf die im T-DAT gespeicherten Werte.         | <ul> <li>Überprüfen Sie, ob der T-DAT korrekt auf die<br/>Messverstärkerplatine gesteckt ist.</li> <li>T-DAT austauschen, falls defekt.</li> <li>Messelektronikplatinen ggf. austauschen.</li> </ul> |
| C 413<br>Lese Backup              | 1 = 0x60<br>2 = UNCERTAIN - Simulated Value<br>3 = Lese Backup<br>4 = High-/Low Limits<br>5 = Read Backup T-DAT                                  |                                                                                                    |                                                                                                    |
| C 431 – 1<br>Abgleich             | 1 = 0x60<br>2 = UNCERTAIN - Simulated Value<br>3 = Abgleich<br>4 = High-/Low Limits<br>5 = Zero Point Adjust Fail Cust.                          | Der statische Nullpunktabgleich ist nicht<br>möglich oder wurde abgebrochen.                                                                                  | Kontrollieren Sie, ob Nulldurchfluss herrscht<br>(Durchflussgeschwindigkeit = 0 m/s).                                                                                                    |
| C 431 – 2<br>Abgleich             | 1 = 0x60<br>2 = UNCERTAIN - Simulated Value<br>3 = Abgleich<br>4 = High-/Low Limits<br>5 = Zero Point Adjust Fail CH1                            | Der statische Nullpunktabgleich Kanal 1 ist nicht<br>möglich oder wurde abgebrochen.                                                                          | Kontrollieren Sie, ob Nulldurchfluss herrscht<br>(Durchflussgeschwindigkeit = 0 m/s).                                                                                                    |
| C 431 – 3<br>Abgleich             | 1 = 0x60<br>2 = UNCERTAIN - Simulated Value<br>3 = Abgleich<br>4 = High-/Low Limits<br>5 = Zero Point Adjust Fail CH2                            | Der statische Nullpunktabgleich Kanal 2 ist nicht<br>möglich oder wurde abgebrochen.                                                                          | Kontrollieren Sie, ob Nulldurchfluss herrscht<br>(Durchflussgeschwindigkeit = 0 m/s).                                                                                                    |
| <b>C 431 – 4</b><br>Abgleich      | 1 = 0x60<br>2 = UNCERTAIN - Simulated Value<br>3 = Abgleich<br>4 = High-/Low Limits<br>5 = Zero Point Adjust Fail CH3                            | Der statische Nullpunktabgleich Kanal 3 ist nicht<br>möglich oder wurde abgebrochen.                                                                          | Kontrollieren Sie, ob Nulldurchfluss herrscht<br>(Durchflussgeschwindigkeit = 0 m/s).                                                                                                    |
| <b>C 431 – 5</b><br>Abgleich      | 1 = 0x60<br>2 = UNCERTAIN - Simulated Value<br>3 = Abgleich<br>4 = High-/Low Limits<br>5 = Zero Point Adjust Fail CH4                            | Der statische Nullpunktabgleich Kanal 4 ist nicht<br>möglich oder wurde abgebrochen.                                                                          | Kontrollieren Sie, ob Nulldurchfluss herrscht<br>(Durchflussgeschwindigkeit = 0 m/s).                                                                                                    |
| <b>C 431 – 6</b><br>Abgleich      | 1 = 0x60<br>2 = UNCERTAIN - Simulated Value<br>3 = Abgleich<br>4 = High-/Low Limits<br>5 = Zero Point Adjust Running                             | Der Nullpunktabgleich wird durchgeführt.                                                                                                    | -                                                                                                    |

# 9.3.2 Diagnosecodemeldungen der Kategorie C

| Codemitteilung<br>Vor-Ort-Anzeige | PROFIBUS Messwertstatus<br>1 = Quality Code (hex)<br>2 = Quality Status<br>3 = Quality Substatus<br>4 = Limits<br>5 = Erweiterte Diagnosemeldung | Ursache                                                                             | Behebung                           |
|-----------------------------------|----------------------------------------------------------------------------------------------------|-------------------------------------------------------------------------------------|------------------------------------|
| C 453<br>Wertausblendung          | 1 = 0x60<br>2 = UNCERTAIN - Simulated Value<br>3 = Wertausblendung<br>4 = High-/Low Limits<br>5 = Meas. Value Suppression                        | Messwertunterdrückung aktiv.                                                        | Messwertunterdrückung ausschalten. |
| C 481<br>Diagnose aktiv           | 1 = 0x60<br>2 = UNCERTAIN - Simulated Value<br>3 = Diagnose aktiv<br>4 = High-/Low Limits<br>5 = Diagnostic Active                               | Das Messgerät wird Vor-Ort gerade über das<br>Test- und Simulationsgerät überprüft. | -                                  |
| C 485<br>Simulation Wert          | 1 = 0x60<br>2 = UNCERTAIN - Simulated Value<br>3 = Simulation Wert<br>4 = High-/Low Limits<br>5 = Simulation Value                               | Simulation einer Messgröße aktiv<br>(z.B. Volumenfluss)                             | Simulation ausschalten             |

| Codemitteilung<br>Vor-Ort-Anzeige | PROFIBUS Messwertstatus<br>1 = Quality Code (hex)<br>2 = Quality Status<br>3 = Quality Substatus<br>4 = Limits<br>5 = Erweiterte Diagnosemeldung | Ursache                                                                                                    | Behebung                                                                                                    |
|-----------------------------------|----------------------------------------------------------------------------------------------------|----------------------------------------------------------------------------------------------------|----------------------------------------------------------------------------------------------------|
| S 823 – 1<br>Umgebungstem.        | 1 = 0x40<br>2 = UNCERTAIN - Non Specific<br>3 = Umgebungstem.<br>4 = High-/Low Limits<br>5 = Amb. Air Temperature Low                            | Der Grenzwert für die minimal erlaubte<br>Umgebungstemperatur wird unterschritten.                                                           | <ul> <li>Überprüfen Sie ob das Messgerät korrekt<br/>isoliert wurde.</li> <li>Überprüfen Sie ob der Messumformer nach<br/>unten oder zur Seite zeigt.</li> <li>Erhöhen Sie die Umgebungstemperatur.</li> </ul>   |
| S 823 – 2<br>Umgebungstem.        | 1 = 0x40<br>2 = UNCERTAIN - Non Specific<br>3 = Umgebungstem.<br>4 = High-/Low Limits<br>5 = Amb. Air Temperature High                           | Der Grenzwert für die maximal erlaubte<br>Umgebungstemperatur wird überschritten.                                                            | <ul> <li>Überprüfen Sie ob das Messgerät korrekt<br/>isoliert wurde.</li> <li>Überprüfen Sie ob der Messumformer nach<br/>oben oder zur Seite zeigt.</li> <li>Reduzieren Sie die Umgebungstemperatur.</li> </ul> |
| S 861 – 1<br>Messmedium           | 1 = 0x40<br>2 = UNCERTAIN - Non Specific<br>3 = Messmedium<br>4 = High-/Low Limits<br>5 = Meas. Medium Volume Flow                               | Erweiterte Diagnose:<br>Der Volumenfluss liegt außerhalb des in den<br>Diagnosefunktionen (Service) festgelegten<br>Bereiches.               | _                                                                                                    |
| S 861 – 2<br>Messmedium           | 1 = 0x40<br>2 = UNCERTAIN - Non Specific<br>3 = Messmedium<br>4 = High-/Low Limits<br>5 = Meas. Medium Flow Velocity                             | Erweiterte Diagnose:<br>Die Duchflussgeschwindigkeit liegt außerhalb<br>des in den Diagnosefunktionen (Service) festge-<br>legten Bereiches. | -                                                                                                    |
| S 861 – 3<br>Messmedium           | 1 = 0x40<br>2 = UNCERTAIN - Non Specific<br>3 = Messmedium<br>4 = High-/Low Limits<br>5 = Meas. Medium Signal Strengh                            | Erweiterte Diagnose:<br>Die Signalstärke liegt außerhalb des in den<br>Diagnosefunktionen (Service) festgelegten<br>Bereiches.               | _                                                                                                    |
| S 861 – 4<br>Messmedium           | 1 = 0x40<br>2 = UNCERTAIN - Non Specific<br>3 = Messmedium<br>4 = High-/Low Limits<br>5 = Meas. Medium Sound Velocity                            | Erweiterte Diagnose:<br>Die Schallgeschwindigkeit liegt außerhalb des in<br>den Diagnosefunktionen (Service) festgelegten<br>Bereiches.      | _                                                                                                    |
| S 861 – 5<br>Messmedium           | 1 = 0x40<br>2 = UNCERTAIN - Non Specific<br>3 = Messmedium<br>4 = High-/Low Limits<br>5 = Meas. Medium Acceptance Rate                           | Erweiterte Diagnose:<br>Die Akzeptanzrate liegt außerhalb des in den<br>Diagnosefunktionen (Service) festgelegten<br>Bereiches.              | _                                                                                                    |
| <b>S 861 – 6</b><br>Messmedium    | 1 = 0x40<br>2 = UNCERTAIN - Non Specific<br>3 = Messmedium<br>4 = High-/Low Limits<br>5 = Meas. Medium Profile Factor                            | Erweiterte Diagnose:<br>Der Profilfaktor liegt außerhalb des in den<br>Diagnosefunktionen (Service) festgelegten<br>Bereiches.               | -                                                                                                    |
| S 861 – 7<br>Messmedium           | 1 = 0x40<br>2 = UNCERTAIN - Non Specific<br>3 = Messmedium<br>4 = High-/Low Limits<br>5 = Meas. Medium Symmetry                                  | Erweiterte Diagnose:<br>Die Symetrie liegt ausserhalb des in den<br>Diagnosefunktionen (Service) festgelegten<br>Bereiches.                  |                                                                                                    |

| 9.3.3 | Diagnosecodemeldunge | en der Kategorie S |
|-------|----------------------|--------------------|
|-------|----------------------|--------------------|

# 9.4 Prozessfehler ohne Anzeigemeldung

| Fehlerbild                                                                                                    | Behebungsmaßnahmen                                                                                                    |
|----------------------------------------------------------------------------------------------------|----------------------------------------------------------------------------------------------------|
| Hinweis!<br>Zur Fehlerbehebung müssen ggf. Einstel<br>Funktionen, z.B. DURCHFLUSSDÄMPF                                                                                                 | ungen in bestimmten Funktionen der Funktionsmatrix geändert oder angepasst werden. Die nachfolgend aufgeführten<br>UNG, usw., sind ausführlich im Kapitel "Beschreibung Gerätefunktionen" erläutert.                                                                                                    |
| Unruhige Messwertanzeige trotz<br>kontinuierlichem Durchfluss.                                                                                                    | <ol> <li>Prüfen Sie, ob Gasblasen im Messstoff sind.</li> <li>Funktion "DURCHFLUSSDÄMPFUNG" → Wert erhöhen (→ SYSTEMPARAMETER)</li> <li>Funktion "DÄMPFUNG ANZEIGE" → Wert erhöhen (→ ANZEIGE)</li> </ol>                                                                                                    |
| Anzeige negativer Durchflusswerte,<br>obwohl der Messstoff in der Rohrlei-<br>tung vorwärts fließt.                                                                                    | <ol> <li>Getrenntversion: Verdrahtung kontrollieren → 19.</li> <li>Funktion "EINBAURICHT. AUFNEHMER" entsprechend ändern (Vorzeichen ändern)</li> </ol>                                                                                                    |
| Die Messwertanzeige bzw. Messwert-<br>ausgabe ist pulsierend oder schwan-<br>kend, z.B. wegen Kolben-, Schlauch-,<br>Membranpumpen oder Pumpen mit<br>ähnlicher Fördercharakteristik.  | <ol> <li>Funktion "DURCHFLUSSDÄMPFUNG" → Wert erhöhen (→ SYSTEMPARAMETER)</li> <li>Funktion "DÄMPFUNG ANZEIGE" → Wert erhöhen (→ ANZEIGE)</li> <li>Führen diese Massnahmen nicht zum Erfolg, muss zwischen der Pumpe und dem Durchfluss-Messgerät ein Pulsationsdämpfer eingebaut werden.</li> </ol>                                                                                                    |
| Wird trotz Stillstand des Messstoffes<br>und gefülltem Messrohr ein geringer<br>Durchfluss angezeigt?                                                                                  | <ol> <li>Prüfen Sie, ob Gasblasen im Messstoff sind.</li> <li>Funktion "EINPKT. SCHLEICHMENGE" aktivieren, d.h. Wert für die Schleichmenge eingeben bzw. erhöhen<br/>(→ PROZESSPARAMETER).</li> </ol>                                                                                                    |
| Die Messgröße für den Durchfluss<br>beträgt ständig 0, unabhängig vom<br>momentanten Durchflusssignal.                                                                                 | Schleichmenge zu hoch. Entsprechenden Wert in der Funktion "SCHLEICHMENGE" verringern.                                                                                                    |
| Kein Durchflusssignal.                                                                                                    | <ol> <li>Überprüfen Sie ob die Rohrleitung vollständig gefüllt ist. Für eine genaue und zuverlässige Durchflussmessung muss<br/>die Rohrleitung immer vollständig gefüllt sein.</li> <li>Überprüfen Sie ob vor der Montage des Messgerätes alle Reste des Verpackungsmaterials inklusiv der Grundkörper-</li> </ol>                                                                                                    |
|                                                                                                    | schutzscheiben entfernt wurden.<br>3. Überprüfen Sie ob das gewünschte elektrische Ausgangssignal richtig angeschlossen wurde.                                                                                                    |
| Die Störung kann nicht behoben wer-<br>den oder es liegt ein anderes Fehlerbild<br>vor.<br>Wenden Sie sich in solchen Fällen bitte<br>an Ihre zuständige Endress+Hauser<br>Vertretung. | Folgende Problemlösungen sind möglich:<br>Endress+Hauser-Servicetechniker anfordern<br>Wenn Sie einen Servicetechniker vom Kundendienst anfordern, benötigen wir folgende Angaben:<br>– Kurze Fehlerbeschreibung<br>– Typenschildangaben: Bestell-Code und Seriennummer<br>Rücksendung von Geräten an Endress+Hauser<br>Beachten Sie unbedingt die auf aufgeführten Maßnahmen, bevor Sie ein Messgerät zur Reparatur oder Kalibrierung an<br>Endress+Hauser zurücksenden.<br>Legen Sie dem Durchfluss-Messgerät in jedem Fall das vollständig ausgefüllte Formular "Erklärung zur Kontamination"<br>bei. Eine Kopiervorlage des Gefahrgutblattes befindet sich am Schluss dieser Betriebsanleitung.<br>Austausch der Messumformerelektronik<br>Teile der Messelektronik defekt → Ersatzteil bestellen |

# 9.5 Ersatzteile

Sie finden eine ausführliche Fehlersuchanleitung in den vorhergehenden Kapiteln. Darüber hinaus unterstützt Sie das Messgerät durch eine permanente Selbstdiagnose und durch die Anzeige aufgetretener Fehler.

Es ist möglich, dass die Fehlerbehebung den Austausch defekter Geräteteile durch geprüfte Ersatzteile erfordert. Die nachfolgende Abbildung gibt eine Übersicht der lieferbaren Ersatzteile.

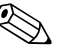

### Hinweis!

Ersatzteile können Sie direkt bei Ihrer Endress+Hauser Vertretung bestellen, unter Angabe der Seriennummer, die auf dem Messumformer-Typenschild aufgedruckt ist.

Ersatzteile werden als "Set" ausgeliefert und beinhalten folgende Teile:

- Ersatzteil
- Zusatzteile, Kleinmaterialien (Schrauben, usw.)
- Einbauanleitung
- Verpackung

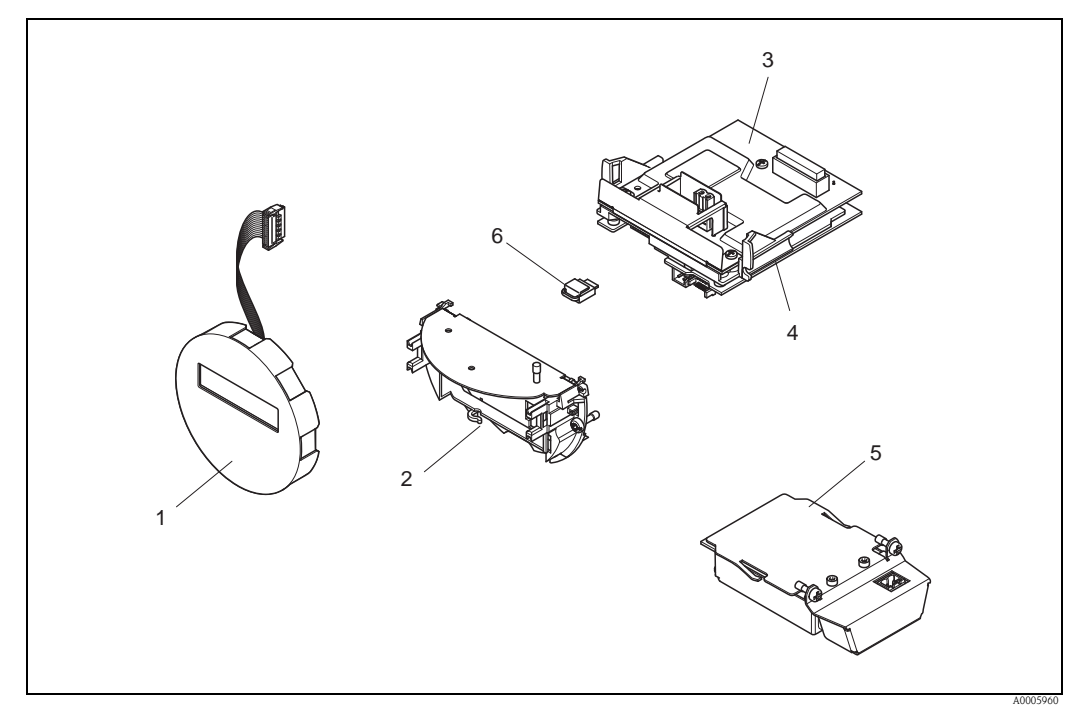

Abb. 26: Ersatzteile für Messumformer Prosonic Flow 92F PROFIBUS PA

- 1 Anzeigemodul
- 2 Platinenhalterung
- 3 I/O-Platine (COM-Modul), Nicht Ex / Ex i Ausführung
- 4 Messverstärkerplatine
- 5 I/O-Platine (COM-Modul), Ex d Ausführung
- 6 Datenspeicher HistoROM/T-DAT

### 9.5.1 Ein-/Ausbau von Elektronikplatinen

### Nicht-Ex/Ex i Ausführung

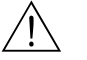

Warnung!Beschädigungsgefahr elektronischer Bauteile (ESD-Schutz)!

Durch statische Aufladung können elektronischer Bauteile beschädigt oder in ihrer Funktion beeinträchtigt werden. Verwenden Sie einen ESD-gerechten Arbeitsplatz mit geerdeter Arbeitsfläche!

 Beachten Sie f
ür den Anschluss von Ex-zertifizierten Ger
äten die entsprechenden Hinweise und Anschlussbilder in den spezifischen Ex-Zusatzdokumentationen zu dieser Betriebsanleitung.

```
Achtung!
```

Verwenden Sie nur Originalteile von Endress+Hauser.

*Vorgehensweise beim Ein-/Ausbau der Elektronikplatinen*  $\rightarrow$   $\square$  27:

- 1. Elektronikraumdeckel (1) vom Messumformergehäuse abschrauben.
- 2. Anzeigemodul (2) von den Halterungsschienen (3) abziehen und mit der linken Seite auf die rechte Halterungsschiene wieder aufstecken (das Anzeigemodul ist so gesichert).
- 3. Die Befestigungsschraube (4) der Abdeckung des Anschlussraums (5) lösen und die Abdeckung herunterklappen.
- 4. Anschlussklemmenstecker (6) aus der I/O-Platine (COM-Modul) herausziehen.
- 5. Kunststoffabdeckung (7) hochklappen.
- 6. Signalkabelstecker (8) aus der Messverstärkerplatine ziehen und aus der Kabelhalterung lösen.
- 7. Flachbandkabelstecker (9) aus der Messverstärkerplatine ziehen und aus der Kabelhalterung (10) lösen.
- 8. Anzeigemodul (2) von der Halterungsschiene (3) ziehen und beiseite legen.
- 9. Kunststoffabdeckung (7) wieder herunterklappen.
- 10. Die beiden Schrauben (11) der Platinenhalterung (12) lösen.
- 11. Die Platinenhalterung (12) komplett herausziehen.
- 12. Seitliche Verriegelungstasten (13) der Platinenhalterung (12) drücken und die Platinenhalterung (12) vom Platinengrundkörper (14) trennen.
- 13. Austausch der I/O-Platine (COM-Modul) (16):
  - Die drei Befestigungschrauben (15) der I/O-Platine (COM-Modul) lösen.
  - I/O-Platine (COM-Modul) (16) vom Platinengrundkörper (14) ziehen.
  - Neue I/O-Platine (COM-Modul) auf Platinengrundkörper setzen und festschrauben.
- 14. Austausch der Messverstärkerplatine (18):
  - Befestigungsschrauben (17) der Messverstärkerplatine lösen.
  - Messverstärkerplatine (18) vom Platinengrundkörper (14) ziehen.
  - Neue Messverstärkerplatine auf Platinengrundkörper setzen und festschrauben.
- 15. Der Zusammenbau erfolgt in umgekehrter Reihenfolge.

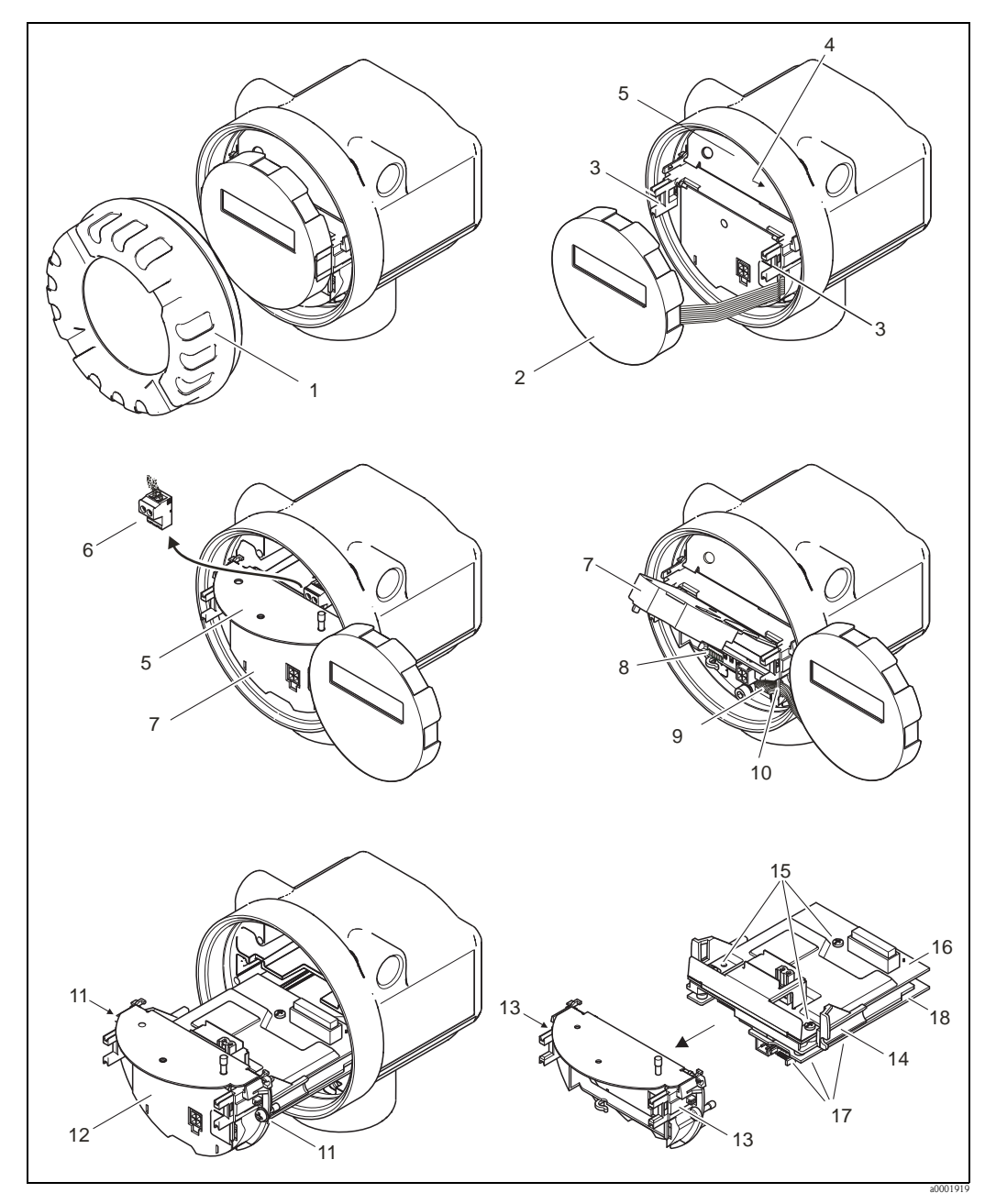

Abb. 27: Ein- und Ausbau der Elektronikplatinen Nicht-Ex/Ex i Ausführung

- 1 Elektronikraumdeckel
- 2 Anzeigemodul
- *3 Halteschienen Anzeigemodul*
- 4 Befestigungsschrauben Abdeckung Anschlussraum
- 5 Abdeckung Anschlussraum
- 6 Anschlussklemmenstecker
- 7 Kunststoffabdeckung
- 8 Signalkabelstecker
- 9 Halterung Flachbandkabel
- 10 Flachbandkabelstecker des Anzeigemoduls
- 11 Verschraubung Platinenhalterung
- 12 Platinenhalterung
- 13 Verriegelungstasten Platinenhalterung
- 14 Platinengrundkörper
- 15 Verschraubung I/O-Platine (COM-Modul)
- 16 I/O-Platine (COM-Modul)
- 17 Verschraubung Messverstärkerplatine
- 18 Messverstärkerplatine

### Ex d Ausführung

Warnung!

- Beschädigungsgefahr elektronischer Bauteile (ESD-Schutz)! Durch statische Aufladung können elektronischer Bauteile beschädigt oder in ihrer Funktion beeinträchtigt werden. Verwenden Sie einen ESD-gerechten Arbeitsplatz mit geerdeter Arbeits-
- fläche!
  Beachten Sie für den Anschluss von Ex-zertifizierten Geräten die entsprechenden Hinweise und Anschlussbilder in den spezifischen Ex-Zusatzdokumentationen zu dieser Betriebsanleitung.

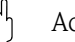

### Achtung!

Verwenden Sie nur Originalteile von Endress+Hauser.

### Vorgehensweise beim Ein-/Ausbau der Elektronikplatinen $\rightarrow$ $\square$ 28:

### Ein-/Ausbau der I/O-Platine (COM-Modul)

- 1. Sicherungskralle (1) des Anschlussraumdeckels (2) lösen.
- 2. Anschlussraumdeckels (2) vom Messumformergehäuse abschrauben.
- 3. Anschlussklemmenstecker (3) aus der I/O-Platine (COM-Modul) (5) herausziehen.
- 4. Verschraubung (4) der I/O-Platine (COM-Modul) (5) lösen und etwas herausziehen.
- 5. Verbindungskabelstecker (6) aus der I/O-Platine (COM-Modul) (5) herausziehen.
- 6. I/O-Platine (COM-Modul) (5) komplett entnehmen.
- 7. Der Zusammenbau erfolgt in umgekehrter Reihenfolge.

### Ein-/Ausbau der Messverstärkerplatine

- 1. Elektronikraumdeckel (7) vom Messumformergehäuse abschrauben.
- 2. Das Anzeigemodul (8) von den Halterungsschienen (7) abziehen und mit der linken Seite auf die rechte Halterungsschiene wieder aufstecken (das Anzeigemodul ist so gesichert).
- 3. Kunststoffabdeckung (10) hochklappen.
- 4. Flachbandkabelstecker des Anzeigemodul (8) aus der Messverstärkerplatine ziehen und aus der Kabelhalterung lösen.
- 5. Signalkabelstecker (11) aus der Messverstärkerplatine ziehen und aus der Kabelhalterung lösen.
- 6. Die Befestigungsschraube (12) lösen und die Abdeckung (13) herunterklappen.
- 7. Die beiden Schrauben (14) der Platinenhalterung (15) lösen.
- 8. Die Platinenhalterung (15) etwas herausziehen und Verbindungskabelstecker (16) vom Platinengrundkörper abziehen.
- 9. Die Platinenhalterung (15) komplett herausziehen.
- 10. Seitliche Verriegelungstasten (17) der Platinenhalterung drücken und Platinenhalterung (15) vom Platinengrundkörper (18) trennen.
- 11. Austausch der Messverstärkerplatine (20):
  - Befestigungsschrauben (19) der Messverstärkerplatine lösen.
  - Messverstärkerplatine (20) vom Platinengrundkörper (18) ziehen.
  - Neue Messverstärkerplatine auf Platinengrundkörper setzen und festschrauben.
- 12. Der Zusammenbau erfolgt in umgekehrter Reihenfolge.

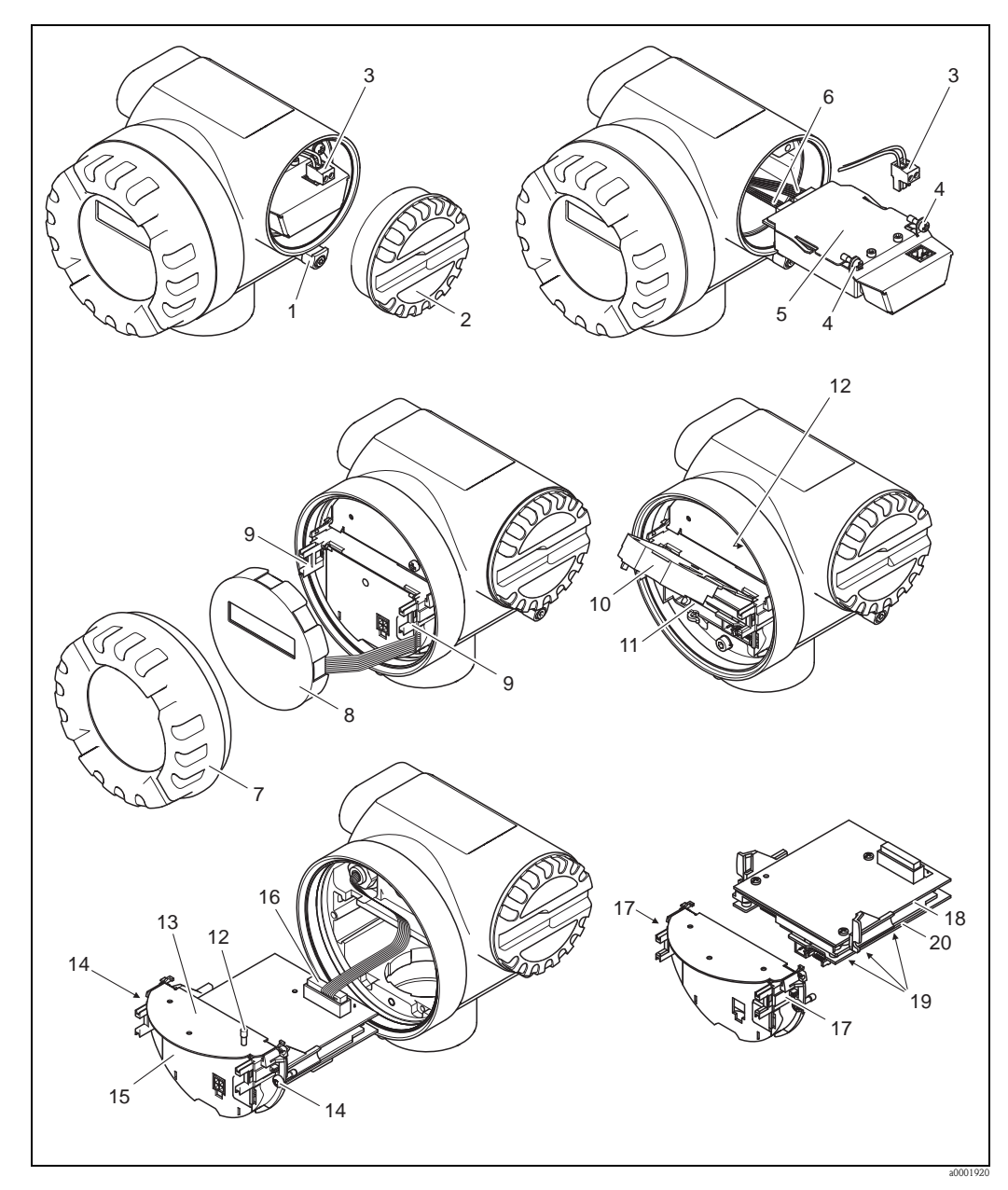

Abb. 28: Ein- und Ausbau der Elektronikplatinen Ex d Ausführung

- Sicherungskralle Anschlussraumdeckel 1
- 2 Anschlussraumdeckel
- 3 Anschlussklemmenstecker
- 4 Verschraubung I/O-Platine (COM-Modul)
- 5 I/O-Platine (COM-Modul)
- 6 7 Verbindungskabelstecker I/O-Modul
- Elektronikraumdeckel
- 8 Anzeigemodul
- 9 Halteschienen Anzeigemodul
- 10 Kunststoffabdeckung
- 11 Signalkabelstecker
- 12 Befestigungsschrauben Abdeckung Anschlussraum
- 13 Abdeckung Anschlussraum
- Verschraubung Platinenhalterung 14
- 15 Platinenhalterung
- 16 Verbindungskabelstecker
- 17 Verriegelungstasten Platinenhalterung
- 18 Platinengrundkörper
- 19 Verschraubung Messverstärkerplatine
- 20 Messverstärkerplatine

Endress+Hauser

# 9.6 Rücksendung

### Achtung!

Verwenden Sie nur Originalteile von Endress+Hauser.

Folgende Maßnahmen müssen ergriffen werden, bevor Sie ein Durchfluss-Messgerät an

Endress+Hauser zurücksenden, z.B. für eine Reparatur oder Kalibrierung:

- Legen Sie dem Gerät in jedem Fall ein vollständig ausgefülltes Formular "Erklärung zur Kontamination" bei. Nur dann ist es Endress+Hauser möglich, ein zurückgesandtes Gerät zu transportieren, zu prüfen oder zu reparieren.
- Legen Sie der Rücksendung spezielle Handhabungsvorschriften bei, wenn dies notwendig ist, z.B. ein Sicherheitsdatenblatt gemäß Verordnung (EG) Nr. 1907/2006 REACH.
- Entfernen Sie alle anhaftenden Messstoffreste. Beachten Sie dabei besonders Dichtungsnuten und Ritzen, in denen Messstoffreste haften können. Dies ist besonders wichtig, wenn der Messstoff gesundheitsgefährdend ist, z.B. brennbar, giftig, ätzend, krebserregend, usw.

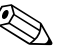

Hinweis!

Eine Kopiervorlage des Formulars "Erklärung zur Kontamination" befindet sich am Schluss dieser Betriebsanleitung.

# 9.7 Entsorgung

Beachten Sie die in Ihrem Land gültigen Vorschriften!

# 9.8 Software-Historie

| Datum   | Softwareversion        | Änderung der Software                                             | Betriebsanleitung |
|---------|------------------------|-------------------------------------------------------------------|-------------------|
| 12.2010 | PROFIBUS PA<br>1.01.XX | Software Update:<br>– DN 150300                                   | 71125108/12.10    |
| 06.2006 | PROFIBUS PA<br>1.00.XX | Orginal Software, bedienbar über:<br>– FieldCare<br>– Simatic PDM | 71027173/06.06    |

|                 | 10                                                                                                    | Technische Daten<br>Technische Daten auf einen Blick                                                                                                    |                                                                       |                                                     |
|-----------------|----------------------------------------------------------------------------------------------------|----------------------------------------------------------------------------------------------------|-----------------------------------------------------------------------|-----------------------------------------------------|
|                 | 10.1                                                                                                    |                                                                                                    |                                                                       |                                                     |
|                 | <b>10.1.1</b> → 🖹 5                                                                                                    | Anwendungsl                                                                                                    | bereiche                                                              |                                                     |
|                 | 10.1.2                                                                                                    | Arbeitsweise                                                                                                    | und Systemaufbau                                                      |                                                     |
| Messprinzip     | Prosonic Flo                                                                                                    | w arbeitet nach de                                                                                                    | m Laufzeitdifferenz-Messverfahr                                       | ren.                                                |
| Messeinrichtung | → <b>〕</b> 7                                                                                                    |                                                                                                    |                                                                       |                                                     |
|                 | 10.1.3                                                                                                    | Eingangskenn                                                                                                    | größen                                                                |                                                     |
| Messgröße       | Durchflussg                                                                                                    | eschwindigkeit (La                                                                                                    | ufzeitdifferenz propotional zur D                                     | Ourchflussgeschwindigkeit)                          |
| Messbereich     | Typisch v =                                                                                                    | –1010 m/s mit                                                                                                    | der spezifizierten Messgenauigk                                       | eit                                                 |
|                 | Ne                                                                                                    | nnweite                                                                                                    | Bereich für Endwerte (Flüs                                            | ssigkeiten) m <sub>min(F)</sub> m <sub>max(F)</sub> |
|                 | mm                                                                                                    | inch                                                                                                    | SI-Einheiten                                                          | US-Einheiten                                        |
|                 | 23                                                                                                    | 116"                                                                                                    | $0500 \text{ dm}^3/\text{min}$                                        | 000 gal/min                                         |
|                 | 50                                                                                                    | 2"                                                                                                    | $0100 \text{ dm}^3/\text{min}$                                        | 0200 gal/min                                        |
|                 | 80                                                                                                    | 3"                                                                                                    | 0                                                                     | 0 800 gal/min                                       |
|                 | 100                                                                                                    | 4"                                                                                                    | 04700 dm <sup>3</sup> /min                                            | 01250 gal/min                                       |
|                 | 150                                                                                                    | 6"                                                                                                    | $010 \text{ m}^3/\text{min}$                                          | 02800 gal/min                                       |
|                 | 200                                                                                                    | 8"                                                                                                    | 020 m <sup>3</sup> /min                                               | 05280 gal/min                                       |
|                 | 250                                                                                                    | 10"                                                                                                    | 030 m <sup>3</sup> /min                                               | 07930 gal/min                                       |
|                 | 300                                                                                                    | 12"                                                                                                    | 040 m <sup>3</sup> /min                                               | 010570 gal/min                                      |
| Messdynamik     | Über 1000 :                                                                                                    | 1                                                                                                    |                                                                       |                                                     |
|                 | Durchflüsse<br>aufsummier<br><b>10.1.4</b>                                                                                        | oberhalb des einge<br>te Durchflussmeng<br><b>Ausgangskent</b>                                                                                                    | estellten Endwertes übersteuern<br>e wird korrekt erfasst.<br>ngrößen | den Verstärker nicht, d.h. die                      |
| Ausgangssignal  | PROFIBUS A<br>PROFIBUS<br>Profil Vers<br>Datenübe<br>Stromaufr<br>Zulässige<br>Busanschl<br>Fehlerstro<br>Signalcodi<br>Busadress | <ul> <li>PROFIBUS PA Schnittstelle</li> <li>PROFIBUS PA gemäß IEC 61158 (MBP), galvanisch getrennt</li> <li>Profil Version 3.01</li> <li>Datenübertragungsgeschwindigkeit: 31,25 kBaud</li> <li>Stromaufnahme: 16 mA</li> <li>Zulässige Speisespannung: 932 V; 0,5 W</li> <li>Busanschluss mit integriertem Verpolungsschutz</li> <li>Fehlerstrom FDE (Fault Disconnection Electronic): 0 mA</li> <li>Signalcodierung: Manchester II</li> <li>Busadresse über Miniaturschalter am Messgerät oder Bedienprogramm einstellbar</li> </ul> |                                                                       |                                                     |

| Ausfallsional                    | PROFIRIIS PA                                                                                                    |                                                                                                  |  |  |  |  |
|----------------------------------|----------------------------------------------------------------------------------------------------|--------------------------------------------------------------------------------------------------|--|--|--|--|
| rabianoignai                     | Status- und Alarmmeldungen gemäß PROFIBUS Profil Version 3.01                                                                                                    |                                                                                                  |  |  |  |  |
|                                  |                                                                                                    |                                                                                                  |  |  |  |  |
| Schleichmengen-<br>unterdrückung | Schaltpunkte für die Schleichmengenunterdrückung frei wählbar.                                                                                                    |                                                                                                  |  |  |  |  |
| Galvanische Trennung             | Alle Stromkreise für Eingänge,                                                                                                    | Alle Stromkreise für Eingänge, Ausgänge und Hilfsenergie sind untereinander galvanisch getrennt. |  |  |  |  |
|                                  | 10.1.5 Hilfsenergie                                                                                                    |                                                                                                  |  |  |  |  |
| Elektrische Anschlüsse           | → 🖹 19                                                                                                    |                                                                                                  |  |  |  |  |
| Versorgungsspannung              | 932 V DC                                                                                                    |                                                                                                  |  |  |  |  |
| Kabeleinführungen                | Feldbuskabel                                                                                                    |                                                                                                  |  |  |  |  |
|                                  | <ul> <li>Kabeleinführung M20 x 1,5 (812 mm) (0.32" 0.47")</li> <li>Gewinde für Kabeleinführungen, 1/2" NPT, G 1/2" (nicht für Gewindeausführung)</li> </ul>                                                                                                    |                                                                                                  |  |  |  |  |
| Kabelspezifikationen             | <ul> <li>Es ist ein Anschlusskabel mit einem Temperaturbereich (bei Dauergebrauch) von mindestens:<br/>-40 °C(zulässige max. Umgebungstemperatur zzgl. 10 °C) bzw.<br/>-40 °F(zulässige max. Umgebungstemperatur zzgl. 18 °F)<br/>zu verwenden.</li> <li>Verbindungskabel der Getrenntausführung → 19</li> </ul> |                                                                                                  |  |  |  |  |
| Versorgungsausfall               | <ul> <li>Summenzähler bleibt auf dem zuletzt ermittelten Wert stehen (parametrierbar).</li> <li>EEPROM und T-DAT sichern Messsystemdaten bei Ausfall der Hilfsenergie.</li> <li>Fehlermeldungen (inkl. Stand des Betriebsstundenzählers) werden abgespeichert.</li> </ul>                                        |                                                                                                  |  |  |  |  |
|                                  | 10.1.0 Messgenauigk                                                                                                    |                                                                                                  |  |  |  |  |
| Referenzbedingungen              | Fehlergrenzen in Anlehnung an ISO/DIS 11631:                                                                                                    |                                                                                                  |  |  |  |  |
|                                  | <ul> <li>2030 °C (6886 °F); 24 bar (3060 psi)</li> <li>Kalibrieranlagen rückgeführt auf nationale Normale</li> <li>Nullpunkt unter Betriebsbedingungen abgeglichen</li> </ul>                                                                                                    |                                                                                                  |  |  |  |  |
| Max. Messabweichung              | DN 25DN 300 (112")                                                                                                    |                                                                                                  |  |  |  |  |
|                                  | 0,510 m/s (1.6 ft33 ft/s)                                                                                                    | ±0,5% vom Messwert *                                                                             |  |  |  |  |
|                                  | Optional für DN 80DN 300 (312")                                                                                                    |                                                                                                  |  |  |  |  |
|                                  | 0,510 m/s (1.6 ft33 ft/s) ±0,3% vom Messwert *                                                                                                    |                                                                                                  |  |  |  |  |
|                                  | * für eine Reynoldszahl > 10000                                                                                                    |                                                                                                  |  |  |  |  |
| Wiederholbarkeit                 | ± 0,2% v.M. (vom Messwert)                                                                                                    |                                                                                                  |  |  |  |  |

| Einbauhinweise                                | $\rightarrow$ Seite 11 ff.                                                                                                    |  |  |  |  |
|-----------------------------------------------|----------------------------------------------------------------------------------------------------|--|--|--|--|
| Ein- und Auslaufstrecken                      | $\rightarrow$ 13                                                                                                    |  |  |  |  |
| Verbindungskabellänge<br>(Getrenntausführung) | $\rightarrow \equiv 19$                                                                                                    |  |  |  |  |
|                                               | 10.1.8 Einsatzbedingungen: Umgebung                                                                                                    |  |  |  |  |
| Umgebungstemperatur                           | Kompaktausführung                                                                                                    |  |  |  |  |
|                                               | <ul> <li>Standard: -40+60 °C (-40+140 °F)</li> <li>EEx-d / EEx-i Ausführung: -40+60°C (-40+140 °F)</li> </ul>                                                                                                    |  |  |  |  |
|                                               | Display ablesbar zwischen –20 °C+70 °C (–4+158 °F)                                                                                                    |  |  |  |  |
|                                               | Getrenntausführung                                                                                                    |  |  |  |  |
|                                               | <ul> <li>Messaufnehmer</li> <li>Standard: -40+80 °C (-40+176 °F)</li> <li>EEx-d / EEx-i Ausführung: -40+80°C (-40+176 °F)</li> </ul>                                                                                       |  |  |  |  |
|                                               | <ul> <li>Messumformer:</li> <li>Standard: -40+60 °C (-40+140 °F)</li> <li>EEx-i Ausführung: -40+60°C (-40+140 °F)</li> <li>EEx-d Ausführung: -40+60°C (-40+140 °F)</li> </ul>                                              |  |  |  |  |
|                                               | Display ablesbar zwischen –20 °C+70 °C (–4+158 °F)                                                                                                    |  |  |  |  |
|                                               | Hinweis!<br>Bei Montage im Freien wird, zum Schutz vor direkter Sonneneinstrahlung, eine Wetterschutzhaube<br>(Bestellnummer 543199) empfohlen, insbesondere in wärmeren Klimaregionen mit hohen<br>Umgebungstemperaturen. |  |  |  |  |
| Lagerungstemperatur                           | Standard: –40+80 °C (–40+176 °F)<br>EEx-d / EEx-i Ausführung: –40+80°C (–40+176 °F)                                                                                                    |  |  |  |  |
| Schutzart                                     | <ul> <li>Messumformer Prosonic Flow 92: IP 67 (NEMA 4X)</li> <li>Messaufnehmer Prosonic Flow F Inline: IP 67 (NEMA 4X)<br/>Optional: IP 68 (NEMA 6P)</li> </ul>                                                            |  |  |  |  |
| Stoßfestigkeit                                | Gemäß IEC 68-2-31                                                                                                    |  |  |  |  |
| Schwingungsfestigkeit                         | Beschleunigung bis 1 g, in Anlehnung an IEC 68–2–6                                                                                                    |  |  |  |  |
| Elektromagnetische<br>Verträglichkeit (EMV)   | Nach IEC/EN 1326 sowie der NAMUR-Empfehlung NE 21                                                                                                    |  |  |  |  |

# 10.1.7 Einsatzbedingungen: Einbau

| Messstofftemperaturbereich          | Nennweite                                                                                                    | DN 25100<br>(14") DN 150300<br>(612")                                                                                |                                                                                                    |                                                                                       |                                 |  |  |
|-------------------------------------|----------------------------------------------------------------------------------------------------|----------------------------------------------------------------------------------------------------|----------------------------------------------------------------------------------------------------|---------------------------------------------------------------------------------------|---------------------------------|--|--|
|                                     | Standart                                                                                                    | ASME & AD2000                                                                                                    | ASME & AD2000                                                                                                    | ASME                                                                                  | AD2000                          |  |  |
|                                     | Material Grundkörper<br>Flansch                                                                                      | Edelstahl                                                                                                    | Edelstahl                                                                                                    | Kohlenstoffstahl                                                                      | Kohlenstoffstahl                |  |  |
|                                     | Standard                                                                                                    | -40150 °C<br>(-40302 °F)                                                                                             | -40150 °C<br>(-40302 °F)                                                                                             | -29130 °C*<br>(-84266 °F)                                                             | -10130 °C<br>(-14266 °F)        |  |  |
|                                     | Optional                                                                                                    | -40200 °C<br>(-84392 °F)                                                                                             | -40200 °C<br>(-84392 °F)                                                                                             | -29200 °C*<br>(-20392 °F)                                                             | -10200 °C<br>(-14392 °F)        |  |  |
| Messstoffdruckgrenze<br>(Nenndruck) | *Für PED-Anwendunge<br>Die Werkstoffbelastu<br>finden Sie in der sep<br>Messgerät, welche S<br>Eine Liste der verfüg | n beträgt die Minimaltem<br>ungskurven (Druck-7<br>paraten Dokumentati<br>Sie im PDF-Format u<br>gbaren "Technischen | peratur –10 °C (14 °F)<br>Femperatur–Diagramn<br>on "Technischen Info<br>nter www.endress.co<br>Informationen" finde | ne) für die Prozessa<br>rmation" zu dem je<br>m herunterladen kö<br>n Sie auf → 🖹 72. | nschlüsse<br>weiligen<br>önnen. |  |  |
| Durchflussgrenzen                   | Siehe unter "Messbereich" auf $\rightarrow \triangleq 66$ .                                                          |                                                                                                    |                                                                                                    |                                                                                       |                                 |  |  |
| Druckverlust                        | Kein Druckverlust, falls der Einbau des Messaufnehmers in eine Rohrleitung mit gleicher<br>Nennweite erfolgt.        |                                                                                                    |                                                                                                    |                                                                                       |                                 |  |  |
|                                     | 10.1.10 Konstruktiver Aufbau                                                                                         |                                                                                                    |                                                                                                    |                                                                                       |                                 |  |  |
|                                     | D1 11                                                                                                    | 1                                                                                                    |                                                                                                    |                                                                                       |                                 |  |  |

### 10.1.9 Einsatzbedingungen: Prozess

Bauform, Maße

Die Abmessungen und Einbaulängen des Messaufnehmers und -umformers finden Sie in der separaten Dokumentation "Technischen Information" zu dem jeweiligen Messgerät, welche Sie im PDF-Format unter www.endress.com herunterladen können. Eine Liste der verfügbaren "Technischen Informationen" finden Sie auf  $\rightarrow \geqq 72$ .

| Gewicht (SI-Einheiten) | DN  | Gewicht [kg]     |     |      |                                 |     |      |              |
|------------------------|-----|------------------|-----|------|---------------------------------|-----|------|--------------|
|                        |     | Kompakausführung |     |      | Getrenntausführung (ohne Kabel) |     |      |              |
|                        |     |                  |     |      | Messaufnehmer                   |     |      | Messumformer |
|                        |     | EN               | JIS | ASME | EN                              | JIS | ASME |              |
|                        | 25  | 10               | 10  | 10   | 8                               | 8   | 8    | 6.0          |
|                        | 40  | 12               | 13  | 12   | 11                              | 11  | 10   | 6.0          |
|                        | 50  | 14               | 15  | 13   | 12                              | 13  | 11   | 6.0          |
|                        | 80  | 24               | 28  | 28   | 22                              | 26  | 26   | 6.0          |
|                        | 100 | 35               | 44  | 44   | 32                              | 42  | 42   | 6.0          |
|                        | 150 | 54               | _   | 57   | 48                              | -   | 51   | 6.0          |
|                        | 200 | 92               | _   | 83   | 86                              | -   | 77   | 6.0          |
|                        | 250 | 131              | -   | 118  | 125                             | -   | 112  | 6.0          |
|                        | 300 | 174              | -   | 165  | 168                             | -   | 159  | 6.0          |

### Gewicht (US-Einheiten)

| DN (inch) | Gewicht [lbs] |              |      |                                 |     |      |              |
|-----------|---------------|--------------|------|---------------------------------|-----|------|--------------|
|           | Kom           | npaktausführ | rung | Getrenntausführung (ohne Kabel) |     |      |              |
|           |               |              |      | Messaufnehmer                   |     |      | Messumformer |
|           | EN            | JIS          | ANSI | EN                              | JIS | ANSI |              |
| 1"        | 22            | 22           | 22   | 18                              | 18  | 18   | 13.0         |
| 1 1/2"    | 26            | 29           | 26   | 24                              | 24  | 22   | 13.0         |
| 2"        | 31            | 33           | 29   | 26                              | 29  | 24   | 13.0         |
| 3"        | 53            | 62           | 62   | 49                              | 57  | 57   | 13.0         |
| 4"        | 77            | 97           | 97   | 71                              | 93  | 93   | 13.0         |
| 6"        | 119           | _            | 125  | 113                             | _   | 119  | 13.0         |
| 8"        | 202           | -            | 183  | 196                             | -   | 177  | 13.0         |
| 10"       | 288           | _            | 260  | 282                             | _   | 254  | 13.0         |
| 12"       | 383           | _            | 363  | 377                             | _   | 357  | 13.0         |

### Werkstoffe

Gehäuse Messumformer und Anschlussgehäuse Messaufnehmer (Getrenntausführung)

Kompakt-Gehäuse: pulverlackbeschichteter Aluminiumdruckguss

|                               |                                                                                                    | DN25100                   |                               | DN150300                  |                           |  |  |  |  |
|-------------------------------|----------------------------------------------------------------------------------------------------|---------------------------|-------------------------------|---------------------------|---------------------------|--|--|--|--|
|                               | Standard                                                                                                    | ASME & AD2000             | ASME & AD2000                 | ASME                      | AD2000                    |  |  |  |  |
|                               | Grundkörper                                                                                                    | A351-CF3M                 | 1.4404+TP316+TP316L           | A106 Grd. B               | A106 Grd. B               |  |  |  |  |
|                               | Messaufnehmer                                                                                                    | 1 4404+316I+316           | 1.4402<br>1.4404+316I+316     | 1.4402<br>1.4404+316I+316 | 1.4402<br>1.4404+316I+316 |  |  |  |  |
|                               | Flansche                                                                                                    | 1.4404+F316+F316L         | 1.4404+F316+F316L             | A105+1.0432               | 1.0426                    |  |  |  |  |
|                               | Zugelassen für NACE                                                                                                    | MR0175/ISO 15156 und 1    | NACE MR0103                   |                           |                           |  |  |  |  |
|                               | Es liegt in der Veranw                                                                                                    | ortlichkeit des Anwenders | die passenden Materialien für | die entsprechende Anw     | endung auszuwählen.       |  |  |  |  |
|                               | Komenstonstant m                                                                                                    | it Schutzläcklerung bis   |                               | onai 200° C (392° I )     |                           |  |  |  |  |
| Werkstoffbelastungskurven     | Die Werkstoffbelastungskurven (Druck-Temperatur-Diagramme) für die Prozessanschlüsse finden<br>Sie in der separaten Dokumentation "Technischen Information" zu dem jeweiligen Messgerät,<br>welche Sie im PDF-Format unter www.endress.com herunterladen können.<br>Eine Liste der verfügbaren "Technischen Informationen" finden Sie auf $\rightarrow \equiv 72$ . |                           |                               |                           |                           |  |  |  |  |
|                               | 10.1.11 Anzeige- und Bedienoberfläche                                                                                                    |                           |                               |                           |                           |  |  |  |  |
| Anzeigeelemente               | <ul> <li>Flüssigkristall-Anzeige: beleuchtet, zweizeilig mit je 16 Zeichen</li> <li>Anzeige individuell konfigurierbar für die Darstellung unterschiedlicher Messwert- und<br/>Statusgrößen</li> <li>Bei Umgebungstemperaturen unter -20 °C (-68 °F) kann die Ablesbarkeit der Anzeige<br/>beeinträchtigt werden</li> </ul>                                         |                           |                               |                           |                           |  |  |  |  |
| Bedienelemente                | Keine Vor-Ort-Bedienelemente, Bedienung via Fernbedienung möglich                                                                                                    |                           |                               |                           |                           |  |  |  |  |
| Fernbedienung                 | <ul> <li>PROFIBUS PA</li> <li>FieldCare</li> <li>FieldCare<br/>(Endress+Hauser Softwarepaket zur Konfiguration, Inbetriebnahme und Diagnose)</li> <li>SIMATIC PDM<br/>(Bedienprogramm Fa. Siemens)</li> </ul> <b>10.1.12 Zertifikate und Zulassungen</b>                                                                                                    |                           |                               |                           |                           |  |  |  |  |
| CE-Zeichen                    | Das Messsystem erfüllt die gesetzlichen Anforderungen der EG–Richtlinien.<br>Endress+Hauser bestätigt die erfolgreiche Prüfung des Gerätes mit der Anbringung des<br>CE–Zeichens.                                                                                                    |                           |                               |                           |                           |  |  |  |  |
| C-Tick Zeichen                | Das Messsystem ist in Uebereinstimmung mit den EMV Anforderungen der Behörde "Australian<br>Communications and Media Authority (ACMA)"                                                                                                    |                           |                               |                           |                           |  |  |  |  |
| Ex-Zulassung                  | Über die aktuell lieferbaren Ex-Ausführungen (ATEX, FM, CSA, usw.) erhalten Sie bei Ihrer<br>Endress+Hauser Vertretung Auskunft. Alle für den Explosionsschutz relevanten Daten finden Sie in<br>separaten Dokumentationen, die Sie bei Bedarf anfordern können.                                                                                                    |                           |                               |                           |                           |  |  |  |  |
| Zertifizierung<br>PROFIBUS PA | Das Durchflussgerät hat alle durchgeführten Testprozeduren erfolgreich bestanden und ist durch die PNO (PROFIBUS Nutzerorganisation) zertifiziert und registriert. Das Messgerät erfüllt somit alle Anforderungen der nachfolgend genannten Spezifikationen:                                                                                                    |                           |                               |                           |                           |  |  |  |  |
|                               | <ul> <li>Zertifiziert nach PROFIBUS Profil Version 3.01 (Gerätezertifizierungsnummer: auf Anfrage)</li> <li>Das Messgerät kann auch mit zertifizierten Geräten anderer Hersteller betrieben werden (Interoperabilität)</li> </ul>                                                                                                    |                           |                               |                           |                           |  |  |  |  |

| Druckgerätezulassung        | Die Messgeräte sind mit oder ohne PED (Pressure Equipment Directive) bestellbar. Wenn ein Gerät mit PED benötigt wird, muss dies explizit bestellt werden. Bei Geräten mit Nennweiten kleiner oder gleich DN 25 (1") ist dies weder möglich noch erforderlich.                                                                                                    |  |  |  |  |  |
|-----------------------------|----------------------------------------------------------------------------------------------------|--|--|--|--|--|
|                             | <ul> <li>Mit der Kennzeichnung PED/G1/III auf dem Messaufnehmer-Typenschild bestätigt Endress+Hauser die Konformität mit den "Grundlegenden Sicherheitsanforderungen" des Anhangs I der Druckgeräterichtlinie 97/23/EG.</li> <li>Geräte mit dieser Kennzeichnung (mit PED) sind geeignet für folgende Messstoffarten: <ul> <li>Fluide der Gruppe 1 und 2 mit einem Dampfdruck von größer und kleiner 0,5 bar (7,3 psi)</li> <li>Instabile Gase</li> </ul> </li> <li>Geräte ohne diese Kennzeichnung (ohne PED) sind nach guter Ingenieurspraxis ausgelegt und</li> </ul> |  |  |  |  |  |
|                             | 23/EG. Ihr Einsatzbereich ist in den Diagrammen 6 bis 9 im Anhang II der Druckgeräterichtlinie<br>97/23/EG dargestellt.                                                                                                    |  |  |  |  |  |
| Externe Normen, Richtlinien | <ul> <li>EN 60529</li> <li>Schutzarten durch Gehäuse (IP-Code)</li> </ul>                                                                                                    |  |  |  |  |  |
|                             | <ul> <li>EN 61010-1</li> <li>Sicherheitsbestimmungen f ür elektrische Mess-, Steuer-, Regel- und Laborger äte</li> </ul>                                                                                                    |  |  |  |  |  |
|                             | <ul> <li>IEC/EN 61326</li> <li>"Emission gemäß Anforderungen für Klasse A"</li> <li>Elektromagnetische Verträglichkeit (EMV-Anforderungen)</li> </ul>                                                                                                    |  |  |  |  |  |
|                             | <ul> <li>NAMUR NE 21<br/>Elektromagnetische Verträglichkeit von Betriebsmitteln der Prozess- und Labortechnik</li> </ul>                                                                                                    |  |  |  |  |  |
|                             | <ul> <li>NAMUR NE 43<br/>Vereinheitlichung des Signalpegels f ür die Ausfallinformation von digitalen Messumformern mit<br/>analogem Ausgangssignal</li> </ul>                                                                                                    |  |  |  |  |  |
|                             | <ul> <li>NAMUR NE 53<br/>Software von Feldgeräten und signalverarbeitenden Geräten mit Digitalelektronik</li> </ul>                                                                                                    |  |  |  |  |  |
|                             | <ul> <li>ANSI/ISA-S.61010-1(82.02.01) CSA-C22.2 No. 1010.1 ANSI/UL 61010-1<br/>Safety requirements for Electrical Equipment for Measurement and Control and Laboratory Use<br/>Pollution degree 2</li> </ul>                                                                                                    |  |  |  |  |  |
|                             | <ul> <li>NACE Standard MR0103</li> <li>Standard Material Requirements – Materials Resistant to Sulfide Stress Cracking in Corrosive<br/>Petroleum Refining Environments</li> </ul>                                                                                                    |  |  |  |  |  |
|                             | <ul> <li>NACE Standard MR0175<br/>Standard Material Requirements - Sulfide Stress Cracking Resistant Metallic Materials for Oilfield<br/>Equipment.</li> </ul>                                                                                                    |  |  |  |  |  |
|                             | 10.1.13 Bestellinformationen                                                                                                    |  |  |  |  |  |
|                             | Bestellinformationen und ausführliche Angaben zum Bestellcode erhalten Sie von Ihrer<br>Endress+Hauser Vertretung.                                                                                                    |  |  |  |  |  |
|                             | 10.1.14 Zubehör                                                                                                    |  |  |  |  |  |
|                             | Für Messumformer und Messaufnehmer sind verschiedene Zubehörteile lieferbar, die bei<br>Endress+Hauser separat bestellt werden können → 🖹 49.                                                                                                    |  |  |  |  |  |
|                             |                                                                                                    |  |  |  |  |  |

# 10.1.15 Ergänzende Dokumentation

- Durchfluss-Messtechnik (FA005D/06/de)
- Technische Information Prosonic Flow 92F (TI072D/06/de)
- Ex-Zusatzdokumentationen: ATEX, FM, CSA
# 11 Beschreibung Gerätefunktionen

## 11.1 Darstellung der Funktionsmatrix

| Gruppen / Funkti        | onsg          | gruppen                         |               |                   |                 | Funktionen          |                 |                     |
|-------------------------|---------------|---------------------------------|---------------|-------------------|-----------------|---------------------|-----------------|---------------------|
| MESSWERTE               | $\rightarrow$ | → 174                           | $\rightarrow$ | VOLUMENFLUSS      | BERECHNETER     | SCHALL-             | DURCHFLUSS-     | SIGNALSTÄRKE        |
|                         | Ĺ             | , _, ,                          | ,             |                   | MASSEFLUSS      | GESCHWINDIGKEIT     | GESCHWINDIGKEIT | bror a lib trinaili |
| $\downarrow$            | 7             |                                 |               |                   |                 |                     |                 |                     |
| SYSTEMEINHEITEN         | $\rightarrow$ | → 🖹 75                          | $\rightarrow$ | EINHEIT MESS-     | EINHEIT DURCH-  | EINHEIT VOLUMEN     | EINHEIT MASSE   | FORMAT DATUM        |
|                         |               |                                 |               | GROSSE            | FLUSS           |                     | LUUNDLOVET      | UHR                 |
| I                       |               |                                 |               | EINHEIT DICHTE    | EINHEIT LANGE   | EINHEIT GESC        | HWINDIGKEII     |                     |
| ↓                       | ٦             |                                 |               | OLUOV CETUD INDE  |                 | 1                   |                 |                     |
| QUICK SETUP             | $\rightarrow$ | → 🖹 79                          | $\rightarrow$ | QUICK SETUP INBE- | I-DAI VERWAL-   |                     |                 |                     |
|                         |               |                                 |               | I KIEDINARIVIE    | I EIN           | _                   |                 |                     |
| V<br>RETDIER            | ٦.            | \<br>                           |               | SDDACHE           | CODE EINCARE    | KUNDENCODE          | 7LISTAND        | TUCDIEE             |
| DETRIED                 | _             |                                 | ~             | CODE EINGA        | REZÄHLER        | KONDENGODE          | ZOUTAIND        | ZOOMIT              |
| Ţ                       |               |                                 |               | CODE LINOA        | DELATIEEK       |                     |                 |                     |
| •                       | 1             |                                 |               |                   | 7110RDNUNG      |                     |                 |                     |
| ANZEIGE                 | $\rightarrow$ | → 🖹 81                          | $\rightarrow$ | ZUORDNUNG ZEILE 1 | ZEILE 2         | 100%-WE             | RT ZEILE 1      | 100%-WERT ZEILE 2   |
|                         |               |                                 |               | FORMAT            | DÄMPFUN         | NG ANZEIGE          | KONTRAST LCD    | TEST ANZEIGE        |
| $\downarrow$            |               |                                 |               |                   |                 |                     |                 |                     |
|                         | 1             |                                 |               | ZUORDNUNG ZÄH-    |                 |                     |                 | · · - · - · · · ·   |
| SUMZAHLER 12            | $\rightarrow$ | $\rightarrow$ $\blacksquare$ 83 | $\rightarrow$ | LER               | SUMME           | UBERLAUF            | EINHEIT SUM     | MENZAHLER           |
| $\downarrow$            |               |                                 |               | ZÄHLERMODUS       | RESET SUM       | IMENZÄHLER          |                 |                     |
|                         |               |                                 |               |                   |                 |                     | l               |                     |
| KOMMUNIKATION           | 1.            |                                 | ٦.            | MESSSTELLEN-      |                 | COUDEI              |                 | CELECTION COD       |
| KOMMUNIKATION           | $\rightarrow$ | BETRIEB                         | $\rightarrow$ | BEZEICHNUNG       | BUS-ADRESSE     | SCHKEIE             | SCHUIZ          | SELECTION GSD       |
|                         | 1             | → 🖹 85                          |               | SET UNIT TO BUS   | DDOELL VEDSION  | СЕРЙ                | TEID            | CHECK               |
|                         |               |                                 |               | SET UNIT TO DOS   | FROME VERSION   | GLIA                |                 | CONFIGURATION       |
|                         |               | $\downarrow$                    | _             |                   |                 |                     |                 |                     |
|                         |               | ANALOG                          | $\rightarrow$ | KANAL             | FAILSAFE MODE   | FAILSAF             | E VALUE         | ZEITKONSTANTE       |
| i.                      |               | INPUT 14                        | 1             | AI 14 - OUT VALUE | AI 14 C         | OUT STATUS          |                 |                     |
| $\checkmark$            |               | → 🖹 87                          |               |                   |                 |                     |                 |                     |
|                         |               |                                 | -             |                   |                 | 1                   |                 |                     |
|                         |               | DISPLAY                         | $\rightarrow$ | DISPLAY VALUE     | OUTSTATUS       |                     |                 |                     |
|                         |               |                                 |               |                   |                 |                     |                 |                     |
|                         |               | / 🗆 0/                          |               |                   |                 |                     |                 |                     |
|                         | 1             |                                 |               |                   | EINSCHALT-      |                     |                 |                     |
| PROZESSPARAMETER        | $\rightarrow$ | → 🖻 90                          | $\rightarrow$ | ZUORDNUNG         | PUNKT SCHLEICH- | AUSSCHALTPUNKT      | NULLPUNKTAB-    | BETRIEBSDICHTE      |
|                         |               |                                 |               | SCHLEICHMENGE     | MENGE           | SCHLEICHMENGE       | GLEICH          |                     |
| $\downarrow$            | _             |                                 |               |                   | 1               | I                   |                 |                     |
| SVSTEMDADAMETED         | ] 、           | \ <u></u> ∎01                   |               | EINBAUDICUTIIN    | CALIENIEUMED    | DURCHFLUSS          | MESSWERT-       | MESSMODUS           |
| 5151 EIVIF AKAIVIE I EK | -             | $\rightarrow = 91$              | $\rightarrow$ | LINDAURICITION    | GAUINEIIWER     | DÄMPFUNG            | UNTERDRÜCKUNG   | MESSINOD05          |
| $\downarrow$            | _             |                                 |               |                   |                 |                     |                 |                     |
| AUFNEHMER-DATEN         | $\rightarrow$ | → 🖹 92                          | $\rightarrow$ | KALIBRIERDATUM    | KALIBRIERI      | INGSFAKTOR          | NULLPUNKT       | NULLPUNKT STA-      |
|                         | ,             | , _ , _                         |               |                   |                 |                     |                 | TISCH               |
| $\downarrow$            |               |                                 |               | KORREKTURFAKTOR   | KABELLANGE      | KABELLANC           | GE VARIABEL     |                     |
|                         | ٦             |                                 |               | AUTUELLED CUCTEM  |                 |                     |                 |                     |
| ÜBERWACHUNG             | $\rightarrow$ | <b>→</b> 🖹 94                   | $\rightarrow$ | AKIUELLER SYSTEM- | ALIE            | ZUORDNUNG D         | IAGNOSE CODE    | ALARIVIVERZOGE-     |
|                         |               |                                 |               |                   | SISTENIZUSTANDE | DETDIEDCCTUNDEN     |                 | KUING               |
| $\downarrow$            |               |                                 |               | TETTERDEREDUNG    | STSTENI RESEL   | DE I MIEDOO I UNDEN |                 |                     |
|                         | ٦             |                                 |               | SIMULATION FEH-   | SIMULATION      |                     |                 |                     |
| SIMULAT. SYSTEM         | $\rightarrow$ | → 🖹 96                          | $\rightarrow$ | LERVERHALTEN      | MESSGRÖSSF      | WERT SIMULATI       | ON MESSGRÖSSE   |                     |
| $\downarrow$            |               |                                 |               |                   |                 |                     |                 | l                   |
| SENSOR VERSION          | $\rightarrow$ | → 🖹 97                          | $\rightarrow$ | SERIENNUMMER      | ]               |                     |                 |                     |
| ↓                       |               |                                 |               | <u>L</u>          | 1               |                     |                 |                     |
| VERSTÄRKER VER.         | $\rightarrow$ | → 🖹 97                          | $\rightarrow$ | GERÄTESOFTWARE    | A/E TYP         | ]                   |                 |                     |
| L                       | 1             |                                 |               | μ                 | l               | L                   |                 |                     |

# 11.2 Gruppe MESSWERTE

| Funktionsbeschreibungen Gruppe Messwerte |                                                                                                    |  |
|------------------------------------------|----------------------------------------------------------------------------------------------------|--|
| VOLUMENFLUSS                             | Anzeige des aktuell gemessenen Durchflusses.                                                                                              |  |
|                                          | Anzeige:<br>5-stellige Gleitkommazahl, inkl. Einheit<br>(z.B. 5,545 dm <sup>3</sup> /m; 1,4359 kg/h; 731,63 gal/d usw.)                   |  |
|                                          | Solution Hinweis! Die zugehörige Einheit wird aus der Funktion EINHEIT VOLUMENFLUSS übernommen (siehe $\rightarrow$ 274).                 |  |
| BERECHNETER MASSE-<br>FLUSS              | Anzeige des aktuell gemessenen Massefluss (Die Eingabe ist variabel für den<br>Eingabeblock).                                             |  |
|                                          | <b>Display:</b><br>5-stellige Gleitkommazahl inkl. Einheit<br>(z.B. 462.87 kg/h; 731.63kg/min, etc.)                                      |  |
|                                          | Wird berechnet aus den Werten VOLUMENFLUSS und GESCHWINDIGKEIT.                                                                           |  |
| SCHALL-                                  | Anzeige der aktuell gemessenen Schallgeschwindigkeit in der Flüssigkeit.                                                                  |  |
| GESCHWINDIGKEIT                          | Anzeige:<br>5-stellige Festkommazahl inkl. Einheit<br>(z.B. 1400,0 m/s, 5249,3 ft/s)                                                      |  |
|                                          | Solution Hinweis!<br>Die zugehörige Einheit wird aus der Funktion EINHEIT GESCHWINDIGKEIT<br>übernommen (siehe $\rightarrow \square$ 78). |  |
| DURCHFLUSS-<br>GESCHWINDIGKEIT           | Anzeige der aktuell gemessenen Durchflussgeschwindigkeit.                                                                                 |  |
|                                          | Anzeige:<br>5-stellige Gleitkommazahl inkl. Einheit und Vorzeichen<br>(z.B. 8,0000 m/s, 26,247 ft/s)                                      |  |
|                                          | Solution Hinweis!<br>Die zugehörige Einheit wird aus der Funktion EINHEIT GESCHWINDIGKEIT<br>übernommen (siehe $\rightarrow \square$ 78). |  |
| SIGNALSTÄRKE                             | Anzeige der Signalstärke.                                                                                                    |  |
|                                          | Anzeige:<br>4-stellige Festkommazahl inkl. Einheit<br>(z.B. 80,0 dB)                                                                      |  |
|                                          | Minweis!<br>Prosonic Flow benötigt für eine zuverlässige Messung eine Signalstärke > 30 dB.                                               |  |

# 11.3 Gruppe SYSTEMEINHEITEN

| Funktionsbeschreibungen Gruppe Systemeinheiten |                                                                                                    |  |
|------------------------------------------------|----------------------------------------------------------------------------------------------------|--|
| EINHEIT MESSGRÖSSE                             | <b>Beschreibung</b><br>Auswahl des gewünschten Einheitentyps, mit dem das Messgerät den Durchfluss ausge-<br>ben soll.                                                                                                    |  |
|                                                | <ul> <li>Einheitentypen:</li> <li>Volumetrischer Durchfluss (Volumenfluss)<br/>Wird vom Messgerät gemessen. Es erfolgt keine weitere Berechnung.</li> <li>Berechneter Massefluss<br/>Wird mittels des gemessenen Volumenflusses und des Wertes berechnet, der in Funktion BETRIEBSDICHTE (→ 191) eingegeben wurde.</li> <li>Minweis!</li> </ul>                                                                                                    |  |
|                                                | <ul> <li>Die Berechnung der Einheitentypen "Berechneter Massefluss" erfolgt mit festen Werten für BETRIEBSDICHTE.</li> <li>Wenn die Prozessbedingungen bekannt sind und sich nicht verändern, diese beiden Einheitentypen auswählen.</li> <li>Wenn die Prozessbedingungen nicht bekannt sind oder die Prozessbedingungen sich ändern können, empfielt sich der Einsatz eines Durchflussrechners (z.B. Compart DXF351 oder RMC621). Diese Durchflussrechner können über eine Druck- und Temperaturkompensation den Durchfluss auch bei sich ändernden Prozessbedingungen korrekt berechnen.</li> </ul> |  |
|                                                | Auswahl<br>VOLUMENFLUSS<br>BERECHNETER MASSEFLUSS                                                                                                    |  |
|                                                | Werkeinstellung<br>Siehe mitgelieferten Parameterausdruck. Der Parameterausdruck ist ein fester Bestandteil<br>dieser Betriebsanleitung.                                                                                                    |  |
|                                                | Hinweis!<br>Bei einem Wechsel des Einheitentyps erfolgt die Abfrage, ob der Summenzähler auf den<br>Wert 0 zurückgesetzt werden soll. Nur wenn diese Abfrage bestätigt wird, übernimmt<br>das Messgerät den neuen Einheitentyp; ansonsten arbeitet es mit dem vorher aktiven<br>Einheitentyp weiter.                                                                                                    |  |

| Funktionsbeschreibungen Gruppe Systemeinheiten |                                                                                                    |  |
|------------------------------------------------|----------------------------------------------------------------------------------------------------|--|
| EINHEIT DURCHFLUSS                             | <b>Beschreibung</b><br>Auswahl der gewünschten und angezeigten Einheit für den Durchfluss. Je nach Auswahl<br>in der Funktion EINHEIT MESSGRÖSSE ( $\rightarrow \square$ 75) werden nur die zugehörigen Einhei-<br>ten angezeigt (Volumen).                                                                                                    |  |
|                                                | Die hier gewählte Einheit ist auch gültig für:<br>Anzeige Durchfluss<br>Stromausgang (Wert 20 mA)<br>Impuls-/Statusausgang (Impulswertigkeit, Ein-, Ausschaltpunkt)<br>Einschaltpunkt Schleichmenge<br>Simulation Messgröße                                                                                                    |  |
|                                                | Winweis!<br>Die Einheit f ür den Summenz ähler ist unabh ängig von der hier getroffenen Auswahl. Sie wird in der Funktion EINHEIT SUMMENZ ÄHLER (→ <sup>↑</sup> <sup>↑</sup> 84) ausgew ählt.                                                                                                    |  |
|                                                | Folgende Zeiteinheiten können gewählt werden:<br>s = Sekunde, m = Minute, h = Stunde, d = Tag                                                                                                    |  |
|                                                | Auswahl (Zuordnung TYP EINHEIT MESSGRÖSSE = VOLUMENFLUSS)                                                                                                    |  |
|                                                | Metrisch:<br>Kubikzentimeter $\rightarrow$ cm <sup>3</sup> /Zeiteinheit<br>Kubikdezimeter $\rightarrow$ dm <sup>3</sup> /Zeiteinheit<br>Kubikmeter $\rightarrow$ m <sup>3</sup> /Zeiteinheit<br>Milliliter $\rightarrow$ ml/Zeiteinheit<br>Liter $\rightarrow$ l/Zeiteinheit<br>Hektoliter $\rightarrow$ hl /Zeiteinheit<br>Megaliter $\rightarrow$ Ml/Zeiteinheit MEGA                                                                                                    |  |
|                                                | US:<br>Cubic centimeter $\rightarrow$ cc/Zeiteinheit<br>Acre foot $\rightarrow$ af/Zeiteinheit<br>Cubic foot $\rightarrow$ ft <sup>3</sup> /Zeiteinheit<br>Fluid ounce $\rightarrow$ ozf/Zeiteinheit<br>Gallon $\rightarrow$ US gal/Zeiteinheit<br>Mega gallon $\rightarrow$ US Mgal/Zeiteinheit<br>Barrel (normal fluids: 31,5 gal/bbl) $\rightarrow$ US bbl/Zeiteinheit NORM.<br>Barrel (beer: 31,0 gal/bbl) $\rightarrow$ US bbl/Zeiteinheit BEER<br>Barrel (petrochemicals: 42,0 gal/bbl) $\rightarrow$ US bbl/Zeiteinheit PETR.<br>Barrel (filling tanks: 55,0 gal/bbl) $\rightarrow$ US bbl/Zeiteinheit TANK |  |
|                                                | Imperial:<br>Gallon $\rightarrow$ imp. gal/Zeiteinheit<br>Mega gallon $\rightarrow$ imp. Mgal/Zeiteinheit<br>Barrel (beer: 36,0 gal/bbl) $\rightarrow$ imp. bbl/Zeiteinheit BEER<br>Barrel (petrochemicals: 34,97 gal/bbl) $\rightarrow$ imp. bbl/Zeiteinheit PETR.                                                                                                    |  |
|                                                | Werkeinstellung<br>Siehe mitgelieferten Parameterausdruck. Der Parameterausdruck ist ein fester Bestandteil<br>dieser Betriebsanleitung.                                                                                                    |  |
|                                                | Auswahl (Zuordnung TYP EINHEIT MESSGRÖSSE = BERECHNETER MASSE-<br>FLUSS)                                                                                                    |  |
|                                                | Metrisch:<br>$Gramm \rightarrow g/Zeiteinheit$<br>$Kilogramm \rightarrow kg/Zeiteinheit$<br>$Tonne \rightarrow t/Zeiteinheit$                                                                                                    |  |
|                                                | US:<br>$ounce \rightarrow oz/Zeiteinheit (US)$<br>$pound \rightarrow lb/Zeiteinheit$<br>$ton \rightarrow ton/Zeiteinheit$                                                                                                    |  |
|                                                | Werkeinstellung<br>Siehe mitgelieferten Parameterausdruck. Der Parameterausdruck ist ein fester Bestandteil<br>dieser Betriebsanleitung.                                                                                                    |  |

| Funktionsbeschreibungen Gruppe Systemeinheiten |                                                                                                    |  |
|------------------------------------------------|----------------------------------------------------------------------------------------------------|--|
| EINHEIT VOLUMEN                                | In dieser Funktion wählen Sie die gewünschte und angezeigte Einheit für das Volumen aus.                                                                                                    |  |
|                                                | Die hier gewählte Einheit ist auch gültig für:<br>Impulswertigkeit (z.B. m <sup>3</sup> /p)                                                                                                    |  |
|                                                | Auswahl                                                                                                    |  |
|                                                | Metrisch:<br>cm³; dm³; m³; ml; l; hl; Ml Mega                                                                                                    |  |
|                                                | US:<br>cc; af; ft <sup>3</sup> ; oz f; gal; Kgal; Mgal; bbl (normal fluids); bbl (beer);<br>bbl (petrochemicals); bbl (filling tanks)                                                                |  |
|                                                | Imperial:<br>gal; Mgal; bbl (beer); bbl (petrochemicals)                                                                                                    |  |
|                                                | Werkeinstellung<br>m <sup>3</sup>                                                                                                    |  |
|                                                | <ul> <li>Hinweis!</li> <li>Die Einheit der Summenzähler ist unabhängig von der hier getroffenen Auswahl. Die Summenzählereinheit wird bei dem jeweiligen Summenzähler separat ausgewählt.</li> </ul> |  |
| EINHEIT MASSE                                  | In dieser Funktion wählen Sie die gewünschte und angezeigte Einheit für die berechnete Masse aus.                                                                                                    |  |
|                                                | Die hier gewählte Einheit ist auch gültig für:<br>Impulswertigkeit (z.B. kg/p)                                                                                                    |  |
|                                                | Auswahl                                                                                                    |  |
|                                                | Metrisch:                                                                                                    |  |
|                                                | g; kg; t                                                                                                    |  |
|                                                | US:                                                                                                    |  |
|                                                | Werkeinstellung:                                                                                                    |  |
|                                                | abhängig von Nennweite und Land (kg or US-lb)                                                                                                    |  |
|                                                | <ul> <li>Hinweis!</li> <li>Die Einheit der Summenzähler ist unabhängig von der hier getroffenen Auswahl. Die Summenzählereinheit wird bei dem jeweiligen Summenzähler separat ausgewählt.</li> </ul> |  |
| FORMAT DATUM UHR                               | In dieser Funktion wählen Sie das Format von Datum und Uhr aus.                                                                                                    |  |
|                                                | Die hier gewählte Einheit ist gültig für:<br>Anzeige des aktuellen Kalibrierdatums (Funktion KALIBRIERDATUM (6808) $\rightarrow$ $\supseteq$ 92                                                      |  |
|                                                | Auswahl                                                                                                    |  |
|                                                | Metrisch:<br>DD.MM.YY 24H<br>MM/DD/YY 12H A/P<br>DD.MM.YY 12H A/P<br>MM/DD/YY 24H                                                                                                    |  |
|                                                | Werkeinstellung:<br>DD.MM.YY 24H (SI units)<br>MM/DD/YY 12H A/P (US units)                                                                                                    |  |

| Funktionsbeschreibunge       | en Gruppe Systemeinheiten                                                                                                    |
|------------------------------|----------------------------------------------------------------------------------------------------|
| EINHEIT DICHTE               | VoraussetzungFunktion ist nur verfügbar, wenn in Funktion EINHEIT MESSGRÖSSE ( $\rightarrow \square$ 75) derWert BERECHNETER MASSEFLUSS gewählt wurde.                                          |
|                              | <b>Beschreibung</b><br>Auswahl der gewünschten und angezeigten Einheit für die Messstoffdichte. Auswahl der<br>Messstoffdichte erfolgt in Funktion BETRIEBSDICHTE ( $\rightarrow \square 91$ ). |
|                              | Auswahl                                                                                                    |
|                              | Metrisch:<br>g/cm <sup>3</sup><br>g/cc<br>kg/dm <sup>3</sup><br>kg/1<br>kg/m <sup>3</sup><br>SD* 4 °C, SD 15 °C, SD 20 °C<br>SG* 4 °C, SG 15 °C, SG 20 °C                                       |
|                              | US:<br>lb/ft <sup>3</sup><br>lb/US gal<br>lb/US bbl NORM (normal fluids)<br>lb/US bbl BEER (beer),<br>lb/US bbl PETR. (petrochemicals)<br>lb/US bbl TANK (filling tanks)                        |
|                              | Imperial:<br>lb/imp. gal<br>lb/imp. bbl BEER (beer)<br>lb/imp. bbl PETR. (petrochemicals)                                                                                                    |
|                              | Werkeinstellung<br>Siehe mitgelieferten Parameterausdruck. Der Parameterausdruck ist ein fester Bestandteil<br>dieser Betriebsanleitung.                                                        |
|                              | $^{*}$ SD = Spezifische Dichte, SG = Specific Gravity<br>Die spezifische Dichte ist das Verhältnis zwischen Messstoffdichte und der Dichte von<br>Wasser (bei Wassertemperatur = 4, 15, 20 °C)  |
| EINHEIT LÄNGE                | Auswahl der Einheit für das Längenmaß.                                                                                                    |
|                              | Auswahl:<br>MILLIMETER<br>INCH                                                                                                    |
|                              | Werkeinstellung:<br>MILLIMETER                                                                                                    |
| EINHEIT GESCHWIN-<br>DIGKEIT | Auswahl der Einheit für die Geschwindigkeit.<br>Die hier gewählte Einheit ist auch gültig für:<br>Schallgeschwindigkeit                                                                         |
|                              | Durchflussgeschwindigkeit  Auswahl:                                                                                                    |
|                              | m/s<br>ft/s                                                                                                    |
|                              | Werkeinstellung:<br>m/s                                                                                                    |
|                              |                                                                                                    |
|                              |                                                                                                    |
|                              |                                                                                                    |

# 11.4 Gruppe QUICK SETUP

| Funktionsbeschreibung           | gen Gruppe Quick Setup                                                                                                    |
|---------------------------------|----------------------------------------------------------------------------------------------------|
| QUICK SETUP INBE-<br>TRIEBNAHME | Über diese Funktion gelangen Sie zu einer Auswahl von Gerätefunktionen mit denen Sie das Messgerät rasch in Betrieb nehmen können.                                                                                                    |
|                                 | Auswahi:                                                                                                    |
|                                 | JA<br>NEIN                                                                                                    |
|                                 | Werkeinstellung:<br>NEIN                                                                                                    |
|                                 | Solution Hinweis! Weitere Informationen zu Quick Setups finden Sie auf $\rightarrow \Box$ 79                                                                                                    |
| T-DAT VERWALTEN                 | In dieser Funktion kann die Parametrierung / Einstellung des Messumformers in ein Transmitter-DAT (T-DAT) gespeichert werden, oder das Laden einer Parametrierung aus dem T-DAT in das EEPROM aktiviert werden (manuelle Sicherheitsfunktion). |
|                                 | <ul> <li>Anwendungsbeispiele:</li> <li>Nach der Inbetriebnahme können die aktuellen Messstellenparameter ins<br/>T-DAT gespeichert werden (Backup).</li> </ul>                                                                                 |
|                                 | <ul> <li>Bei Austausch des Messumformers besteht die Möglichkeit, die Daten aus dem<br/>T-DAT in den neuen Messumformer (EEPROM) zu laden.</li> </ul>                                                                                          |
|                                 | Auswahl:<br>ABBRECHEN<br>SICHERN (aus EEPROM in dan T-DAT)                                                                                                    |
|                                 | LADEN (aus dem T-DAT in das EEPROM)                                                                                                    |
|                                 | Werkeinstellung:<br>ABBRECHEN                                                                                                    |
|                                 |                                                                                                    |
|                                 |                                                                                                    |
|                                 |                                                                                                    |
|                                 |                                                                                                    |
|                                 |                                                                                                    |
|                                 |                                                                                                    |
|                                 |                                                                                                    |
|                                 |                                                                                                    |
|                                 |                                                                                                    |
|                                 |                                                                                                    |
|                                 |                                                                                                    |
|                                 |                                                                                                    |
|                                 |                                                                                                    |
|                                 |                                                                                                    |
|                                 |                                                                                                    |

# 11.5 Gruppe BETRIEB

| Funktionsbeschreibungen Gruppe BETRIEB |                                                                                                    |  |  |
|----------------------------------------|----------------------------------------------------------------------------------------------------|--|--|
| SPRACHE                                | Auswahl der Sprache, in der alle Meldungen auf der Vor-Ort-Anzeige angezeigt werden.<br>Auswahl:<br>ENGLISH<br>DEUTSCH<br>FRANCAIS<br>ESPANOL<br>ITALIANO<br>NEDERLANDS<br>NORSK<br>SVENSKA<br>SUOMI<br>PORTUGUES<br>POLSKI<br>CESKI<br>Werkeinstellung:<br>Abhängig vom Land (Metrische Einheiten → 🖹 98 bzw. US-Einheiten → 🖹 98)                                                                                                    |  |  |
| CODE EINGABE                           | <ul> <li>Sämtliche Daten des Messsystems sind gegen unbeabsichtigtes Ändern geschützt. Erst nach der Eingabe einer Codezahl in dieser Funktion ist die Programmierung freigegeben und die Geräteeinstellungen veränderbar. Sie können die Programmierung durch die Eingabe der persönlichen Codezahl (Werkeinstellung = 92, siehe Funktion KUNDENCODE) freigeben.</li> <li>Anwendungsbeispiele: <ul> <li>Nach der Inbetriebnahme können die aktuellen Messstellenparameter in das Histo-ROM/T-DAT als Backup gespeichert werden.</li> <li>Wird der Messumformer aus irgendeinem Grund ersetzt, können die Daten vom HistoROM/T-DAT in den neuen Messumformer (EEPROM) geladen werden.</li> </ul> </li> <li>Eingabe: Eingabegrenzen: 09999 <ul> <li>Hinweis!</li> <li>Die Programmierung kann auch gesperrt werden, indem Sie in dieser Funktion eine beliebige Zahl (ungleich dem Kundencode) eingeben.</li> </ul> </li> <li>Falls Sie Ihre persönliche Codezahl nicht mehr greifbar haben, kann Ihnen die Endress+Hauser Vertretung weiterhelfen.</li> </ul> |  |  |
| KUNDENCODE                             | <ul> <li>Vorgabe der persönliche Codezahl, mit der die Programmierung freigegeben wird.</li> <li>Eingabe:<br/>Eingabegrenzen: 09999</li> <li>Werkeinstellung:<br/>92</li> <li>Minweis!</li> <li>Wird die persönliche Codezahl = 0 definiert, ist die Programmierung immer<br/>freigegeben.</li> <li>Das Ändern dieser Codezahl ist nur nach Freigabe der Programmierung möglich.<br/>Bei gesperrter Programmierung ist diese Funktion nicht editierbar, und damit der<br/>Zugriff auf die persönliche Codezahl durch andere Personen ausgeschlossen.</li> </ul>                                                                                                    |  |  |
| ZUSTAND ZUGRIFF                        | Anzeige des Zugriffszustands auf die Funktionsmatrix.<br><b>Anzeige:</b><br>ZUGRIFF KUNDE (Parametrierung möglich)<br>VERRIEGELT (Parametrierung gesperrt)                                                                                                    |  |  |
| CODE EINGABEZÄH-<br>LER                | Anzeige wie oft der Kunden- und Service-Code eingegeben wurde, um Zugriff zum<br>Messgerät zu erhalten.<br>Anzeige:<br>Ganze Zahl (Auslieferungszustand: 0)                                                                                                    |  |  |

# 11.6 Gruppe ANZEIGE

| Funktionsbeschreibungen Gruppe ANZEIGE |                                                                                                    |  |
|----------------------------------------|----------------------------------------------------------------------------------------------------|--|
| ZUORDNUNG ZEILE 1                      | Zuordnung eines Anzeigewertes zur Hauptzeile (obere Zeile der Vor-Ort-Anzeige).<br>Dieser Wert wird während des normalen Messbetriebs angezeigt.                                                                                                    |  |
|                                        | Auswahl:<br>AUS<br>VOLUMENFLUSS<br>VOLUMENFLUSS IN %<br>AI1 - OUT VALUE<br>AI2 - OUT VALUE<br>AI3 - OUT VALUE<br>AI4 - OUT VALUE<br>SUMMENZÄHLER 1<br>SUMMENZÄHLER 2<br>AO - DISP. VALUE                                                                                                    |  |
|                                        | Werkeinstellung:<br>VOLUMENFLUSS                                                                                                    |  |
| ZUORDNUNG ZEILE 2                      | Zuordnung eines Anzeigewertes zur Zusatzzeile (untere Zeile der Vor-Ort-Anzeige).<br>Dieser Wert wird während des normalen Messbetriebs angezeigt.<br>AUS<br>VOLUMENFLUSS<br>VOLUMENFLUSS<br>VOLUMENFLUSS IN %<br>VOLUMENFLUSS BARGRAPH IN %<br>SCHALLGESCHWINDIGKEIT<br>DURCHFLUSSGESCHWINDIGKEIT<br>DURCHFLUSSRICHTUNG<br>SIGNALSTÄRKE<br>SIGNALSTÄRKE BARGRAPH IN %<br>MESSSTELLENBEZEICHNUNG<br>BETRIEBS-/SYSTEMZUSTAND<br>AI1 - OUT VALUE<br>AI2 - OUT VALUE<br>AI3 - OUT VALUE<br>AI3 - OUT VALUE<br>AI4 - OUT VALUE<br>SUMMENZÄHLER 1<br>SUMMENZÄHLER 2<br>AO - DISP. VALUE |  |
| 100%-WERT ZEILE 1                      | Hinweis!<br>Diese Funktion nur verfügbar, wenn in der Funktion ZUORDNUNG ZEILE 1 die<br>Auswahl VOLUMENFLUSS IN % getroffen wurde.                                                                                                    |  |
|                                        | Vorgabe des Wertes, der auf der Anzeige als 100% Wert dargestellt werden soll.<br>Eingabe:<br>5-stellige Gleitkommazahl<br>Werkeinstellung:                                                                                                    |  |
|                                        | 10 l/s                                                                                                    |  |
| 100%-WERT ZEILE 2                      | <ul> <li>Hinweis!</li> <li>Diese Funktion nur verfügbar, wenn in der Funktion ZUORDNUNG ZEILE 2 die Auswahl VOLUMENFLUSS IN %, VOLUMENFLUSS BARGRAPH IN % oder SIGNAL-STÄRKE BARGRAPH IN % getroffen wurde.</li> <li>Vorgabe des Wertes, der auf der Anzeige als 100% Wert dargestellt werden soll.</li> <li>Eingabe:</li> <li>5-stellige Gleitkommazahl</li> <li>Werkeinstellung:</li> <li>10 1/s (bei Volumenfluss); 100 dB (bei Signalstärke)</li> </ul>                                                                                                    |  |

| Funktionsbeschreibunge | on Gruppe ANZEIGE                                                                                                    |
|------------------------|----------------------------------------------------------------------------------------------------|
| FORMAT                 | <ul> <li>Auswahl der Anzahl der Nachkommastellen des Anzeigewerts in der Hauptzeile.</li> <li>Auswahl:<br/>XXXXX XXXX.X - XXX.XX - XX.XXX -X.XXXX</li> <li>Werkeinstellung:<br/>XX.XXX</li> <li>Minweis!</li> <li>Die hier vorgenommene Einstellung beeinflusst nur die Anzeige, in keinem Fall aber<br/>die systeminterne Rechengenauigkeit!</li> <li>Die vom Messgerät berechneten Nachkommastellen können, abhängig von der hier<br/>gewählten Einstellung und der Maßeinheit nicht immer angezeigt werden. In selchen</li> </ul>                                                                                                    |
| DÄMPFUNG ANZEIGE       | <ul> <li>Fällen erscheint auf der Anzeige ein Pfeilsymbol zwischen dem Messwert und der Maßeinheit (z.B. 1.2 → 1/h), d.h. das Messsystem rechnet mit mehr Stellen als angezeigt werden können.</li> <li>Eingabe einer Zeitkonstante mit der bestimmt wird, ob die Anzeige auf stark schwankende Durchflussgrößen besonders schnell reggiert (kleine Zeitkonstante).</li> </ul>                                                                                                    |
|                        | schwankende Durchnussgrößen besonders schnen reagiert (kleine Zeitkonstante)         oder abgedämpft wird (große Zeitkonstante).         Eingabe:         0100 Sekunden         Werkeinstellung:         0 Sekunden         🔊 Hinweis!         Bei der Einstellung 0 Sekunden ist die Dämpfung ausgeschaltet.                                                                                                    |
| KONTRAST LCD           | Anpassen des Anzeige-Kontrastes an die vor Ort herrschenden Betriebsbedingungen.<br>Eingabe:<br>10100%<br>Werkeinstellung:<br>50%                                                                                                    |
| TEST ANZEIGE           | <ul> <li>Überprüfung der Funktionstüchtigkeit der Vor-Ort-Anzeige bzw. deren Pixel.</li> <li>Auswahl:<br/>AUS<br/>EIN</li> <li>Werkeinstellung:<br/>AUS</li> <li>Ablauf des Tests: <ol> <li>Start des Tests durch Aktivierung der Auswahl EIN.</li> <li>Alle Pixel der Hauptzeile und Zusatzzeile werden für mindestens 0,75 Sekunden verdunkelt.</li> <li>Hauptzeile und Zusatzzeile zeigen für mindestens 0,75 Sekunden in jedem Anzeigefeld den Wert 8.</li> <li>Hauptzeile und Zusatzzeile zeigen für mindestens 0,75 Sekunden in jedem Anzeigefeld den Wert 0.</li> </ol> </li> <li>In der Hauptzeile und Zusatzzeile erscheint für mindestens 0,75 Sekunden keine Anzeige (leeres Display).</li> <li>Nach Ende des Tests geht die Vor-Ort-Anzeige wieder in die Ausgangslage zurück und zeigt die Auswahl AUS an.</li> </ul> |

# 11.7 Gruppe SUMMENZÄHLER (1...2)

#### Funktionsbeschreibungen Gruppe SUMMENZÄHLER (1...2)

Die folgenden Funktionsbeschreibungen sind für die Summenzähler 1...2 gültig, welche unabhängig voneinander konfigurierbar sind.

| ZUORDNUNG ZÄHLER | Dem Summenzähler wird eine Messgröße zugeordnet.                                                                                                    |
|------------------|----------------------------------------------------------------------------------------------------|
|                  | Auswahl (Summenzähler 1 und 2):                                                                                                    |
|                  | DURCHFLUSS                                                                                                    |
|                  | Werkeinstellung: (Summenzähler 1)<br>DURCHFLUSS                                                                                                    |
|                  | Werkeinstellung: (Summenzähler 2)<br>VOLUMENFLUSS                                                                                                    |
|                  | <ul> <li>Hinweis!</li> <li>Bei einer Änderung der Auswahl erfolgt eine Abfrage ob der jeweilige Summenzähler-<br/>zurückgesetzt werden soll. Erst nach Bestätigung dieser Abfrage wird die neue Aus-<br/>wahl übernommen und der Summenzähler wird auf den Wert "0" zurückgesetzt.</li> <li>Bei der Auswahl AUS wird in der Gruppe Summenzähler 1 bzw. 2 nur noch die Funk-<br/>tion ZUORDNUNG SUMMENZÄHLER angezeigt.</li> </ul> |
| SUMME            | Anzeige der seit Messbeginn aufsummierten Messgrößen des Summenzählers.                                                                                                    |
|                  | Anzeige:                                                                                                    |
|                  | max. 7-stellige Gleitkommazahl, inkl. Einheit (z.B. 15467,04 m <sup>3</sup> )                                                                                                    |
|                  | Bas Verhalten der Summenzähler bei Auftreten einer Störung wird in der Funktion FEH-<br>LERVERHALTEN bestimmt.                                                                                                    |
| ÜBERLAUF         | Anzeige der seit Messbeginn aufsummierten Überläufe des Summenzählers.                                                                                                    |
|                  | Die aufsummierte Durchflussmenge wird durch eine max. 7-stellige Gleitkommazahldar-<br>gestellt. Größere Zahlenwerte (>9'999'999) können Sie in dieser Funktion als soge-<br>nannte Überläufe ablesen. Die effektive Menge ergibt sich somit aus der Summe der-<br>Funktion SUMME und dem in der Funktion ÜBERLAUF angezeigten Wert.                                                                                              |
|                  | Beispiel:<br>Anzeige nach 2 Überläufen: 2 E7 kg (= 20'000'000 kg)<br>Der in der Funktion SUMME angezeigte Wert = 196'845,7 kg<br>Effektive Gesamtmenge = 20'196'845,7 kg                                                                                                    |
|                  | Anzeige:<br>Ganzzahl mit Zehnerpotenz, inkl. Einheit, z.B. 2 E7 kg                                                                                                    |
|                  |                                                                                                    |
|                  |                                                                                                    |
|                  |                                                                                                    |
|                  |                                                                                                    |
|                  |                                                                                                    |
|                  |                                                                                                    |
|                  |                                                                                                    |
|                  |                                                                                                    |
|                  |                                                                                                    |
|                  |                                                                                                    |
|                  |                                                                                                    |
|                  |                                                                                                    |

| Funktionsbeschreibungen Gruppe SUMMENZÄHLER (12) |                                                                                                    |  |  |
|--------------------------------------------------|----------------------------------------------------------------------------------------------------|--|--|
| EINHEIT SUMMEN-<br>ZÄHLER                        | Beschreibung<br>Auswahl der Einheit für die dem Summenzähler zugeordneten Messgröße.                                                                                                    |  |  |
|                                                  | Auswahl (Zuordnung EINHEIT MESSGRÖSSE = VOLUMENFLUSS)                                                                                                    |  |  |
|                                                  | Metrisch:<br>Kubikzentimeter $\rightarrow$ cm <sup>3</sup><br>Kubikdezimeter $\rightarrow$ dm <sup>3</sup><br>Kubikmeter $\rightarrow$ m <sup>3</sup><br>Milliliter $\rightarrow$ ml<br>Liter $\rightarrow$ 1<br>Hektoliter $\rightarrow$ hl<br>Megaliter $\rightarrow$ Ml MEGA                                                                                                    |  |  |
|                                                  | US:<br>Cubic centimeter $\rightarrow$ cc<br>Acre foot $\rightarrow$ af<br>Cubic foot $\rightarrow$ ft <sup>3</sup><br>Fluid ounce $\rightarrow$ oz f<br>Gallon $\rightarrow$ US gal<br>Mega gallon $\rightarrow$ US Mgal<br>Barrel (normal fluids: 31,5 gal/bbl) $\rightarrow$ US bbl NORM.FL.<br>Barrel (beer: 31,0 gal/bbl) $\rightarrow$ US bbl BEER<br>Barrel (petrochemicals: 42,0 gal/bbl) $\rightarrow$ US bbl PETROCH.<br>Barrel (filling tanks: 55,0 gal/bbl) $\rightarrow$ US bbl TANK |  |  |
|                                                  | Imperial:<br>Gallon $\rightarrow$ imp. gal<br>Mega gallon $\rightarrow$ imp. Mgal<br>Barrel (beer: 36,0 gal/bbl) $\rightarrow$ imp. bbl BEER<br>Barrel (petrochemicals: 34,97 gal/bbl) $\rightarrow$ imp. bbl PETROCH.                                                                                                    |  |  |
|                                                  | Werkeinstellung<br>Abhängig vom Land $\rightarrow \triangleq 98$                                                                                                    |  |  |
|                                                  | Auswahl (Zuordnung EINHEIT MESSGRÖSSE = BERECHNETER MASSEFLUSS)<br>Metrisch:<br>Gramm $\rightarrow$ g<br>Kilogramm $\rightarrow$ kg<br>Tonne $\rightarrow$ t                                                                                                    |  |  |
|                                                  | US:<br>ounce $\rightarrow$ oz (US)<br>pound $\rightarrow$ lb<br>ton $\rightarrow$ ton                                                                                                    |  |  |
|                                                  | Werkeinstellung<br>Abhängig vom Land → 🖹 98                                                                                                    |  |  |
| ZÄHLERMODUS                                      | Auswahl in welcher Weise die Durchflussanteile aufsummiert werden.                                                                                                    |  |  |
|                                                  | BILANZ<br>Positive und negative Durchflussanteile. Die positiven und negativen Durchflussanteile<br>werden gegeneinander verrechnet. D.h. es wird der Nettodurchfluss in Fließrichtung<br>erfasst.                                                                                                    |  |  |
|                                                  | VORWÄRTS<br>Nur positve Durchflussanteile werden erfasst.                                                                                                    |  |  |
|                                                  | RÜCKWÄRTS<br>Nur negative Durchflussanteile werden erfasst.                                                                                                    |  |  |
|                                                  | Werkeinstellung:<br>Summenzähler 1 = VORWÄRTS<br>Summenzähler 2 = VORWÄRTS                                                                                                    |  |  |
| RESET SUMMENZÄH-<br>LER                          | Zurücksetzen von Summe und Überlauf im gewählten Summenzähler.<br>Auswahl:<br>NEIN<br>JA                                                                                                    |  |  |
|                                                  | Werkeinstellung:<br>NEIN                                                                                                    |  |  |

## 11.8 Gruppe KOMMUNIKATION

#### 11.8.1 Funktionsgruppe BETRIEB

| Funktionsbeschreibungen Gruppe KOMMUNIKATION $\rightarrow$ Funktionsgruppe BETRIEB |                                                                                                    |  |
|------------------------------------------------------------------------------------|----------------------------------------------------------------------------------------------------|--|
| MESSSTELLEN-<br>BEZEICHNUNG                                                        | Eingabe einer Messstellenbezeichnung für das Messgerät. Die Messstellenbezeichnung<br>ist über über ein Bedienprogramm (z.B. FieldCare) editierbar und ablesbar.<br>Eingabe:<br>max. 16-stelliger Text, Auswahl: A-Z, 0-9, +,-, Satzzeichen<br>Werkeinstellung:<br>"" (ohne Text)                                                                                                    |  |
| BUS-ADRESSE                                                                        | Eingabe der Geräteadresse.<br>Eingabe:<br>1126<br>Werkeinstellung:<br>126                                                                                                    |  |
| SCHREIBSCHUTZ                                                                      | Anzeige, ob ein Schreibzugriff auf das Messgerät über PROFIBUS (azyklische Datenübertragung, z.B. via Bedienprogramm "FieldCare") möglich ist.<br><b>Anzeige:</b><br>AUS = Schreibzugriff via PROFIBUS (azyklische Datenübertragung) möglich<br>EIN = Schreibzugriff via PROFIBUS (azyklische Datenübertragung) gesperrt<br><b>Werkeinstellung:</b><br>AUS<br>Minweis!<br>Der Hardware Schreibschutz wird über einen Miniaturschalter aktiviert bzw. deaktiviert<br>$(\rightarrow \square 30).$                                                                                                    |  |
| SELECTION GSD                                                                      | Auswahl des Betriebsmodus (GSD-Datei), mit dem die zyklische Kommunikation zum PROFIBUS Master (Klasse 1) erfolgen soll.         Auswahl:         HERSTELLER SPEZ.         Das Messgerät wird mit der kompletten Geratefunktionalität betrieben.         GSD PROFIL         Das Messgerät wird im PROFIBUS Profil Modus betrieben.         Werkeinstellung:         HERSTELLER SPEZ.         Minweis!         Stellen Sie bei der PROFIBUS Netzwerkprojektierung sicher, dass für den ausgewählten Betriebsmodus die zugehörige Gerätestammdatei (GSD-Datei) des Messgerätes verwendet wird (→ 🖹 74). |  |
| SET UNIT TO BUS                                                                    | Wird diese Funktion ausgeführt, so werden die zyklisch übertragenen Messgrößen<br>(Module AI) an den PROFIBUS Master (Klasse 1) mit den im Messgerät eingestellten<br>Systemeinheiten übertragen.<br>Auswahl:<br>AUS<br>SET EINHEITEN<br>Achtung!<br>Das Aktivieren dieser Funktion kann zu einer sprunghaften Änderung der zum<br>PROFIBUS Master (Klasse 1) übertragenen Messgrößen (Module AI) führen und<br>hat somit auch Auswirkungen auf nachfolgende Regelungen.                                                                                                    |  |

| Funktionsbeschreibungen Gruppe KOMMUNIKATION $\rightarrow$ Funktionsgruppe BETRIEB |                                                                                                    |  |
|------------------------------------------------------------------------------------|----------------------------------------------------------------------------------------------------|--|
| PROFIL VERSION                                                                     | Anzeige der PROFIBUS Profil-Version.                                                                                                    |  |
| GERÄTE ID                                                                          | Anzeige der PROFIBUS Geräteidentifikation.<br>Die Anzeige ist von der Auswahl in der Funktion SELECTION GSD abhängig.<br><b>Anzeige:</b><br>Bei der Auswahl HERSTELLER SPEZ. = 154C Hex<br>Bei der Auswahl GSD PROFIL = 9740 Hex                                     |  |
| CHECK<br>CONFIGURATION                                                             | Bei der Auswahl GSD PROFIL = 9740 Hex<br>Anzeige, ob die Konfiguration für die zyklische Datenübertragung des PROFIBUS Master<br>(Klasse 1) vom Messgerät akzeptiert wurde.<br>AzceFPTED (Konfiguration akzeptiert)<br>NOT ACCEPTED (Konfiguration nicht akzeptiert) |  |
|                                                                                    |                                                                                                    |  |
|                                                                                    |                                                                                                    |  |

### 11.8.2 Funktionsgruppe ANALOG EINGANG 1...4

| $Funktions beschreibungen \ Gruppe \ KOMMUNIKATION \rightarrow Funktions gruppe \ ANALOG \ EINGANG \ 14$ |                                                                                                    |
|----------------------------------------------------------------------------------------------------|----------------------------------------------------------------------------------------------------|
| Die folgenden Funktionsbes<br>voneinander konfigurierbar                                                 | schreibungen sind für die Analog Input Funktionsblöcke 14 gültig, welche unabhängig sind.                                                                                                    |
| KANAL                                                                                                    | Zuordnung einer Messgröße zum Analog Input Funktionsblock.<br>Auswahl:<br>VOLUMENFLUSS<br>SCHALLGESCHWINDIGKEIT<br>SIGNALSTÄRKE<br>DURCHFLUSSGESCHWINDIGKEIT<br>Werkeinstellung:<br>Analog Input Funktionsblock 1 = VOLUMENFLUSS<br>Analog Input Funktionsblock 2 = SCHALLGESCHWINDIGKEIT<br>Analog Input Funktionsblock 3 = SIGNALSTÄRKE<br>Analog Input Funktionsblock 4 = DURCHFLUSSGESCHWINDIGKEIT                                                                                                    |
| FAILSAFE MODE                                                                                            | Vorgabe des Fehlerverhaltens des Analog Input Funktionsblock.<br>Der Analog Input Funktionsblock arbeitet mit dem definierten Fehlerverhalten, wenn der<br>Eingangs- oder der Simulationswert den Status BAD besitzt.<br><b>Auswahl:</b><br>FAILSAFE VALUE<br>LAST GOOD VALUE<br>WRONG VALUE<br><b>Werkeinstellung:</b><br>LAST GOOD VALUE<br>Minweis!<br>Eine genaue Beschreibung der einzelnen Auswahlen finden Sie auf der → 🖹 53.                                                                                                    |
| FAILSAFE VALUE                                                                                           | Vorgabe des Wertes, mit dem der Analog Input Funktionsblock bei der Auswahl<br>FAILSAFE VALUE in der Funktion FAILSAFE MODE weiterarbeitet.<br>Eingabe:<br>Eingabegrenzen: -10 <sup>20</sup> +10 <sup>20</sup><br>Werkeinstellung:<br>0                                                                                                    |
| ZEITKONSTANTE                                                                                            | Eingabe der Filterzeitkonstante (in Sekunden) des digitalen Filters 1. Ordnung.<br>Diese Zeit wird benötigt, um 63% einer Änderung des des Eingangswertes im<br>Ausgangswert (Funktion OUT VALUE) wirksam werden zu lassen.<br>$\begin{array}{c} & & \\ & & \\ \hline & & \\ & & \\ \hline & & \\ & & \\ \hline & & \\ & & \\ \hline & & \\ \hline \hline & & \\ \hline & & \\ \hline & & \\ \hline & & \\ \hline & & \\ \hline \hline & & \\ \hline \hline & & \\ \hline \hline & & \\ \hline \hline & & \\ \hline \hline & & \\ \hline \hline & & \\ \hline \hline & & \\ \hline \hline & & \\ \hline \hline \hline & & \\ \hline \hline \hline & & \\ \hline \hline \hline \\ \hline \hline \hline & & \\ \hline \hline \hline \hline$ |

| $Funktions beschreibungen \ Gruppe \ KOMMUNIKATION \rightarrow Funktions gruppe \ ANALOG \ EINGANG \ 14$ |                                                                                                    |  |
|----------------------------------------------------------------------------------------------------|----------------------------------------------------------------------------------------------------|--|
| AI 14 - OUT VALUE                                                                                        | Anzeige der <b>zum</b> PROFIBUS Master (Klasse 1) zyklisch übertragenen Messgröße (Modul AI) inkl. Einheit.                                          |  |
|                                                                                                    | Die zu übertragende Messgrösse wird dem Analog Input Funktionsblock in der Funktion KANAL ( $\rightarrow \square$ 87) zugeordnet.                    |  |
| AI 14 - OUT STATUS                                                                                       | Anzeige des Status der <b>zum</b> PROFIBUS Master (Klasse 1) zyklisch übertragenen<br>Messgröße (Modul AI).                                          |  |
|                                                                                                    | Thinweis!<br>Die zu übertragende Messgrösse wird dem Analog Input Funktionsblock in der Funktion KANAL ( $\rightarrow \blacksquare 87$ ) zugeordnet. |  |
|                                                                                                    |                                                                                                    |  |
|                                                                                                    |                                                                                                    |  |
|                                                                                                    |                                                                                                    |  |
|                                                                                                    |                                                                                                    |  |
|                                                                                                    |                                                                                                    |  |
|                                                                                                    |                                                                                                    |  |
|                                                                                                    |                                                                                                    |  |
|                                                                                                    |                                                                                                    |  |
|                                                                                                    |                                                                                                    |  |
|                                                                                                    |                                                                                                    |  |
|                                                                                                    |                                                                                                    |  |

| Funktionsbeschreibungen Gruppe KOMMUNIKATION $\rightarrow$ Funktionsgruppe DISPLAY VALUE |                                                                                                    |  |
|------------------------------------------------------------------------------------------|----------------------------------------------------------------------------------------------------|--|
| DISPLAY VALUE                                                                            | Anzeige der <b>vom</b> PROFIBUS Master (Klasse 1) zyklisch zum Messgerät übertragenen<br>Messgröße (Modul DISPLAY VALUE) zur Darstellung auf der Vor-Ort-Anzeige.                                                                                                    |  |
| DISPLAY VALUE OUT STATUS                                                                 | Anzeige der <b>vom</b> PROFIBUS Master (Klasse 1) zyklisch zum Messgerät übertragenen<br>Messgröße (Modul DISPLAY VALUE) zur Darstellung auf der Vor-Ort-Anzeige.<br>Anzeige des Status der <b>vom</b> PROFIBUS Master (Klasse 1) zyklisch übertragenen<br>Messgröße (Modul DISPLAY VALUE). |  |
|                                                                                          |                                                                                                    |  |
|                                                                                          |                                                                                                    |  |

### 11.8.3 Funktionsgruppe DISPLAY VALUE

# 11.9 Gruppe PROZESSPARAMETER

| Funktionsbeschreibungen Gruppe PROZESSPARAMETER |                                                                                                    |  |
|-------------------------------------------------|----------------------------------------------------------------------------------------------------|--|
| ZUORDNUNG<br>SCHLEICHMENGE                      | Auswahl der Messgröße, auf welche die Schleichmengenunterdrückung wirken soll.<br>Auswahl:<br>AUS<br>VOLUMENFLUSS<br>DURCHFLUSSGESCHWINDIGKEIT<br>Werkeinstellung:<br>VOLUMENFLUSS                                                                                                    |  |
| EINSCHALTPUNKT<br>SCHLEICHMENGE                 | <ul> <li>Winweis!</li> <li>Diese Funktion ist nicht verfügbar, wenn in der Funktion ZUORDNUNG SCHLEICH-MENGE die Auswahl AUS getroffen wurde.</li> <li>Eingabe des Einschaltpunkts der Schleichmengenunterdrückung.</li> <li>Wird ein Wert ungleich 0 eingegeben, wird die Schleichmengenunterdrückung eingeschaltet. Sobald die Schleichmengenunterdrückung aktiv ist, erscheint auf der Vor-Ort-Anzeige des Durchflusswertes ein invertiertes Pluszeichen.</li> <li>Eingabe:</li> <li>5-stellige Gleitpunktzahl</li> <li>Werkeinstellung:</li> <li>Unterhalb des Standardmessbereichs</li> <li>Minweis!</li> <li>Die Einheit wird aus der Funktion VOLUMENFLUSS übernommen → 174</li> </ul> |  |
| AUSSCHALTPUNKT<br>SCHLEICHMENGE                 | Eingabe des Ausschaltpunktes (b) der Schleichmengenunterdrückung. Der<br>Ausschaltpunkt wird als positiver Hysteresewert (H), bezogen auf den Einschaltpunkt (a),<br>eingegeben.<br>Eingabe:<br>Ganzzahl 0100%<br>Werkeinstellung:<br>50%<br>Q<br>Q<br>Q<br>Q<br>Q<br>Q<br>Q<br>Q                                                                                                    |  |

| Funktionsbeschreibungen Gruppe PROZESSPARAMETER |                                                                                                    |
|-------------------------------------------------|----------------------------------------------------------------------------------------------------|
| NULLPUNKTABGLEICH                               |                                                                                                    |
|                                                 | Start des Nullpunktabgleichs.                                                                                                    |
|                                                 | Auswahl:<br>ABBRECHEN<br>START                                                                                                    |
|                                                 | Werkeinstellung:<br>ABBRECHEN                                                                                                    |
|                                                 | <ul> <li>Hinweis!<br/>Auf der Vor-Ort Anzeige erscheint die Diagnosecodemeldung "C 431- 6" angezeigt.<br/>→  56.</li> <li>Falls der Nullpunktabgleich nicht möglich ist (z.B. falls v &gt; 0,1 m/s) oder abgebrochen<br/>wurde, erscheint auf der Vor-Ort Anzeige eine Diagnosecodemeldung "C 431-15"<br/>angezeigt. →  56.</li> </ul> |
| BETRIEBSDICHTE                                  | <b>Voraussetzung</b><br>Funktion ist <b>nur</b> verfügbar, wenn in Funktion EINHEIT MESSGRÖSSE ( $\rightarrow \square 75$ )<br>BERECHNETER MASSEFLUSS gewählt wurde.                                                                                                    |
|                                                 | <b>Beschreibung</b><br>Eingabe eines festen Werts für die Messstoffdichte bei Prozessbedingungen. Mit diesem<br>Wert wird der berechnete Massefluss und der Normvolumenfluss berechnet (siehe Funk-<br>tion EINHEIT MESSGRÖSSE $\rightarrow \square$ 75).                                                                              |
|                                                 | <ul> <li>Die zugehörige Einheit wird aus der Funktion EINHEIT DICHTE übernommen</li> <li>(→ <a>278).</a></li> <li>Wenn die Auswahl in der Funktion geändert wird, erfolgt die Abfrage, ob der Summenzähler auf 0 zurückgesetzt werden soll. Wir empfehlen, diese Abfrage zu bestätigen und ein Reset durchzuführen.</li> </ul>         |
|                                                 | <b>Eingabe</b><br>5-stellige Gleitkommazahl                                                                                                    |
|                                                 | <b>Werkeinstellung</b><br>Siehe mitgelieferten Parameterausdruck. Der Parameterausdruck ist ein fester Bestandteil<br>dieser Betriebsanleitung.                                                                                                    |

# 11.10 Gruppe SYSTEMPARAMETER

| Funktionsbeschreibungen Gruppe SYSTEMPARAMETER |                                                                                                    |
|------------------------------------------------|----------------------------------------------------------------------------------------------------|
| EINBAURICHTUNG<br>AUFNEHMER                    | In dieser Funktion kann das Vorzeichen der Durchflussmessgröße gegebenenfalls geändert werden.                                                                                                    |
|                                                | Auswahl:<br>NORMAL (Durchfluss in Pfeilrichtung)<br>INVERS (Durchfluss gegen Pfeilrichtung)                                                                                                    |
|                                                | Werkeinstellung:<br>NORMAL                                                                                                    |
|                                                | Whinweis!<br>Stellen Sie die tatsächliche Durchflussrichtung des Messstoffs in Bezug auf die<br>Pfeilrichtung auf dem Messaufnehmer-(Typenschild) fest.                                                                                                    |
| DURCHFLUSS<br>DÄMPFUNG                         | Einstellung der Filtertiefe des digitalen Filters. Damit kann die Empfindlichkeit des<br>Messsignals gegenüber Störspitzen verringert werden (z.B. bei hohem Feststoffgehalt,<br>Gaseinschlüssen im Messstoff, usw.). Die Reaktionszeit des Messsystems nimmt mit<br>zunehmender Filtereinstellung zu. Die Dämpfung wirkt auf alle Funktionen und Aus-<br>gänge des Messgeräts. |
|                                                | <b>Eingabe:</b><br>Eingabegrenzen: 0100 s                                                                                                    |
|                                                | Werkeinstellung:<br>0 s                                                                                                    |

п

| Funktionsbeschreibungen Gruppe SYSTEMPARAMETER |                                                                                                    |
|------------------------------------------------|----------------------------------------------------------------------------------------------------|
| MESSWERT-<br>UNTERDRÜCKUNG                     | In dieser Funktion kann die Auswertung von Messgrößen unterbrochen werden.<br>Dies ist z.B. für Reinigungsprozesse einer Rohrleitung sinnvoll.<br>Die Auswahl wirkt auf alle Funktionen und Ausgänge des Messgeräts.<br>Auswahl:<br>AUS<br>EIN<br>Werkeinstellung:<br>AUS |
| MESSMODUS                                      | Auswahl in welcher Art die Durchflussanteile vom Messgerät erfasst werden.<br>Auswahl:<br>UNIDIREKTIONAL (nur die positiven Durchflussanteile)<br>BIDIREKTIONAL (die positiven und negativen Durchflussanteile)<br>Werkeinstellung:<br>BIDIREKTIONAL<br>HITTONAL          |
|                                                |                                                                                                    |

## 11.11 Gruppe AUFNEHMER-DATEN

| Funktionsbeschreibungen Gruppe AUFNEHMER-DATEN |                                                                                                    |
|------------------------------------------------|----------------------------------------------------------------------------------------------------|
| KALIBRIERDATUM                                 | Anzeige des aktuellen Kalibrierdatums und der Uhrzeit für den Messaufnehmer.                                                                           |
|                                                | Anzeige:<br>Kalibrierdatum und Uhrzeit                                                                                                    |
|                                                | Werkeinstellung:<br>Kalibrierdatum und Uhrzeit der aktuellen Kalibrierung.                                                                             |
|                                                | Solution Note!<br>Das Format Kalibrierdatum und Uhrzeit wird in der Funktion FORMAT DATUM UHR, auf $\rightarrow$ $\stackrel{\frown}{=}$ 77, definiert. |
| KALIBRIERUNGSFAK-<br>Tor                       | Anzeige des werkseitig ermittelten und eingestellten Kalibrierfaktors.                                                                                 |
|                                                | Anzeige:<br>5-stellige Gleitkommazahl 0.50002.0000                                                                                                    |
|                                                | Werkeinstellung:<br>abhängig von Nennweite und Kalibrierung.                                                                                           |

| Funktionsbeschreibungen Gruppe AUFNEHMER-DATEN |                                                                                                    |  |
|------------------------------------------------|----------------------------------------------------------------------------------------------------|--|
| NULLPUNKT                                      | Anzeige des werkseitig ermittelten und eingestellten Nullpunktkorrekturwertes.<br><b>Anzeige:</b><br>max. 5-stellige Zahl: -1000+1000                                                                                                    |  |
|                                                | Werkeinstellung:<br>abhängig von Nennweite und Kalibrierung.                                                                                                    |  |
| NULLPUNKT STATISCH                             | Anpassen des werkseitig ermittelten und eingestellten Nullpunktkorrekturwertes.<br>Mit dem hier eingegebenen Wert kann der Nullpunktkorrekturwert (siehe Funktion<br>NULLPUNKT) angepasst werden. Wird der Wert 0 (Werkeinstellung) eingegeben, erfolgt<br>keine Anpassung des werkseitig ermittelten und eingestellten Nullpunktkorrekturwertes.<br><b>Eingabe:</b> |  |
|                                                | max. 5-stellige Zahl: -1000+1000                                                                                                    |  |
|                                                | 0 Werkeinstellung:                                                                                                    |  |
| KORREKTURFAKTOR                                | Anpassen des werkseitig ermittelten und eingestellten Kalibrierfaktors.<br>Mit dem hier eingegebenen Wert kann der Kalibrierfaktor (siehe Funktion K-FAKTOR)<br>angepasst werden. Wird der Wert 1.0000 (Werkeinstellung) eingegeben, erfolgt keine<br>Anpassung des werkseitig ermittelten und eingestellten Kalibrierfaktors.                                       |  |
|                                                | <b>Eingabe:</b><br>5-stellige Gleitkommazahl: 0.50002.0000                                                                                                    |  |
|                                                | Werkeinstellung:<br>1.0000                                                                                                    |  |
| KABELLÄNGE                                     | Auswahl der Geräteausführung (Kompaktausführung = KOMPAKT) bzw. der Länge des<br>Verbindungskabels der Getrenntausführung.                                                                                                    |  |
|                                                | Auswahl:<br>KOMPAKT<br>LÄNGE 5m/15feet<br>LÄNGE 10m/30feet<br>LÄNGE 30m/90feet<br>LÄNGE 50m/150feet<br>ANDERE                                                                                                    |  |
|                                                | Werkeinstellung:<br>KOMPAKT                                                                                                    |  |
|                                                | S Hinweis!<br>Bei der Auswahl ANDERE kann die effektiv verwendete Kabellänge in der nachfolgenden<br>Funktion KABELLÄNGE VARIABEL eingegeben werden.                                                                                                    |  |
| KABELLÄNGE<br>VARIABEL                         | Bei der Auswahl ANDERE in der Funktion KABELLÄNGE, kann in dieser Funktion die<br>effektive Länge des Verbindungskabels der Getrenntausfühung eingegeben werden.<br>Wird in der Funktion KABELLÄNGE eine Kabellänge bzw. KOMPAKT ausgewählt, wird<br>der entsprechende Wert hier angezeigt.                                                                          |  |
|                                                | <b>Eingabe:</b><br>Eingabegrenzen: 0.0050.00 bzw. 0.00150.00                                                                                                    |  |
|                                                | Werkeinstellung:<br>0.00 (= Kompaktausführung)                                                                                                    |  |
|                                                | $\infty$ Hinweis!<br>Die zugehörige Einheit wird aus der Funktion LÄNGE übernommen. $\rightarrow$ 1 75                                                                                                    |  |

# 11.12 Gruppe ÜBERWACHUNG

| Funktionsbeschreibungen Gruppe ÜBERWACHUNG |                                                                                                    |  |
|--------------------------------------------|----------------------------------------------------------------------------------------------------|--|
| AKTUELLER<br>SYSTEMZUSTAND                 | <ul> <li>Anzeige des aktuellen Systemzustands.</li> <li>Anzeige:<br/>SYSTEM OK<br/>oder</li> <li>Anzeige der am höchsten priorisierten Diagnosemeldungen</li> <li>♥ Hinweis!</li> <li>Weitere Informationen finden Sie im Kapitel "Störungsbehebung" auf →</li></ul>                                                                                                    |  |
| ALTE<br>SYSTEMZUSTÄNDE                     | <ul> <li>Abfrage der letzten 16, seit dem letzten Messbeginn, aufgetretenen Diagnosemeldungen.</li> <li>Anzeige:<br/>der letzten 16 Diagnosemeldungen</li> <li>♥ Hinweis!<br/>Weitere Informationen finden Sie im Kapitel "Störungsbehebung" auf →</li></ul>                                                                                                    |  |
| ZUORDNUNG DIAG-<br>NOSE CODE               | <ul> <li>Anzeige aller Diagnosecodemeldungen und deren Geräteverhalten. Bei Anwahl der einzelnen Diagnosecodemeldung kann das Geräteverhalten geändert werden, soweit andere Optionen noch zur Auswahl stehen.</li> <li>Anzeige: <ul> <li>ABRECHEN</li> <li>INITALISIERUNG</li> <li>SENSORVERBINDUNG</li> <li>UMGEBUNGSTEMPERATUR</li> <li>ABGLEICH</li> <li>MESSMEDIUM</li> <li>SENSORSIGNAL</li> <li>SIMULATION FEHLER</li> <li>SIMULATION FEHLER</li> <li>SIMULATION AUSGANG</li> <li>SIGNALAUSGANG</li> <li>Minweis!</li> <li>Bei zweimaliger Betätigung der Bedientaste € erfolgt der Aufruf der Funktion FEHLERKATEGORIE.</li> <li>Die Funktion kann über die + Tastenkombination oder durch Auswahl des Parameters "ABBRECHEN" (in der Liste der Diagnosecodemeldungen) verlassen werden.</li> <li>Liste der Diagnosecodemeldungen: →  54</li> </ul> </li> </ul> |  |
| ALARMVERZÖGERUNG                           | Eingabe einer Zeitspanne in der die Kriterien für einen Fehler ununterbrochenerfüllt sein<br>müssen, bevor eine Diagnosemeldungen erzeugt wird. Diese Unterdrückung wirkt sich,<br>je nach Einstellung und Diagnosecode, auf die Anzeige, den Stromausgang und den Fre-<br>quenzausgang aus.<br>Eingabe:<br>0100 s (in Sekundenschritten)<br>Werkeinstellung:<br>0 s<br>C Achtung!<br>Bei Einsatz dieser Funktion werden Diagnosemeldungen verzögert an die übergeordnete<br>Steuerung (PLS, usw.) weitergegeben. Es ist daher im Vorfeld zu überprüfen, ob die<br>sicherheitstechnischen Anforderungen des Prozesses dies erlauben. Dürfen die Diagnose-<br>meldungen nicht unterdrückt werden, muss hier ein Wert von 0 Sekunden eingestellt<br>werden.                                                                                                    |  |

| Funktionsbeschreibungen Gruppe ÜBERWACHUNG |                                                                                                    |  |
|--------------------------------------------|----------------------------------------------------------------------------------------------------|--|
| FEHLERBEHEBUNG                             | Quittierung der Diagnosemeldungen für Daten-/Checksummen-Fehler.                                                                                                    |  |
|                                            | Bei Auftreten eines Daten-/Checksummen-Fehlers (Diagnosemeldungen F283-1, F283-2 bzw. F283-4, → Seite 51 ff.) wird in dieser Funktion der zugehörigen Fehlerblock angezeigt und die Funktionen des Fehlerblocks werden auf Werkeinstellung zurückgesetzt. Durch die Auswahl des Fehlerblocks in dieser Funktion wird lediglich die jeweilige Diagnosemeldung quittiert. |  |
|                                            | Anzeige:<br>ABBRECHEN<br>Anzeige des Fehlerblocks in dem ein Daten-/Checksummen-Fehler vorlag                                                                                                    |  |
|                                            |                                                                                                    |  |
| SYSTEM RESET                               | Neues Aufstarten (Reset) des Messgerätes.                                                                                                    |  |
|                                            | Auswahl:                                                                                                    |  |
|                                            | NEIN<br>Es erfolgt kein neues Aufstarten.                                                                                                    |  |
|                                            | MESSROHRDATEN<br>Neues Aufstarten ohne Netzunterbruch. Dabei werden die Aufnehmerdaten (Nullpunkt,<br>K-Faktor, etc.) auf Werkeinstellung gesetzt. Alle weiteren Daten (Funktionen) werden<br>unverändert übernommen.                                                                                                    |  |
|                                            | NEUSTART<br>Neues Aufstarten ohne Netzunterbruch. Dabei werden alle Daten (Funktionen)<br>unverändert übernommen.                                                                                                    |  |
|                                            | RESET AUSLIEFERZUSTAND<br>Neues Aufstarten ohne Netzunterbruch. Dabei werden ausser den Aufnehmerdaten alle<br>weiteren Daten (Funktionen) auf Werkeinstellung gesetzt.                                                                                                    |  |
|                                            | Werkeinstellung:<br>NEIN                                                                                                    |  |
| BETRIEBSSTUNDEN                            | Anzeige der Betriebsstunden des Messgeräts.                                                                                                    |  |
|                                            | Anzeige:<br>Abhängig von der Anzahl der abgelaufenen Betriebsstunden:<br>Betriebsstunden < 10 Stunden → Anzeigeformat = 0:00:00 (hr:min:sec)<br>Betriebsstunden 1010 000 Stunden → Anzeigeformat = 0000:00 (hr:min)<br>Betriebsstunden < 10 000 Stunden → Anzeigeformat = 000000 (hr)                                                                                   |  |
|                                            |                                                                                                    |  |

## 11.13 Gruppe SIMULATION SYSTEM

| Funktionsbeschreibungen Gruppe SIMULATION SYSTEM |                                                                                                    |  |  |
|--------------------------------------------------|----------------------------------------------------------------------------------------------------|--|--|
| SIMULATION FEHLER-<br>VERHALTEN                  | In dieser Funktion können alle Ein- und Ausgänge und der Summenzähler in ihr jeweiliges Fehlerverhalten geschaltet werden, um ihr korrektes Verhalten zu überprüfen. Auf der Vor-Ort Anzeige erscheint während dieser Zeit die Diagnosemeldung C 485 "Simulation Fehler". $\rightarrow \square$ 57         |  |  |
|                                                  | Auswahl:<br>AUS<br>EIN                                                                                                    |  |  |
|                                                  | Werkeinstellung:<br>AUS                                                                                                    |  |  |
| SIMULATION MESS-<br>GRÖSSE                       | In dieser Funktion können alle Ein- und Ausgänge und der Summenzähler in ihr jeweiliges Durchflussverhalten geschaltet werden, um ihr korrektes Verhalten zu überprüfen.<br>Auf der Vor-Ort Anzeige erscheint während dieser Zeit die Diagnosemeldung C 485<br>"Simulation Wert". $\rightarrow \square$ 57 |  |  |
|                                                  | Auswahl:<br>AUS<br>DURCHFLUSS<br>SCHALLGESCHWINDIGKEIT<br>DURCHFLUSSGESCHWINDIGKEIT<br>SIGNALSTÄRKE                                                                                                    |  |  |
|                                                  | Werkeinstellung:<br>AUS                                                                                                    |  |  |
|                                                  | <ul> <li>Hinweis!</li> <li>Das Messgerät ist während der Simulation nur bedingt messfähig.</li> <li>Die Einstellung wird bei Netzausfall nicht gespeichert.</li> </ul>                                                                                                    |  |  |
| WERT SIMULATION<br>MESSGRÖSSE                    | Hinweis!<br>Diese Funktion ist nicht verfügbar, wenn in der Funktion SIMULATION MESSGRÖSSE<br>die Auswahl AUS getroffen wurde.                                                                                                    |  |  |
|                                                  | Vorgabe eines frei wählbaren Wertes (z.B. 12 m $^3$ /s), um die zugeordneten Funktionen im Messgerät selbst und nachgeschaltete Signalkreise zu überprüfen.                                                                                                    |  |  |
|                                                  | <b>Eingabe:</b><br>5-stellige Gleitkommazahl                                                                                                    |  |  |
|                                                  | Werkeinstellung:                                                                                                    |  |  |
|                                                  | <ul> <li>Winweis!</li> <li>Das Messgerät ist während der Simulation nur bedingt messfähig.</li> <li>Die Einheit wird aus der Gruppe SYSTEMEINHEITEN übernommen. → 	☐ 75</li> </ul>                                                                                                    |  |  |
|                                                  |                                                                                                    |  |  |
|                                                  |                                                                                                    |  |  |
|                                                  |                                                                                                    |  |  |
|                                                  |                                                                                                    |  |  |
|                                                  |                                                                                                    |  |  |
|                                                  |                                                                                                    |  |  |

## 11.14 Gruppe SENSOR VERSION

| Funktionsbeschreibungen Gruppe SENSOR VERSION |                                              |  |  |
|-----------------------------------------------|----------------------------------------------|--|--|
| SERIENNUMMER                                  | Anzeige der Seriennummer des Messaufnehmers. |  |  |

# 11.15 Gruppe VERSTÄRKER VERSION

| Funktionsbeschreibungen Gruppe VERSTÄRKER VERSION |                                               |  |
|---------------------------------------------------|-----------------------------------------------|--|
| GERÄTESOFTWARE                                    | Anzeige der aktluellen Gerätesoftwareversion. |  |
| A/E TYP                                           | Anzeige der Bestückung des I/O-Moduls.        |  |
|                                                   |                                               |  |
|                                                   |                                               |  |
|                                                   |                                               |  |
|                                                   |                                               |  |
|                                                   |                                               |  |
|                                                   |                                               |  |
|                                                   |                                               |  |
|                                                   |                                               |  |
|                                                   |                                               |  |
|                                                   |                                               |  |
|                                                   |                                               |  |
|                                                   |                                               |  |
|                                                   |                                               |  |
|                                                   |                                               |  |
|                                                   |                                               |  |
|                                                   |                                               |  |
|                                                   |                                               |  |
|                                                   |                                               |  |
|                                                   |                                               |  |
|                                                   |                                               |  |
|                                                   |                                               |  |
|                                                   |                                               |  |
|                                                   |                                               |  |

## 11.16 Werkeinstellungen

#### 11.16.1 Metrische Einheiten (nicht für USA und Canada)

#### Einheiten Volumenfluss, Länge, Geschwindigkeit, Signalstärke

|                 | Einheit |              | Einheit |
|-----------------|---------|--------------|---------|
| Volumenfluss    | 1/s     | Länge        | mm      |
| Geschwindigkeit | m/s     | Signalstärke | dB      |

#### Sprache

| Land        | Sprache    | Land          | Sprache   |
|-------------|------------|---------------|-----------|
| Australien  | English    | Norwegen      | Norsk     |
| Belgien     | English    | Österreich    | Deutsch   |
| Dänemark    | English    | Polen         | Polski    |
| Deutschland | Deutsch    | Portugal      | Portugues |
| England     | English    | Schweden      | Svenska   |
| Finnland    | Suomi      | Schweiz       | Deutsch   |
| Frankreich  | Francais   | Singapur      | English   |
| Niederlande | Nederlands | Spanien       | Espanol   |
| Hong Kong   | English    | Südafrika     | English   |
| Indien      | English    | Thailand      | English   |
| Italien     | Italiano   | Tschechien    | Ceski     |
| Luxemburg   | Francais   | Ungarn        | English   |
| Malaysia    | English    | Andere Länder | English   |

#### Einheit Summenzähler 1 + 2

| Zuordnung Summenzähler | Einheit        |
|------------------------|----------------|
| Volumen                | m <sup>3</sup> |

#### 11.16.2 US-Einheiten (nur für USA und Canada)

#### Einheiten Volumenfluss, Länge, Geschwindigkeit, Signalstärke, Sprache

|                 | Einheit |              | Einheit |
|-----------------|---------|--------------|---------|
| Volumenfluss    | ft³/h   | Länge        | inch    |
| Geschwindigkeit | ft/s    | Signalstärke | dB      |
| Sprache         | English |              |         |

#### Einheit Summenzähler 1 + 2

| Zuordnung Summenzähler | Einheit         |
|------------------------|-----------------|
| Volumen                | ft <sup>3</sup> |

## Stichwortverzeichnis

#### Α

| A/E TYP (Fkt.)                         |
|----------------------------------------|
| Abmessungen                            |
| AI 14 - OUT STATUS (Fkt.) 88           |
| AI 14 - OUT VALUE (Fkt.)               |
| AKTUELLER                              |
| ALARMVERZÖGERUNG (Fkt.) 94             |
| ALTE SYSTEMZUSTÄNDE (Fkt.)             |
| Anschlusskontrolle 25                  |
| Anzahl Feldgehäuse 17                  |
| Anzeige drehen 14                      |
| Anzeigeelemente                        |
| Anzeigensymbole 27                     |
| Applicator 49                          |
| Ausfallsignal                          |
| Ausgangssignal                         |
| Auslaufstrecken 13                     |
| AUSSCHALTPUNKT SCHLEICHMENGE (fct.) 90 |
| Aussenreinigung 48                     |
| Auswahl GSD-Datei                      |
| Azyklische Datenübertragung 46         |
| ,                                      |

### B

| Bauform 69                    |
|-------------------------------|
| Bedienelemente                |
| Bedienung                     |
| FieldCare                     |
| SIMATIC PDM 28                |
| ToFTool-FieldTool Package     |
| Beheizung                     |
| BERECHNETER MASSEFLUSS        |
| BERECHNETER MASSEFLUSS (Fkt.) |
| Beschreibung Gerätefunktionen |
| Bestellcode                   |
| Messumformer                  |
| Bestellinformationen          |
| BETRIEBSDICHTE                |
| Betriebssicherheit            |
| BETRIEBSSTUNDEN (Fkt.)        |
| Blockmodell                   |
| Busabschluß 17                |
| BUS-ADRESSE (Fkt.)            |

## С

| CE-Zeichen (Konformitätserklärung) | 9 |
|------------------------------------|---|
| CHECK CONFIGURATION (Fkt.)         | 5 |
| CODE                               | C |
| CODE EINGABE 80                    | C |
| CODE EINGABE (Fkt.) 80             | C |
| CODE EINGABEZÄHLER (Fkt.) 80       | C |
| Commubox FXA291 50                 | C |
| C-TICK Zeichen                     | 9 |
| C-TICK-Zeichen                     | 1 |
|                                    |   |

#### D

| DÄMPFUNG ANZEIGE        | 82 |
|-------------------------|----|
| DÄMPFUNG ANZEIGE (Fkt.) | 82 |

| Datenspeicher (HISTOROM) 48      |
|----------------------------------|
| Datenverwaltung                  |
| Diagnosecode auf Anzeige         |
| Diagnosecodemeldung              |
| Kategorie F                      |
| Diagnosecodemeldungen            |
| Kategorie C                      |
| Kategorie S                      |
| Display Value (Fkt.)             |
| Dokumentationen, ergänzende      |
| Druckverlust                     |
| DURCHFLUSS DÄMPFUNG (Fkt.)       |
| DURCHFLUSSGESCHWINDIGKEIT (Fkt.) |
| Durchflussgrenzen69              |
| Durchflussrichtung               |

### E

| Finhauhadingungan                        |            |
|------------------------------------------|------------|
| Ellibaubeulliguligeli                    | 10         |
| EIII- UIIU AUSIAUISUTECKEII              | . IS<br>12 |
|                                          | . IZ       |
|                                          | . 11       |
|                                          | . 11<br>10 |
| Fallellung                               | . IZ       |
| Systemaruck                              | . IZ       |
| VIDFallofi                               | . 14       |
|                                          | . 08       |
|                                          | . 13       |
| EINBAURICH I UNG AUFNEHMER (FKL.)        | . 91       |
|                                          | 70         |
|                                          | ./ð        |
| EINHEIT GESCHWINDIGKEIT (FKI.)           | . /ð<br>70 |
|                                          | . /ð<br>77 |
| EINHEIT MASSE (ICL)                      | . //<br>75 |
| EINHEIT MESSGKOSSE                       | . /ጋ       |
| EINHEIT SUMMENZAHLER (FKL)               | . 84       |
|                                          | . //       |
| EINHEIT VOLUMEN (FKT.)                   | . /0       |
|                                          | . 13       |
| Einsatzbedingungen                       | ( )        |
|                                          | . 08       |
|                                          | . 08       |
| Einschalten Messgerat                    | . 32       |
| EINSCHALTPUNKT SCHLEICHMENGE (FKt.)      | . 90       |
| Elektromagnetische Vertraglichkeit (EMV) | . 68       |
| Entsorgung                               | . 05       |
|                                          | . 18       |
|                                          | . 60       |
| Ex-Zulassung                             | . 71       |

## F

| FAILSAFE MODE (Fkt.)       8         FAILSAFE VALUE (Fkt.)       8         Fallleitung       1         FEHL ERBEHERLING (Ekt.)       9 | 7<br>7<br>2<br>5 |
|----------------------------------------------------------------------------------------------------|------------------|
| Fehlergrenzen                                                                                                    | 5                |
| siehe Messgenauigkeit                                                                                                    |                  |
| Fehlersuche und -Behebung 5                                                                                                    | 1                |

| Fernbedienung   | 71 |
|-----------------|----|
| FieldCare       | 28 |
| Fieldcheck      | 50 |
| FORMAT (Fkt.)   | 82 |
| Funktionsmatrix | 73 |

## G

| Galvanische Trennung               |
|------------------------------------|
| GERATE ID (FKL)                    |
| Geräteadresse                      |
| Gerätebezeichnung 7                |
| Gerätefunktionen                   |
| GERÄTESOFTWARE (Fkt.)              |
| Gerätestammdaten-Datei (GSD-Datei) |
| Gerätestatus, Darstellung 53       |
| Gesamtkabellänge max 17            |
| Getrenntausführung                 |
| Anschluß 19                        |
| Montage 15                         |
| GSD Dateien 29                     |

### H

| Hardware-Einstellungen              | 30 |
|-------------------------------------|----|
| Hilfsenergie (Versorgungsspannung). | 67 |
| HISTOROM/1-DA1                      | 48 |
| T                                   |    |

| 1                          |    |
|----------------------------|----|
| Inbetriebnahme PROFIBUS PA | 33 |
| Installation               |    |
| siehe Einbaubedingungen    |    |
| Installationskontrolle     | 32 |
| Isolation                  | 13 |

## K

| N                                      |
|----------------------------------------|
| Kabeleinführung 24, 67                 |
| KABELLÄNGE (Fkt.)                      |
| KABELLÄNGE VARIABEL (Fkt.)             |
| Kabelspezifikation                     |
| PROFIBUS PA 16                         |
| Verbindungskabel Getrenntausführung 19 |
| KABELTYP 16                            |
| Kabelverschraubung 24                  |
| KALIBRIERDATUM (fct.) 92               |
| KALIBRIERUNGSFAKTOR(Fkt.)              |
| KANAL (Fkt.)                           |
| Konformitätserklärung (CE-Zeichen) 9   |
| KONTRAST LCD (Fkt.) 82                 |
| KORREKTURFAKTOR (Fkt.)                 |
| KUNDENCODE (Fkt.)                      |
|                                        |

## L

| Lagererungstemperatur | • | • | • | • | • | • | • | • | • | • | • | • | • |     |   | • | • | • | • | • | • | • | • | • | • |   | 68 |
|-----------------------|---|---|---|---|---|---|---|---|---|---|---|---|---|-----|---|---|---|---|---|---|---|---|---|---|---|---|----|
| Lagerung              | • | • | • | • | • | • | • | • | • | • | • | • | • | ••• | • | • | • | • | • | • | • | • | • | • | • | • | 10 |

## М

| Messbereich       |
|-------------------|
| Messdynamik 66    |
| Messeinrichtung 7 |
| Messgenauigkeit   |

| Maximale Messabweichung        |
|--------------------------------|
| Referenzbedingungen 67         |
| Wiederholbarkeit 67            |
| Messgrösse                     |
| MESSMODUS (Fkt.)               |
| Messprinzip                    |
| MESSSTELLEN-BEZEICHNUNG (Fkt.) |
| Messstoffdruckgrenzen          |
| MESSWERTUNTERDRÜCKUNG (Fkt.)   |
| MODUL                          |
| CONTROL_BLOCK 43               |
| DISPLAY_VALUE 42               |
| EMPTY_MODUL 43                 |
| Modul                          |
| AI (analog Input) 40           |
| SETTOT_MODETOT_TOTAL 42        |
| SETTOT_TOTAL 41                |
| Total                          |
| Molch 48                       |
| Montage 10                     |
| Montage Getrenntausführung 15  |
|                                |

#### Ν

| Nenndruck                                                                                      | 69                   |
|------------------------------------------------------------------------------------------------|----------------------|
| Normen                                                                                         | 72                   |
| Normen, Richtlinien                                                                            | 71                   |
| NULLPUNKT (Fkt.)                                                                               | 93                   |
| NULLPUNKT STATISCH (Fkt.).                                                                     | 93                   |
| Nullpunktabgleich                                                                              | 47                   |
| NULLPUNKTABGLEICH (Fkt.)                                                                       | 91                   |
| NULLPUNKT (Fkt.)<br>NULLPUNKT STATISCH (Fkt.)<br>Nullpunktabgleich<br>NULLPUNKTABGLEICH (Fkt.) | 93<br>93<br>47<br>91 |

## 0

| OUT STATUS (Fkt.) | ٤ | 39 |
|-------------------|---|----|
|-------------------|---|----|

## P

| PROFIBUS PA                            |
|----------------------------------------|
| Gerätebeschreibungsdaten 29            |
| Kabelspezifikation 16                  |
| Stichleitung 17                        |
| Zyklischer Datenaustausch 38           |
| PROFIBUS-Schnittstelle 33              |
| PROFIL VERSION (Fkt.) 86               |
| Projektierungsbeispiele 44             |
| Prozessfehler (ohne Anzeigemeldung) 59 |
| Pumpen, Einbauort, Systemdruck 12      |
|                                        |

### Q

| QUICK SETUP INBETRIEBNAHME | ± (Fkt.) | /9 |
|----------------------------|----------|----|

#### R

| Referenzbedingungen          | 7 |
|------------------------------|---|
| Registrierte Warenzeichen    | ) |
| Reinigung                    |   |
| Aussenreinigung 48           | 3 |
| Mit Molchen                  | 3 |
| RESET SUMMENZÄHLER (Fkt.) 84 | 1 |
| Richtlinien                  | 2 |
| Rücksendung                  | 5 |
|                              |   |

### S

| SCHALLGESCHWINDIGKEIT (Fkt.)      |
|-----------------------------------|
| Schirmung 18                      |
| Schleichmengenunterdrückung       |
| Schreibschutz                     |
| SCHREIBSCHUTZ(Fkt.)               |
| Schreibzugriffe (max.)            |
| Schutzart                         |
| Schwingungsfestigkeit             |
| SELECTION GSD (Fkt.)              |
| Seriennummer                      |
| SERIENNUMMER (Fkt.)               |
| SET UNIT TO BUS (Fkt.)            |
| Sicherheitshinweise               |
| SIGNALSTÄRKE (Fkt.)               |
| Slicherheitssymbole               |
| SIMATIC PDM                       |
| SIMULATION FEHLERVERHALTEN (Fkt.) |
| SIMULATION MESSGRÖSSE (Fkt.)      |
| Software-Historie                 |
| SPRACHE (Fkt.)                    |
| Stichleitung max 17               |
| Störungssuche und -Behebung       |
| Stossfestigkeit                   |
| SUMME (Fkt.)                      |
| SYSTEM RESET (Fkt.)               |
| Systemintegration PROFIBUS        |

### Т

| T-DAT                         |
|-------------------------------|
| T-DAT VERWALTEN (Fkt.)        |
| Temperaturbereiche            |
| Lagerungstemperatur           |
| Umgebungstemperatur           |
| TEST ANZEIGE (Fkt.) 82        |
| ToF Tool-FieldTool Package 49 |
| ToFTool-FieldTool Package     |
| Transport 10                  |
| Typenschild                   |
| Anschlüsse                    |
| Messaufnehmer                 |
| Messumfomer 7                 |
|                               |

## U

| ÜBERLAUF (Fkt.)     | 83 |
|---------------------|----|
| Umgebungstemperatur | 68 |
| UNIT VOLUME         | 77 |

### V

| Versorgungsausfall                 | 67  |
|------------------------------------|-----|
| Versorgungsspannung (Hilfsenergie) | 67  |
| Verwendung                         | . 5 |
| VOLUMENFLUSS (Fkt.)                | 74  |
| Vor-Ort- Anzeige.                  | 27  |

#### W

| **              |    |
|-----------------|----|
| Warenannahme    | 10 |
| Wärmeisolierung | 13 |
| Wartung         | 48 |
| Wassersack      | 24 |
|                 |    |

| Weight                             | 69 |
|------------------------------------|----|
| Werkseinstellungen                 | 98 |
| Werkstoffbelastungskurven          | 71 |
| WERT SIMULATION MESSGRÖSSE (Fkt.)  | 96 |
| Wiederholbarkeit (Messgenauigkeit) | 67 |

#### Z

| ZÄHLERMODUS (Fkt.)                     | 84  |
|----------------------------------------|-----|
| ZEITKONSTANTE (Fkt.)                   | 87  |
| Zertifikate                            | . 9 |
| Zertifizierung PROFIBUS PA             | 71  |
| Zubehörteile                           | 49  |
| Zulassungen                            | . 9 |
| ZUORDNUNG DIAGNOSE CODE (Fkt.)         | 94  |
| ZUORDNUNG SCHLEICHMENGE (Fkt.)         | 90  |
| ZUORDNUNG ZÄHLER (Fkt.)                | 83  |
| ZUORDNUNG ZEILE 1 (Fkt.)               | 81  |
| ZUORDNUNG ZEILE 2 (Fkt.)               | 81  |
| ZUSTAND ZUGRIFF (Fkt.).                | 80  |
| Zyklische Datenübertragung             |     |
| PROFIBUS PA                            |     |
| Modul Total                            | 40  |
| Zyklische Datenübertragung PROFIBUS PA |     |
| Modul AI (analog input)                | 40  |
| Modul Control_Block                    | 43  |
| Modul Display_Value                    | 42  |
| Modul Empty_Modul                      | 43  |
| Modul SETTOT_MODETOT_TOTAL             | 42  |
| Modul Settot_Total                     | 41  |
| Zyklischer Datenaustausch              | 38  |
|                                        |     |

#### Numerics

| 100%-WERT ZEILE 1 (Fkt.) | . 81 |
|--------------------------|------|
| 100%-WERT ZEILE 2 (Fkt.) | 81   |

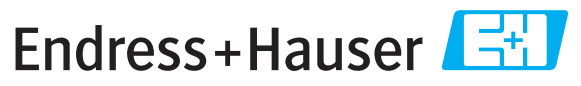

People for Process Automation

# **Declaration of Hazardous Material and De-Contamination** *Erklärung zur Kontamination und Reinigung*

| RA No. |  |  |  |  |
|--------|--|--|--|--|
|        |  |  |  |  |

Please reference the Return Authorization Number (RA#), obtained from Endress+Hauser, on all paperwork and mark the RA# clearly on the outside of the box. If this procedure is not followed, it may result in the refusal of the package at our facility. Bitte geben Sie die von E+H mitgeteilte Rücklieferungsnummer (RA#) auf allen Lieferpapieren an und vermerken Sie diese auch außen auf der Verpackung. Nichtbeachtung dieser Anweisung führt zur Ablehnung ihrer Lieferung.

Because of legal regulations and for the safety of our employees and operating equipment, we need the "Declaration of Hazardous Material and De-Contamination", with your signature, before your order can be handled. Please make absolutely sure to attach it to the outside of the packaging.

Aufgrund der gesetzlichen Vorschriften und zum Schutz unserer Mitarbeiter und Betriebseinrichtungen, benötigen wir die unterschriebene "Erklärung zur Kontamination und Reinigung", bevor Ihr Auftrag bearbeitet werden kann. Bringen Sie diese unbedingt außen an der Verpackung an.

#### Type of instrument / sensor

Geräte-/Sensortyp

**Serial number** Seriennummer

Used as SIL device in a Safety Instrumented System / Einsatz als SIL Gerät in Schutzeinrichtungen

Process data/Prozessdaten

Temperature / *Temperatur\_\_\_\_* [°F] \_\_\_\_\_ [°C] Conductivity / *Leitfähigkeit* \_\_\_\_\_\_ [µS/cm]

\_\_\_[°C] Pressure / Druck μS/cm] Viscosity / Viskosität

 $\Delta$ 

| /iskosität | [cp] | [mm <sup>2</sup> /s |
|------------|------|---------------------|
| Δ          | Δ    |                     |

\_\_ [psi] \_\_\_\_ [ Pa ]

#### Medium and warnings

Warnhinweise zum Medium

|                  |                                                |                           | 01                       |                        |                            |                                                               | $\overline{\overline{)}}$     |                          |
|------------------|------------------------------------------------|---------------------------|--------------------------|------------------------|----------------------------|---------------------------------------------------------------|-------------------------------|--------------------------|
|                  | Medium /concentration<br>Medium /Konzentration | Identification<br>CAS No. | flammable<br>entzündlich | toxic<br><i>giftig</i> | corrosive<br><i>ätzend</i> | harmful/<br>irritant<br>gesundheits-<br>schädlich/<br>reizend | other *<br><i>sonstiges</i> * | harmless<br>unbedenklich |
| Process          |                                                |                           |                          |                        |                            |                                                               |                               |                          |
| medium           |                                                |                           |                          |                        |                            |                                                               |                               |                          |
| Medium im        |                                                |                           |                          |                        |                            |                                                               |                               |                          |
| Prozess          |                                                |                           |                          |                        |                            |                                                               |                               |                          |
| Medium for       |                                                |                           |                          |                        |                            |                                                               |                               |                          |
| process cleaning |                                                |                           |                          |                        |                            |                                                               |                               |                          |
| Medium zur       |                                                |                           |                          |                        |                            |                                                               |                               |                          |
| Prozessreinigung |                                                |                           |                          |                        |                            |                                                               |                               |                          |
| Returned part    |                                                |                           |                          |                        |                            |                                                               |                               |                          |
| cleaned with     |                                                |                           |                          |                        |                            |                                                               |                               |                          |
| Medium zur       |                                                |                           |                          |                        |                            |                                                               |                               |                          |
| Endreinigung     |                                                |                           |                          |                        |                            |                                                               |                               |                          |

\* explosive; oxidising; dangerous for the environment; biological risk; radioactive

\* explosiv; brandfördernd; umweltgefährlich; biogefährlich; radioaktiv

Please tick should one of the above be applicable, include safety data sheet and, if necessary, special handling instructions. Zutreffendes ankreuzen; trifft einer der Warnhinweise zu, Sicherheitsdatenblatt und ggf. spezielle Handhabungsvorschriften beilegen.

#### Description of failure / Fehlerbeschreibung \_\_\_\_

#### **Company data** / *Angaben zum Absender*

Company / *Firma* \_\_\_\_

Phone number of contact person / Telefon-Nr. Ansprechpartner:

Address / Adresse

Your order No. / Ihre Auftragsnr. \_

Fax / E-Mail

"We hereby certify that this declaration is filled out truthfully and completely to the best of our knowledge. We further certify that the returned parts have been carefully cleaned. To the best of our knowledge they are free of any residues in dangerous quantities."

"Wir bestätigen, die vorliegende Erklärung nach unserem besten Wissen wahrheitsgetreu und vollständig ausgefüllt zu haben. Wir bestätigen weiter, dass die zurückgesandten Teile sorgfältig gereinigt wurden und nach unserem besten Wissen frei von Rückständen in gefahrbringender Menge sind."

www.endress.com/worldwide

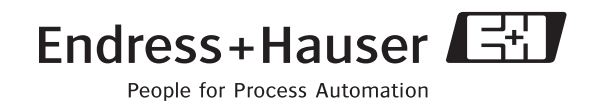

BA00122D/06/DE/13.10 71125108 FM+SGML6.0